# IQE Audit & Updates

The goal of the audit is to spot and correct both User Experience and Interface issues. The process entailed looking at the most recent IQE build, taking screen shots and marking issues for improvement. The second part was to take the screenshots and improve the designs wherever possible while not completely redesigning the entire application.

The document will show existing issues followed by screens showing the fixed updates. The goal of the updated designs is to modernize the look of IQE while still following what was originally built to minimize impact on development.

Figma link: <u>https://www.figma.com/file/MOYyi5fL1kpOVo8rnlqi0k/IQE-UX-</u> Suggestions?type=design&node-id=0%3A1&mode=design&t=mxxyQqJQBOXoj115-1

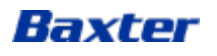

# Hamburger Menu

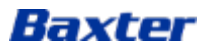

| Home 1                        |                   |                 |                          |                     |
|-------------------------------|-------------------|-----------------|--------------------------|---------------------|
|                               |                   |                 |                          |                     |
| INFUSION PUMP APPLICATIONS ~  | Manage Locations  | Manage Patients | Manage Devices           | Audit               |
| ADMINISTRATIVE APPLICATIONS 🗸 |                   |                 | Infusion Status          | s Legend 🌗          |
|                               | No data available |                 |                          |                     |
|                               |                   |                 |                          |                     |
|                               |                   |                 |                          |                     |
|                               |                   |                 |                          |                     |
|                               |                   |                 |                          |                     |
|                               |                   |                 |                          |                     |
|                               | < >               |                 | 0 Total items            | s                   |
|                               |                   |                 |                          |                     |
|                               |                   |                 |                          |                     |
|                               |                   | 1.0.10          | D Privacy Policy Terms & | <u>z Conditions</u> |

# Navigation

 Fonts aren't available and the overlay covers the top when it doesn't in other areas (dashboard)

3

| < Baxter             | Q -                                                                                                    | Infusion Dashboard                                |
|----------------------|----------------------------------------------------------------------------------------------------|---------------------------------------------------|
| Home                 | rm for Baxter applications and devices that help inform, improve and deliver hospital therapies.                                                                                            |                                                   |
| ∧ Applications       |                                                                                                    |                                                   |
| A Admin Applications |                                                                                                    |                                                   |
|                      | Icon<br>Place<br>holder         Device Management         Infusion Dashboard           Registration & Management         Centralized view of recent infusion<br>status for compatible pumps | Tcon<br>Place<br>holder CQI Reports and Analytics |
|                      | Site Configuration<br>Site Configuration for unique<br>EAP-TLS certificates                                                                                                    |                                                   |
|                      | Platform Management                                                                                                    | Icon<br>Place User Manuals<br>holder              |
|                      |                                                                                                    |                                                   |
|                      |                                                                                                    | 1.0.10 Privacy Policy Terms & Condition           |

### **Navigation Updates**

- The Home icon has been changed to a cleaner look.
- The X (close button) is larger and more prominent
- There are clear lines between buttons to make them more obvious

.

- Text links changed to match text link colors for consistency
- Arrows moved left to make them more noticeable

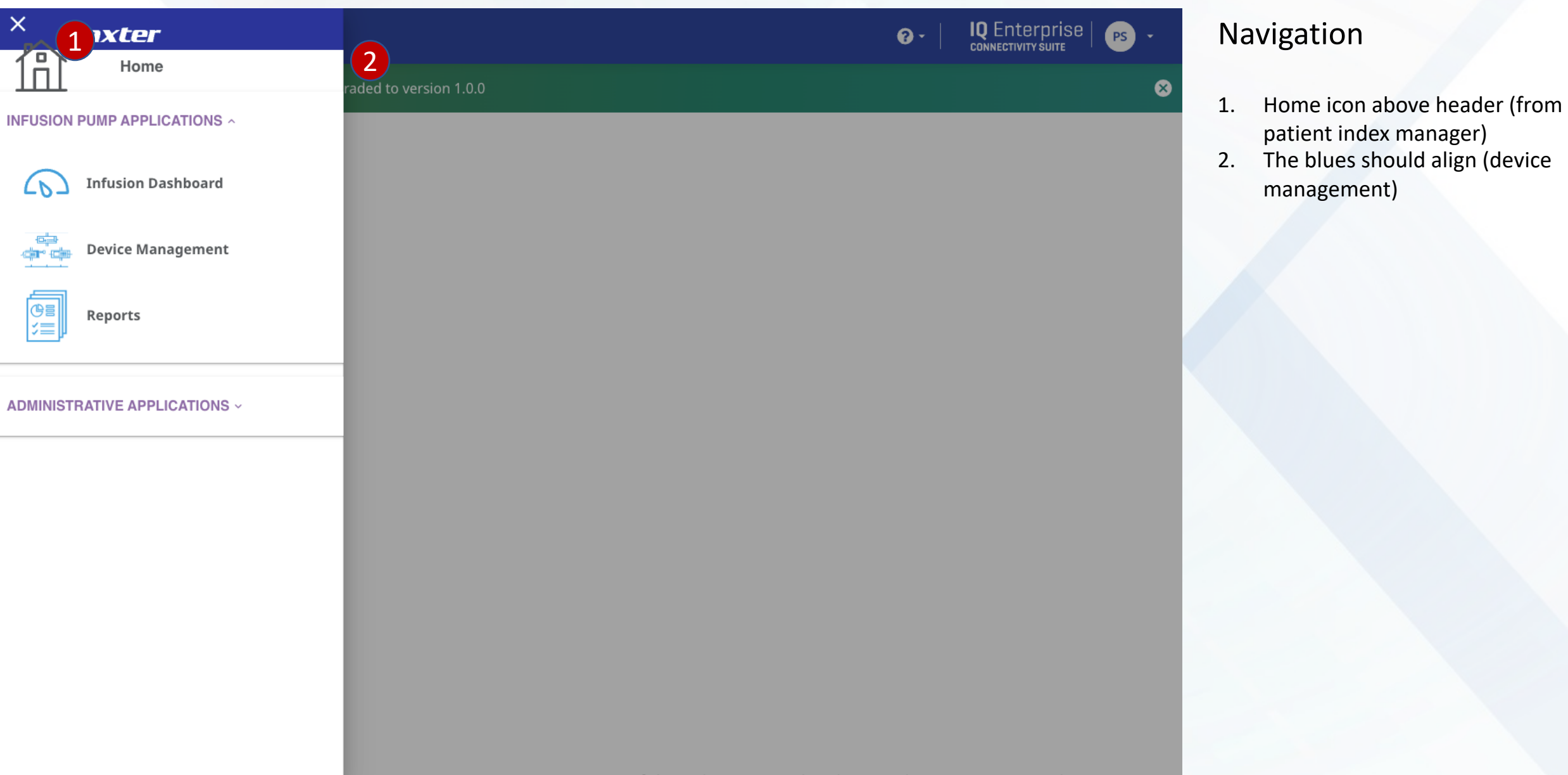

| × Baxter                                                                  | 0 ·                                                                                                    | Infusion Dashboard   PS -                                 |
|---------------------------------------------------------------------------|----------------------------------------------------------------------------------------------------|-----------------------------------------------------------|
| Home                                                                      | <b>uite</b><br>m for Baxter applications and devices that help inform, improve and deliver hospital therapies.                                                                              |                                                           |
| ✓ Applications                                                            |                                                                                                    |                                                           |
| Configuration Management                                                  |                                                                                                    |                                                           |
| Icon<br>Place Device Management<br>holder                                 | Icon<br>Place<br>holder         Device Management         Infusion Dashboard           Registration & Management         Centralized view of recent infusion<br>status for compatible pumps | Icon Reports<br>Place<br>holder CQI Reports and Analytics |
| Infusion Dashboard                                                        |                                                                                                    |                                                           |
| Icon<br>Place Reports<br>holder                                           | Site Configuration<br>Site Configuration for unique<br>EAP-TLS certificates                                                                                                    |                                                           |
| <b>立</b><br>白<br>白<br>白<br>白<br>白<br>白<br>白<br>白<br>白<br>白<br>白<br>白<br>白 |                                                                                                    |                                                           |
| Site Configuration                                                        |                                                                                                    |                                                           |
| へ Admin Applications                                                      | Platform Management                                                                                                    | Icon<br>Place User Manuals<br>holder                      |
|                                                                           |                                                                                                    |                                                           |
|                                                                           |                                                                                                    | 1.0.10 Privacy Policy Terms & Condition                   |

### Navigation Updates

- Icon sizes have been reduced to prevent word wrapping whenever possible
- Sub menu fonts are are smaller to show hierarchy
- Sub menu lines align with the down arrow also to show hierarchy

(Note: where it says "Icon Place holder" it means I was not able to find the appropriate icon)

Baxter Confidential — Do not distribute without prior approval

# Home Page

There was no audit done for the home page however, there were still design updates created to help improve the home page quality.

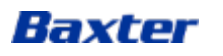

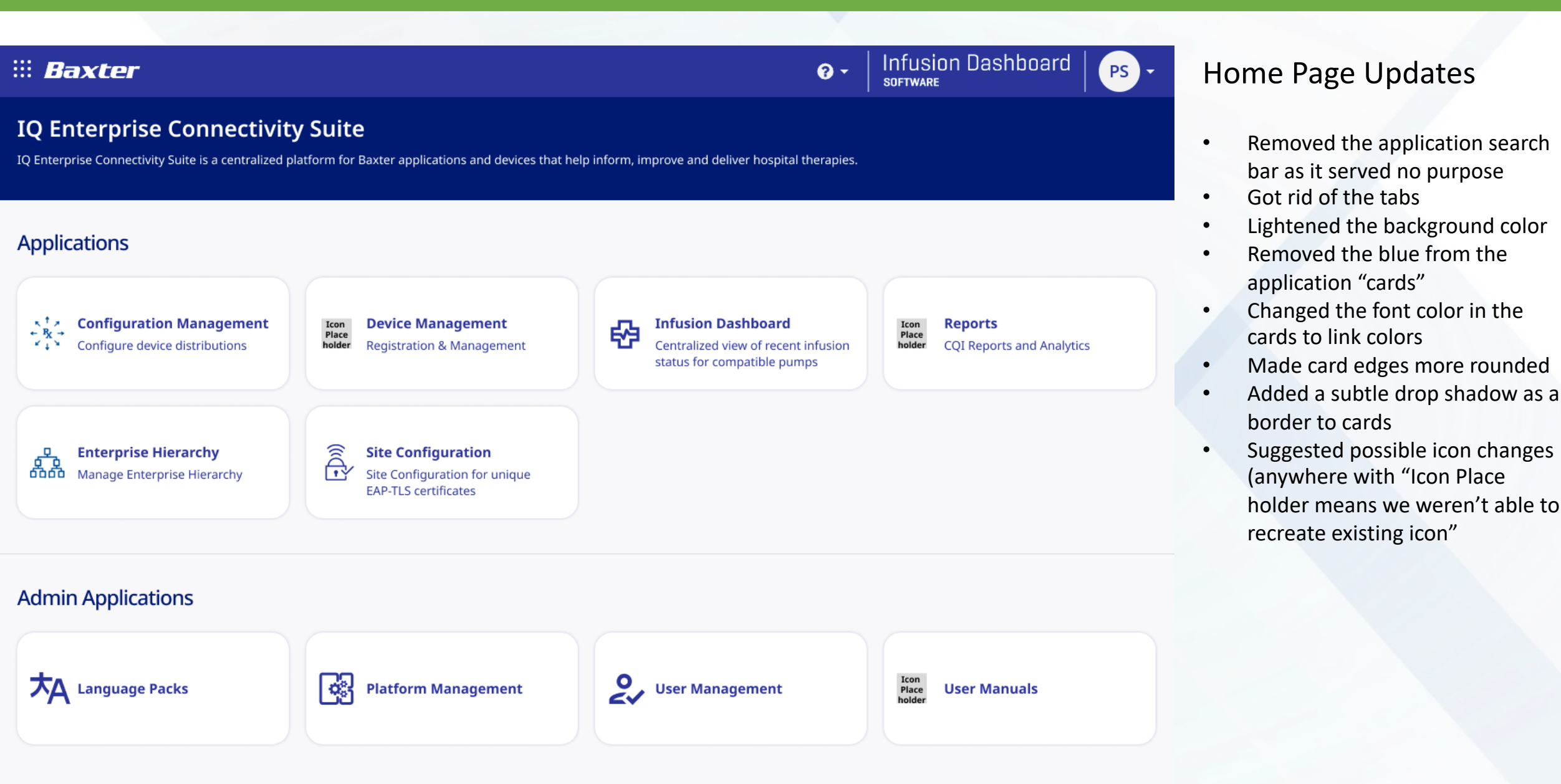

# Infusion Dashboard

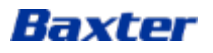

| iii Baxter                       |                            |        |                          | <b>? -</b>   In<br>₅or | fusion Dashboard<br>TWARE | PS -         |
|----------------------------------|----------------------------|--------|--------------------------|------------------------|---------------------------|--------------|
| Nurse View 1                     |                            |        |                          |                        |                           |              |
| Search by Patient<br>Identifier  | Enter Patient Identifier 4 | SEARCH | Manage Locations         | Manage Patients        | 3 Manage Devices          | Audit        |
| 2 Patients Alarming              | 4 Patients                 |        |                          |                        | Infusion State            | as Legend    |
| ∧ Bob,Johnson                    | 5 MRN-10192                | l Male | Childrens Hospi          | ital,Pediatric,6,2     | FLOW SHEET -              | <b>&gt;</b>  |
| ∧ John,Smith                     | MRN-10121                  | 0 Male | Childrens Hospi          | ital ,NICU,5,1         | FLOW SHEET -              | <b>∢</b> 6   |
| <ul> <li>Cindy ,Smith</li> </ul> | MRN-20121                  | l Male | Childrens Hospi          | ital,Pediatric,2,2     | FLOW SHEET                | <b>&gt;</b>  |
| ∧ Jane,Wilson                    | MRN -12100                 | 0 Male | Childrens Hospi          | ital.NICU,10,2         | FLOW SHEET -              | <b>&gt;</b>  |
|                                  |                            |        |                          |                        |                           |              |
| 25 – Items per page              |                            | 7      |                          |                        | 4 Total iten              | 15           |
| © 2023 Baxter                    |                            |        |                          | 1.0                    | 0.10 Privacy Policy Terms | & Conditions |
| Baxter                           |                            |        | Baxter Confidential — Do | o not distribute with  | nout prior approval       |              |

### Dashboard

- 1. No fonts are rendering correctly
- 2. Gray strip has a 1-2 margin from both edges
- Why is there so much spacing between the buttons? Why are the buttons in the search/filter row? They feel like filters not buttons
- 4. Light gray makes the field appear inactive
- 5. Why is the "4" the same color as the text links?
- 6. Why does clicking to the right of the arrow launch the flow sheet?
- The footer is too tall, is should be less the ¼ the height

10

Infusion Dashboard PS 🔽

### Dashboard

- 1. Infusing is not vertically aligned with the play button
- The horizontal spacing is 2. inconsistent and crowded
- 3. The bag icon is floating randomly and gets lost.
- Is the table scroll necessary? 4.
- Not a dev issue: unless this is a 5. button this needs to be done differently
- 6. The yellow is difficult to read and the icon should be "inline"

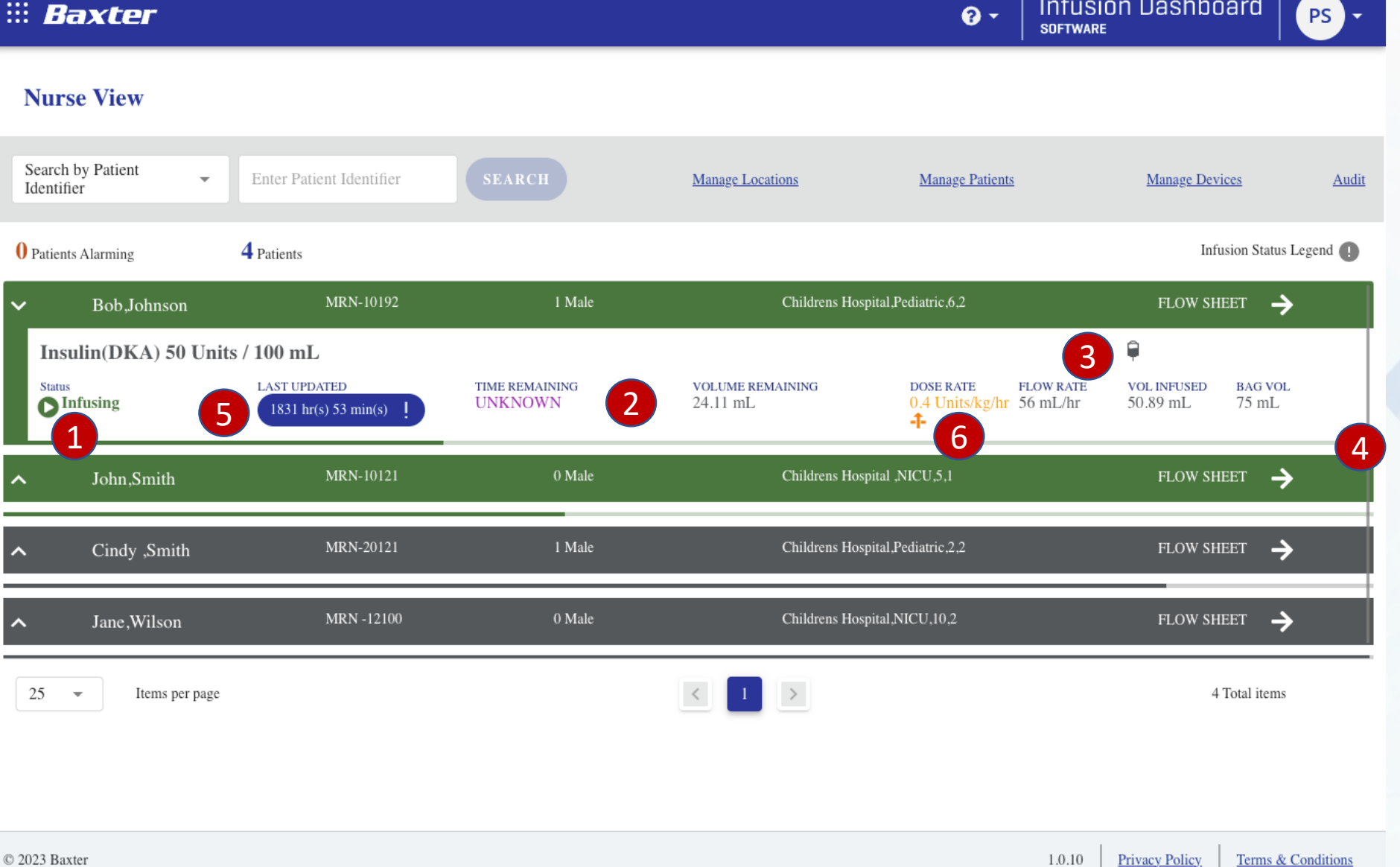

11

Infusion Dashboard | \_\_\_\_\_

## Dashboard

Dropdown should not cover form 1. field. Why is "Patient Identifier" pre-selected?

| ::: <b>B</b> ā        | oxter                                |                                                        |                           |                              | - Infu<br>softw                                | Ision Dashboard                            | PS -         |
|-----------------------|--------------------------------------|--------------------------------------------------------|---------------------------|------------------------------|------------------------------------------------|--------------------------------------------|--------------|
| Nurse                 | e View                               |                                                        |                           |                              |                                                |                                            |              |
| Patient               | Name 1                               | Enter Patient Identifier                               | SEARCH                    | Manage Locations             | Manage Patients                                | Manage Devices                             | Audit        |
| Patient               | Identifier                           | 4 Patients                                             |                           |                              |                                                | Infusion Statu                             | s Legend リ   |
| ~                     | Bob,Johnson                          | MRN-10192                                              | 1 Male                    | Childrens Hosp               | ital,Pediatric,6,2                             | FLOW SHEET                                 | <b>&gt;</b>  |
| Insu<br>Status<br>Int | lin(DKA) 50 Uni<br><sup>fusing</sup> | its / 100 mL<br>LAST UPDATED<br>1832 hr(s) 01 min(s) ! | TIME REMAINING<br>UNKNOWN | volume remaining<br>24.11 mL | DOSE RATE FLOW RAT<br>0.4 Units/kg/hr 56 mL/hr | E VOL INFUSED BAG VO<br>50.89 mL 75 mL     | )L           |
| ^                     | John,Smith                           | MRN-10121                                              | 0 Male                    | Childrens Hosp               | ital ,NICU,5,1                                 | FLOW SHEET                                 | >            |
| ^                     | Cindy ,Smith                         | MRN-20121                                              | 1 Male                    | Childrens Hosp               | ital,Pediatric,2,2                             | FLOW SHEET                                 | >            |
| ^                     | Jane,Wilson                          | MRN -12100                                             | 0 Male                    | Childrens Hosp               | ital,NICU,10,2                                 | FLOW SHEET                                 | >            |
| 25                    | r Items per page                     |                                                        |                           |                              |                                                | 4 Total item                               | S            |
|                       |                                      |                                                        |                           |                              |                                                |                                            |              |
| © 2023 Baxt           | er                                   |                                                        |                           |                              | 1.0.10                                         | ) <u>Privacy Policy</u> <u>Terms &amp;</u> | & Conditions |
| _                     |                                      |                                                        |                           | Baxter Confidential — D      | o not distribute withc                         | out prior approval                         |              |

| iii Baxter                      |                          |        |                  | ♂ - Infus<br>softwa | sion Dashboard  <br>® | PS -     |
|---------------------------------|--------------------------|--------|------------------|---------------------|-----------------------|----------|
| Nurse View                      |                          |        |                  |                     |                       |          |
| Search by Patient<br>Identifier | Enter Patient Identifier | SEARCH | Manage Locations | Manage Patients     | Manage Devices        | Audit    |
| 0 Patients Alarming             | <b>1</b> Patients        |        |                  |                     | Infusion Status       | Legend 🥊 |
| ▲ Jane,Wilson                   | MRN -12100               | 0 Male | Childrens Hos    | pital,NICU,10,2     | FLOW SHEET            | •        |

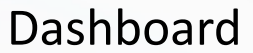

 After making any patient changes I lost all the patients but one

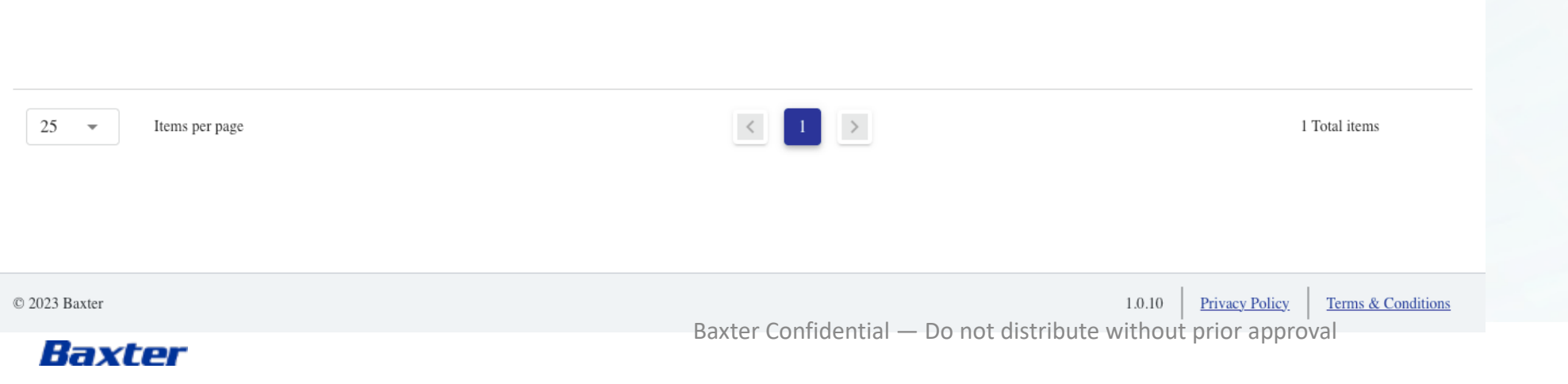

| ii Baxter                        |                                            |                    |                   |                          | 0 -        | Infusion Dashl  | board         | PS -      |
|----------------------------------|--------------------------------------------|--------------------|-------------------|--------------------------|------------|-----------------|---------------|-----------|
| Nurse View                       |                                            |                    |                   |                          |            |                 |               |           |
| Manage Locations Mange Patier    | nts Manage Devices Aud                     | dit                |                   |                          |            |                 |               |           |
| Search by Patient Identifier     | <ul> <li>Enter Patient Identifi</li> </ul> | er S               | earch             |                          |            |                 |               |           |
| ) Patients Alarming 3 Total P    | Patients                                   |                    |                   |                          |            | Info            | usion Status  | Legend 🔒  |
| N 航 Wilson, Jane                 | MRN-531231                                 | 40 Male            | General Hospital, | Medical, 10, 2           |            |                 | FLOW S        | неет 🔶    |
| <ul> <li>Watson, Emma</li> </ul> | 100008-MRN                                 | 42 Female          |                   |                          |            |                 | FLOW S        | неет 🔶    |
| No Alarm(s)                      | fe                                         | ntaNYL 10 mcg /    | / 0.1 mL          |                          |            |                 | Infus         | ion Story |
| Status                           | Last Updated                               | Time Remaining     | Volume Remaining  | Dose Rate                | Flow Rate  | Vol Infused     | Bag Vol       |           |
| Infusing                         | 00 hr(s) 00 min(s)                         | 09 hr(s) 40 min(s) | 24.6534 mL        | 255 mcg/hr               | 2.55 mL/hr | 0.3466 mL       | 25 mL         |           |
| Johnson, Bob                     | MRN-9843232                                | 23 27 Male         | General Hospital, | ICU, 6, 2                |            |                 | FLOW S        | неет 🔶    |
|                                  | OCCLUSION He                               | eparin 25,000 Ur   | nits / 500 mL     |                          |            |                 | Infus         | ion Story |
| Status                           | Last Updated                               | Time Remaining     | Volume Remaining  | Dose Rate                | Flow Rate  | Vol Infused     | Bag Vol       |           |
| Infusion Paused                  | 🕥 31 hr(s) 53 min(s) !                     | UNKNOWN            | 16.9797 mL        | 0 Units /hr              | 0 mL/hr    | 71.6514 mL      | 100 mL        |           |
| No Alarm(s)                      | DO                                         | OBUTamine 500      | mg / 250 mL       |                          |            |                 | Infus         | ion Story |
| Status                           | Last Updated                               | Time Remaining     | Volume Remaining  | Dose Rate                | Flow Rate  | Vol Infused     | Bag Vol       |           |
| Infusing                         | 🕚 31 hr(s) 53 min(s) !                     | UNKNOWN            | 41.008 mL         | 40 mcg/kg/min <b>-†-</b> | 84 mL/hr   | 71.6514 mL      | 100 mL        |           |
|                                  |                                            |                    |                   |                          |            |                 |               |           |
| 25 🔹 Items per page              |                                            |                    |                   |                          |            |                 | 4 Total items | i         |
|                                  |                                            |                    | Baxt              | er Confidential —        | Do not dis | tribute without | t prior a     | oproval   |

### Dashboard Updates

- Changed the fonts to the correct styling
- Moved Manage actions & Audit above the search bar
- Search by Patient Identifies is now inline
- Darkened "Enter Patient Identifier"

•

- Changed the "3" in Total Patients to gray as it is not a link
- Changed info icon to blue to stand out
- Replaced the blue background around "Last Updated" with an icon as blue looked like a button
- Created standard spacing in infusion row data for increased scanability
- Increased drug name font size
- Increased icon sizes (expand/collapse arrows, status & alarms)

ter Confidential — Do not distribute without prior approval 1.0.10 | Privacy Policy | Terms & Conditions

**?** -

Infusion Status

infusion is still running.

patients and the status of their infusions.

The Baxter Infusion Dashboard provides an at-a-glance view of assigned

Patients experiencing an alarm will rise to the top of the list. Below the alarm icon, an additional stop ( ) or play ( ) icon will indicate whether or not the

High Priority Alarm: red, triangle with three exclamation points.

Medium and Low Priority Alarms: low (one exclamation point yellow), medium (two exclamations points yellow). Infusions will continue running

Infusions will usually automatically STOP, but not always

Infusion Dashboard PS 🔽 SOFTWARE

1

2

### Dashboard

- Missing X to close overlay 1.
- If you click the background 2. where a Flow Sheet button is located it navigates to flow sheet
- Margins are too tight 3.
- Vertical spacing doesn't make it 4. obvious the title refers to the icons. Icon labels shouldn't be bolded compared to the title.

15

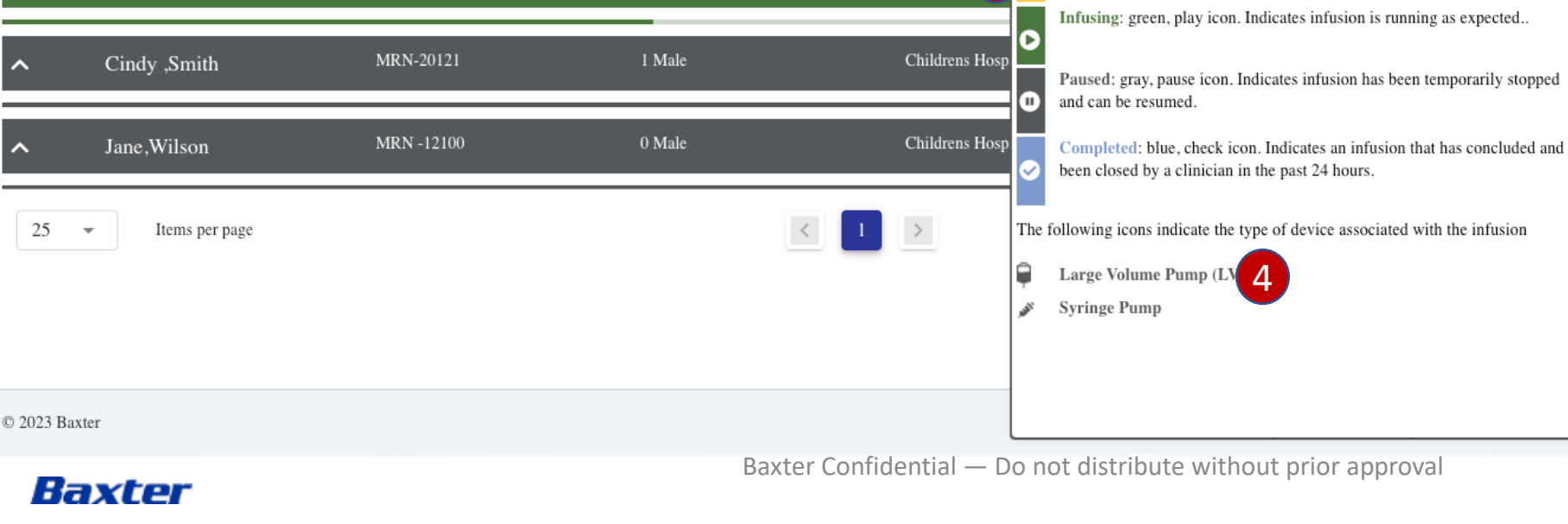

1 Male

TIME REMAINING

UNKNOWN

Manage Locations

VOLUME REMAINING

24.11 mL

Childrens Hos

Childrens 3

**Nurse View** 

Search by Patient

Patients Alarming

Bob, Johnson

John.Smith

Insulin(DKA) 50 Units / 100 mL

Identifier

Status ▶ Infusing

 $\sim$ 

~

~

~

Ŧ

Enter Patient Identifier

MRN-10192

MRN-10121

4 Patients

LAST UPDATED

1833 hr(s) 41 min(s)

| iii Baxter                           |                          |                   |                     |                | • •                                  | Infusion Dashboard<br>  SOFTWARE                                                          | PS -             |
|--------------------------------------|--------------------------|-------------------|---------------------|----------------|--------------------------------------|-------------------------------------------------------------------------------------------|------------------|
| Nurse View                           |                          |                   |                     |                |                                      |                                                                                           |                  |
| Manage Locations Mange Patients M    | lanage Devices Audit     |                   |                     |                |                                      |                                                                                           |                  |
|                                      |                          |                   |                     |                |                                      |                                                                                           |                  |
| Search by Patient Identifier         | Enter Patient Identifier | Se                | arch                |                |                                      |                                                                                           |                  |
| O Patients Alarming 3 Total Patients | s                        |                   |                     |                |                                      | Infusion Status                                                                           | Legend 🚺         |
|                                      |                          |                   |                     |                | Infusion S                           | tatus                                                                                     | X                |
| wilson, Jane                         | MRN-531231               | 40 Male           | General Hospital, I | Medical, 10, 2 | The Baxter Infus<br>of assigned pati | ion Dashboard provides an at-a-glance vi<br>ents and the status of their infusions.       | ew               |
| V Watson, Emma                       | 100008-MRN               | 42 Female         |                     |                | Patients experie                     | ncing an alarm will rise to the top of the li                                             | ist.             |
| No Alarm(s)                          | fent                     | aNYL 10 mcg /     | 0.1 mL              |                | indicate whethe                      | r or not the infusion is still running.                                                   |                  |
| Status Last                          | Updated Ti               | ime Remaining     | Volume Remaining    | Dose Rate      | High Price<br>points. In             | rity Alarm: red, triangle with three excla<br>fusions will usually automatically STOP, bu | mation<br>ut not |
|                                      | hr(s) 00 min(s) 0        | 9 hr(s) 40 min(s) | 24.6534 mL          | 255 mcg/hr     | always.                              | and Low Priority Alarm: low (one exclam                                                   | nation           |
| 🧹 🚠 Johnson, Bob                     | MRN-98432323             | 27 Male           | General Hospital, I | CU, 6, 2       | point yell<br>infusions              | ow), medium (two exclamation points yell-<br>will continue running.                       | ow)              |
|                                      | LUSION Hep               | arin 25,000 Un    | its / 500 mL        |                | Infusing:<br>expected                | green, play icon. Indicates infusion is run                                               | ining as         |
| Status Last                          | Updated Ti               | me Remaining      | Volume Remaining    | Dose Rate      |                                      |                                                                                           |                  |
| 🕕 Infusion Paused 🔿                  | 31 hr(s) 53 min(s) ! U   | INKNOWN           | 16.9797 mL          | 0 Units /hr    | Paused: g<br>stopped a               | gray, pause icon. Indicates infusion has te<br>ind can be resumed.                        | mporarily        |
| No Alarm(s)                          | DOB                      | UTamine 500 r     | na / 250 ml         |                | Complete                             | ed: blue, check icon. Indicates an infusion                                               | that has         |
| Status Last                          | Updated Ti               | ime Remaining     | Volume Remaining    | Dose Rate      | concluded hours.                     | d and has been closed by a clinician in the                                               | past 24          |
| D Infusing                           | 31 hr(s) 53 min(s) ! U   | INKNOWN           | 41.008 mL           | 40 mcg/kg/min  | The following i                      | cons indicate the type of device associa                                                  | ated with        |
|                                      |                          |                   |                     |                | Large Volu                           | me Pump (LVI)                                                                             |                  |
|                                      |                          |                   |                     |                | 💉 Syringe Pu                         | mp                                                                                        |                  |
| 25 🔹 Items per page                  |                          |                   | 1                   |                |                                      | 4 Total item                                                                              | 15               |
|                                      |                          |                   | Boyte               | - Confidentia  | Donot                                | diatributa without prior a                                                                | nnrovol          |

## Dashboard Updates

- Rounded overlay edges and • replaced border with drop shadow to modernize
- Add an X to close overlay ٠
- Added spacing to icons and copy ٠ to help distinguish between sections

Baxter Confidential — Do not distribute without prior approval 1.0.10 Privacy Policy Terms & Conditions

# Infusion Dashboard: Manage Locations

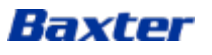

| III E  | laxt                                         | er                            |                    |            |                              | Infu       SOFTW  | sion Dashboar     | d PS -           |
|--------|----------------------------------------------|-------------------------------|--------------------|------------|------------------------------|-------------------|-------------------|------------------|
| NI     | No Nie                                       |                               |                    |            |                              |                   |                   | _                |
| М      | anage L                                      | locations                     |                    |            |                              | 1 Clinicia        | n:Peter S         | ×                |
|        | Available I                                  | Locations                     |                    |            | My Locations                 |                   |                   | L                |
|        | Search by Location or Facility or Department |                               |                    |            | Search by Location or Facili | ty or Department  |                   |                  |
|        |                                              | Location ID 🗸                 | Facility           | Department | Location ID 🗸                | Facility          | Department        | — i              |
|        |                                              | Childrens Hospital ,NICU      | Childrens Hospital |            |                              | No data available |                   |                  |
|        |                                              | Childrens Hospital, Emergency | Childrens Hospital |            |                              |                   |                   |                  |
| 2      |                                              | Childrens Hospital,NICU       | Childrens Hospital |            |                              |                   |                   | i                |
|        |                                              | Childrens Hospital,Oncology   | Childrens Hospital |            |                              |                   |                   | - 1              |
|        |                                              | Childrens Hospital,Pediatric  | Childrens Hospital |            |                              |                   |                   | _                |
|        |                                              |                               |                    |            |                              |                   |                   | - 1              |
|        |                                              |                               |                    |            |                              |                   |                   | - 1              |
|        |                                              |                               |                    | 3 ADD >    | REMOVE                       |                   | SAVE CHANGES      | CANCEL           |
|        |                                              |                               |                    |            |                              |                   |                   |                  |
| 2023 B | axter                                        |                               |                    |            |                              | 1.0.10            | Privacy Policy Te | rms & Conditions |

# Dashboard: Manage Locations

- 1. Physician name is floating
- 2. If user can only select one row this should be radio buttons not check boxes
- Why are the buttons blue when "off" but white with a blue outline when "on?"
- 4. The spacing on the commas is not aligned in the rows

Baxter Confidential — Do not distribute without prior approval

| : E    | Baxter                              |                    |                               |                                     | 0 - Infusion D     | ashboard   P           | s -     |
|--------|-------------------------------------|--------------------|-------------------------------|-------------------------------------|--------------------|------------------------|---------|
| NI     |                                     |                    |                               |                                     |                    |                        |         |
| Μ      | anage Locations                     |                    |                               |                                     | Clinician:Peter S  | >                      | <       |
|        | Available Locations                 |                    |                               | My Locations                        |                    |                        |         |
|        | Search by Location or Facility or D | Department         |                               | Search by Location or Facility or D | Department         |                        |         |
|        | Location ID •                       | Facility           | Department                    | Location ID +                       | Facility           | Department             |         |
|        | Childrens Hospital,Pediatric        | Childrens Hospital | Confirm 1                     | ,NICU                               | Childrens Hospital |                        |         |
|        | Childrens Hospital, Oncology        | Childrens Hospital | Are you sure you want to save | e this changes ?                    |                    |                        |         |
|        | Childrens Hospital,NICU             | Childrens Hospital |                               |                                     |                    |                        | 1       |
|        | Childrens Hospital, Emergency       | Childrens Hospital |                               | 3 CANCEL OK Z                       |                    |                        |         |
|        |                                     |                    |                               |                                     |                    |                        |         |
|        |                                     |                    |                               |                                     |                    |                        |         |
|        |                                     |                    |                               |                                     |                    |                        |         |
|        |                                     |                    |                               |                                     |                    |                        |         |
|        |                                     |                    | ADD >                         |                                     | SAVE               | CHANGES CANCEL         |         |
|        |                                     |                    |                               |                                     |                    |                        |         |
| 2023 B | axter                               |                    |                               |                                     | 1.0.10 Priva       | zy Policy Terms & Cond | litions |

# Dashboard: Manage Locations

- 1. What is the top label supposed to look like? The font is too light
- 2. The button should be a blue pill
- 3. Cancel is too light

| Baxter                             |                 |            |                |             |         |                             | <b>0</b> - | Infusion  <br>  software | Dashboar    | d   PS  |
|------------------------------------|-----------------|------------|----------------|-------------|---------|-----------------------------|------------|--------------------------|-------------|---------|
| ree View                           |                 |            |                |             |         |                             |            |                          |             |         |
| Manage Locations                   |                 |            |                |             |         |                             |            |                          |             | >       |
| Clinician: Peter S                 |                 |            |                |             |         |                             |            |                          |             |         |
| Available Locations                |                 |            |                |             | My Loca | tions                       |            |                          |             |         |
| Search by Location, Facility       | or Department   |            |                |             | Search  | by Location, Facility or De | partment   |                          |             |         |
| Location ID                        |                 | Facility   |                | Department  | Loca    | tion ID                     |            | Facility                 | Depar       | tment   |
| O Children's Hospital Emer         | gency           | Children's | s Hospital     |             | O Child | lren's Hospital Emergency   |            | Children's Hospital      |             |         |
| O Children's Hospital NICU         |                 | Children's | s Hospital     |             |         |                             |            |                          |             |         |
| O Children's Hospital Oncol        | logy            | Children's | s Hospital     |             |         |                             |            |                          |             |         |
| O Children's Hospital Pedia        | tric            | Children's | s Hospital     |             |         |                             |            |                          |             |         |
|                                    |                 |            |                | Add ►       | Remove  | ve                          |            |                          |             |         |
|                                    |                 |            |                |             |         |                             |            |                          | channes     | Concel  |
|                                    |                 |            |                |             |         |                             |            | 5                        | ave changes | Cancer  |
| itatus                             | Last Updated    |            | Time Remaining | Volume Rema | ining   | Dose Rate                   | Flow Rate  | Vol Infu                 | ised Bag    | Vol     |
| Infusion Paused                    | 🕚 31 hr(s) 53 i | min(s) !   | UNKNOWN        | 16.9797 m   | -       | 0 Units /hr                 | 0 mL/hr    | 71.651                   | 14 mL 100   | ) mL    |
| OOBUTamine 500 m                   | g / 250 mL      |            |                |             |         |                             |            |                          | Ģ           |         |
| tatus                              | Last Updated    |            | Time Remaining | Volume Rema | Ining   | Dose Rate                   | Flow Rate  | Vol Infu                 | ised Bag    | Vol     |
| Infusing                           | 🛈 31 hr(s) 53   | min(s) !   | UNKNOWN        | 41.008 mL   |         | 40 mcg/kg/min               | 84 mL/h    | r 71.651                 | 14 mL 100   | ) mL    |
|                                    |                 |            |                |             |         |                             |            |                          |             |         |
| <ul> <li>Items per page</li> </ul> |                 |            |                |             |         |                             |            |                          | 4 Total     | items   |
|                                    |                 |            |                |             |         |                             |            | distribute w             | ithout prio | r appro |

## Dashboard: Manage Locations Updated

- Rearranged the header to make the Dr more prominent
- Put divider between dr and locations
- Changed checkboxes to radio buttons as single select is only option
- Made Add/Remove white backgrounds in ALL states
- Moved Save & Cancel to bottom to show they are final actions

| iii Baxter                               |                                                        |                           |                              | 🛛 - 🛛 Infusion<br>SOFTWARE                      | Data updated successfully              | PS -      |
|------------------------------------------|--------------------------------------------------------|---------------------------|------------------------------|-------------------------------------------------|----------------------------------------|-----------|
| Nurse View                               |                                                        |                           |                              | 1                                               |                                        |           |
| Search by Patient<br>Identifier          | Enter Patient Identifier                               | SEARCH                    | Manage Locations             | Manage Patients                                 | Manage Devices                         | Audit     |
| 0 Patients Alarming                      | 4 Patients                                             |                           |                              |                                                 | Infusion Status Le                     | gend 🎴    |
| ✓ Bob,Johnson                            | MRN-10192                                              | 1 Male                    | Childrens Hos                | spital,Pediatric,6,2                            | FLOW SHEET $\rightarrow$               |           |
| Insulin(DKA) 50 Un<br>Status<br>Infusing | its / 100 mL<br>LAST UPDATED<br>1833 hr(s) 41 min(s) ! | TIME REMAINING<br>UNKNOWN | volume remaining<br>24.11 mL | DOSE RATE FLOW RATE<br>0.4 Units/kg/hr 56 mL/hr | VOL INFUSED BAG VOL<br>50.89 mL 75 mL  |           |
| ✓ John,Smith                             | MRN-10121                                              | 0 Male                    | Childrens Hos                | spital ,NICU,5,1                                | FLOW SHEET $\rightarrow$               |           |
| DOBUTamine 500 m                         | ng / 250 mL                                            |                           |                              |                                                 | Ŷ                                      |           |
| Status Infusing                          | LAST UPDATED<br>1833 hr(s) 40 min(s)                   | TIME REMAINING<br>UNKNOWN | volume remaining<br>41 mL    | DOSE RATE FLOW RATE<br>40 mcg/kg/min 84 mL/hr   | VOL INFUSED BAG VOL<br>71.65 mL 100 mL |           |
| ✓ Cindy .Smith                           | MRN-20121                                              | l Male                    | Childrens Hos                | pital,Pediatric,2,2                             | FLOW SHEET 🔶                           |           |
| 25 – Items per page                      | e                                                      |                           |                              |                                                 | 4 Total items                          |           |
|                                          |                                                        |                           |                              |                                                 |                                        |           |
| © 2023 Baxter                            |                                                        |                           |                              | 1.0.10                                          | Privacy Policy Terms & Co              | onditions |
|                                          |                                                        |                           | Baxter Confidential — I      | Do not distribute without                       | prior approval                         |           |

Baxter

# Dashboard: Manage Locations Added

1. The badge has opacity and should be 100%, also this is different than other badges

21

# Infusion Dashboard: Manage Patients

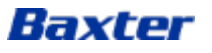

| # Baxter                            |                  |                                 |           |                            | •         •         •         •         •         •         •         •         •         •         •         •         •         •         •         •         •         •         •         •         •         •         •         •         •         •         •         •         •         •         •         •         •         •         •         •         •         •         •         •         •         •         •         •         •         •         •         •         •         •         •         •         •         •         •         •         •         •         •         •         •         •         •         •         •         •         •         •         •         •         •         •         •         •         •         •         •         •         •         •         •         •         •         •         •         •         •         •         •         •         •         •         •         •         •         •         •         •         •         •         •         •         •         •         •         •         • | nfusion Das<br>oftware | hboard        | PS -       |
|-------------------------------------|------------------|---------------------------------|-----------|----------------------------|----------------------------------------------------------------------------------------------------|------------------------|---------------|------------|
| Numer View                          |                  |                                 |           |                            |                                                                                                    |                        |               |            |
| Manage Patients                     |                  |                                 |           |                            | Cli                                                                                                    | nician:Peter S         |               | ×          |
| Available Patients                  |                  |                                 | My Patien | ts                         |                                                                                                    |                        |               | <u>t</u>   |
| Patient Identifier - Enter Patier   | nt Identifier or | SEARCH                          | Enter P   | atient Identifier or Patie | nt Name                                                                                                    | 0 Patient              | ts            |            |
| 🗌 Patient Identifier 🗸 Patient Name | e Age/Gender     | Location ID                     |           | Patient Identifier 👻       | Patient Name                                                                                                    | Age/Gender             | Location ID   | 11         |
| MRN -12100 Jane,Wilson              | 0 / M            | Childrens<br>Hospital,NICU,10,2 |           |                            | No data availab                                                                                                    | le                     |               |            |
| 4                                   |                  | 3                               | ( REM     | MOVE                       |                                                                                                    | SAVE CHA               | NGES CANC     | TEL        |
| 2023 Baxter                         |                  |                                 |           |                            |                                                                                                    | 1.0.10 Privacy Po      | olicy Terms & | Conditions |

# Dashboard: Manage Patients

- 1. Dr name is "floating"
- 2. Search button is not lined up to form field
- 3. Commas are off
- 4. Could not click in row checkbox

### Baxter

Baxter Confidential — Do not distribute without prior approval

| Baxter                |                 |                                  |                       |                    |           |                | G               | - Infus         | sion Dasht<br>®           | oard Ps -         |
|-----------------------|-----------------|----------------------------------|-----------------------|--------------------|-----------|----------------|-----------------|-----------------|---------------------------|-------------------|
| wee Mieur             |                 |                                  |                       |                    |           |                |                 |                 |                           |                   |
| Manage Patier         | nts             |                                  |                       |                    |           |                |                 |                 |                           | ×                 |
| Clinician: Peter S    |                 |                                  |                       |                    |           |                |                 |                 |                           |                   |
| Available Patients    |                 |                                  |                       |                    | My Patien | its            |                 |                 |                           |                   |
| Search by Patient Ide | entifier 🔻 Ente | r Patient Identifier             | or Name               | Search             | Enter Pa  | tient Identifi | er or Name      |                 |                           |                   |
| 🗆 Patient ID          | Patient Name    | Age/Gender                       | Location I            | D                  | 🗆 Patier  | it ID          | Patient Name    | Age/Gende       | r Location ID             |                   |
| □ MRN-531231          | Wilson, Jane    | 40/Male                          | Children's l          | Hospital Emergenc  |           |                | No              | Data Available  |                           | >                 |
| □ 1000008-MRN         | Watson, Emma    | 42/Female                        | Children's l          | Hospital NICU      |           |                |                 |                 |                           |                   |
| D MRN-98432323        | Johnson, Bob    | 27/Male                          | Children's l          | Hospital Oncology  |           |                |                 |                 |                           | >                 |
| □ MRN-1123            | Morrison, Jim   | 75/Male                          | Children's l          | Hospital Pediatric |           |                |                 |                 |                           |                   |
|                       |                 |                                  |                       | Add                | Remove    | )              |                 |                 |                           |                   |
|                       |                 |                                  |                       |                    |           | )              |                 |                 |                           |                   |
|                       |                 |                                  |                       |                    |           |                |                 |                 | Save Chan                 | ges Cancel        |
|                       |                 |                                  |                       |                    |           |                |                 |                 |                           |                   |
| Status                | Last Updated    | Time                             | Remaining             | Volume Remain      | ing       | Dose Rate      | Flor            | w Rate          | Vol Infused               | Bag Vol           |
| Infusion Paus         | sed 🔿 31 hr(s)  | 53 min(s) ! UNI                  | NOWN                  | 16.9797 mL         |           | 0 Units /hr    | 0 r             | nL/hr           | 71.6514 mL                | 100 mL            |
| DOBUTamina 50         | 0 mg / 250 ml   |                                  |                       |                    |           |                |                 |                 |                           | Tofucion Stony    |
| DOBO famme Sc         | Jo mg / 250 mi  | -                                | <b>P</b> owella la co |                    | 1         |                |                 |                 |                           |                   |
| Status<br>Infusing    | Last Updated    | Time<br>) <b>53 min(s) !</b> UNI | Remaining             | 41.008 mL          | ing       | Dose Rate      | Flor<br>/min 84 | w Rate<br>mL/hr | Vol Infused<br>71.6514 mL | Bag Vol<br>100 mL |
|                       |                 |                                  |                       |                    |           |                |                 |                 |                           |                   |
|                       |                 |                                  |                       |                    |           |                |                 |                 |                           |                   |
|                       |                 |                                  |                       |                    |           |                |                 |                 |                           |                   |
| 5 🔻 Items per         | page            |                                  |                       |                    |           |                |                 |                 | 4                         | 4 Total items     |
|                       |                 |                                  |                       |                    |           |                |                 |                 | te without                | prior approval    |

## Dashboard: Manage Patients Updated

- Rearranged the header to make the Dr more prominent
- Put divider between dr and patients
- Long term suggestion: when the devs are able, add "sticky columns" allowing the user to horizontal scroll while still seeing patient name & ID
- Made Add/Remove white backgrounds in ALL states

٠

• Moved Save & Cancel to bottom to show they are final actions

# Infusion Dashboard: Manage Devices (Patient Device Association)

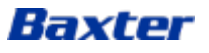

Baxter Confidential — Do not distribute without prior approval

| PACK TO DASHBOARD         Patient Device Association         Search by Fatient Identifier       Enter Patient Identifier         Patient Identifier       Patient Identifier         Patient Identifier       Patient Manne         Age/Gender       Facility / Department       Room / Bed       No. Of Associated Devices       Manage Devices         MRN -12100       Jane. Wilson       0 / M       Chiktrens Hoopital /       10 / 2       2           10       Tems per page       Image Device       1       Image       1       Image                                                                                                    | iii Baxter            |              |                          |                       |            | ♂ - Infusion [<br>software | Dashboard   Ps . |
|----------------------------------------------------------------------------------------------------|-----------------------|--------------|--------------------------|-----------------------|------------|----------------------------|------------------|
| Patient Device Association         Search by Patient Identifier       Enter Patient Identifier         Patient Identifier       Patient Name       Age/Gender       Facility / Department       Room / Bed       No. Of Associated Devices       Manage Devices         MRN -12100       Jane, Wilson       0 / M       Childrens Hoopital /       10 / 2       2       ✓                                                                                                    | < BACK TO DASHE       | BOARD        |                          |                       |            |                            |                  |
| Search by Patient Identifier       Enter Patient Identifier       SEARCH         Patient Identifier       Patient Name       Age/Gender       Facility / Department       Room / Bed       No. Of Associated Devices       Manage Devices         MRN - 12100       Jane, Wilson       0 / M       Childreas Hospital /       10 / 2       2          10       •       Items per page       Items per page       Items per page       Items per page       Items per page                                                                                                    | Patient Device        | Association  |                          |                       |            |                            |                  |
| Patient Identifier       Patient Name       Age/Gender       Facility / Department       Room / Bed       No. Of Associated Devices       Manage Devices         MRN - 12100       Jane, Wilson       0 / M       Childrens Hospital /       10 / 2       2           Immersion       Jane, Wilson       0 / M       Childrens Hospital /       10 / 2       2           Immersion       Jane, Wilson       0 / M       Childrens Hospital /       10 / 2       2           Immersion       Jane, Wilson       0 / M       Childrens Hospital /       10 / 2       2           Immersion       Jane, Wilson       0 / M       Childrens Hospital /       10 / 2       2                                                                                                    | Search by Patient Ide | entifier 👻   | Enter Patient Identifier | SEAR                  |            |                            |                  |
| MRN - 12100       Jane, Wilson       0 / M       Childrens Hospital /       10 / 2       2         Image: MRN - 12100       Jane, Wilson       0 / M       Childrens Hospital /       10 / 2       2       Image: Childrens Hospital /       10 / 2       2         Image: Childrens Hospital /       10 / 2       2       Image: Childrens Hospital /       10 / 2       2       Image: Childrens Hospital /       10 / 2       2       Image: Childrens Hospital /       10 / 2       2       Image: Childrens Hospital /       10 / 2       2       Image: Childrens Hospital /       10 / 2       2       Image: Childrens Hospital /       10 / 2       2       Image: Childrens Hospital /       10 / 2       2       Image: Childrens Hospital /       10 / 2       2       Image: Childrens Hospital /       12 / 2       Image: Childrens Hospital /       11 / 2       1       11 / 2       1       11 / 2       1       11 / 2       1       11 / 2       1       11 / 2       1       11 / 2       1       11 / 2       1       11 / 2       1       11 / 2       1       11 / 2       1       11 / 2       1       11 / 2       1       11 / 2       1       11 / 2       11 / 2       1       11 / 2       1       11 / 2       1       11 / 2       11 / 2       11 / 2 | Patient Identifier    | Patient Name | Age/Gender               | Facility / Department | Room / Bed | No. Of Associated Devices  | Manage Devices   |
| 10 💌 Items per page I Total items                                                                                                    | MRN -12100            | Jane,Wilson  | 0 / M                    | Childrens Hospital /  | 10 / 2     | 2                          | 1                |
| 10 - Items per page I Della I Total items                                                                                                    |                       |              |                          |                       |            |                            |                  |
| 10 ▼ Items per page I D I Total items                                                                                                    |                       |              |                          |                       |            |                            |                  |
| 10 ✓ Items per page I D 1 Total items                                                                                                    |                       |              |                          |                       |            |                            |                  |
| 10 - Items per page                                                                                                    |                       |              |                          |                       |            |                            |                  |
| 10 🔹 Items per page                                                                                                    |                       |              |                          |                       |            |                            |                  |
|                                                                                                    | 10 - Items I          | ner nage     |                          | < 1                   | 5          |                            | 1 Total items    |
|                                                                                                    |                       | per page     |                          |                       |            |                            | i iou tens       |
|                                                                                                    |                       |              |                          |                       |            |                            |                  |

Baxter

Dashboard: Patient Device Association

1. Fonts are not correct

| # Baxter             |             |                          |                       |                 | ♂ - Infusion D<br>software  | ashboard 🛛 💌 🕶              |
|----------------------|-------------|--------------------------|-----------------------|-----------------|-----------------------------|-----------------------------|
| < BACK TO DASHBOARD  |             |                          |                       |                 |                             |                             |
| Patient Device Assoc | ciation     |                          |                       |                 |                             |                             |
| Patient Identifier   | 1           | Enter Patient Identifier | SEAR                  |                 |                             |                             |
| Patient Name         |             | Age/Gender               | Facility / Department | Room / Bed      | No. Of Associated Devices   | Manage Devices              |
| MRN -12100           | Jane,Wilson | 0 / M                    | Childrens Hospital /  | 10 / 2          | 2                           | 1                           |
|                      |             |                          |                       |                 |                             |                             |
| 10 • Items per page  |             |                          | < 1                   |                 |                             | 1 Total items               |
| 2023 Baxter          |             |                          |                       |                 | 1.0.10 Privac               | y Policy Terms & Conditions |
| Baxter               |             |                          | Baxter Conf           | idential — Do n | ot distribute without prior | rapproval                   |

Dropdown shouldn't cover field 1.

27

**?** - **(**)

Infusion Dashboard

PS -

iii Baxter

< Back to Dashboard

#### Patient Device Association

| Search by Patient Inde | ntifier 🔻 Enter P | atient Identifier | Search   |             |                              |                |
|------------------------|-------------------|-------------------|----------|-------------|------------------------------|----------------|
| Patient Identifier     | Patient Name      | Age / Gender      | Facility | Room Number | Number of Associated Devices | Manage Devices |
| 100002000-MRN          | Pati Gariki       | 22 / M            | /        | /           | 1                            | 1              |
| 100003000-MRN          | Jones Nora        | 66 / F            | 1        | /           | 1                            | 1              |
| 100005-MRN             | Cameron Jhon      | 72 / F            | 1        | /           | 1                            | 1              |
| 100008-MRN             | Watson Emma       | 42 / F            | 1        | /           | 1                            | 1              |
| 100011-MRN             | ****              | 42 / M            | /        | 1           | 1                            | 1              |

## Dashboard: Patient Device Association Updated

• Most updates are addressed on other screens with tables

10 🔻 Item

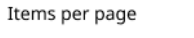

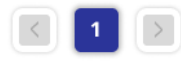

Baxter Confidential — Do not distribute without prior approval 1.0.10 Privacy Policy Terms & Conditions

| Baxter                                          |                                  |             |             |                              | <b>∂</b> -      <sub>s</sub> | nfusion Das | hboard        | PS           |
|-------------------------------------------------|----------------------------------|-------------|-------------|------------------------------|------------------------------|-------------|---------------|--------------|
| < Back to Dashboard<br>Manage Patient - Dev     | vice Associatio                  | on          |             |                              |                              |             |               | x            |
| Patient ID Patient No<br>100002000-MRN Pati Gai | ame Age / Gender<br>rliki 22 / M | r           |             |                              |                              |             |               |              |
| Available Devices                               |                                  |             |             | My Devices                   |                              |             |               |              |
| Enter Device ID, Device Model                   | , Device Type or Loca            | ation       |             | Enter Device ID, Device Mode | l, Device Type or Loca       | ation       |               |              |
| 🗆 Device Unique Identifier                      | Device Model                     | Device Type | Location ID | 🗆 Device Unique Identifier   | Device Model                 | Device Type | Location ID   |              |
| □ 0265249D48E8-100                              | Novum IQ                         | <b></b>     |             | ☑ 06DCE2723FAC-61            | Novum IQ                     | Ŷ           |               |              |
| 0265249D48E8-12                                 | Novum IQ                         | Ŷ           |             | ☑ 06DCE2723FAC-64            | Novum IQ                     | <b></b>     |               |              |
| 06DCE2723FAC                                    | Novum IQ                         | <b></b>     |             |                              |                              |             |               |              |
| 06DCE2723FAC-16                                 | Novum IQ                         | Ŷ           |             |                              |                              |             |               |              |
|                                                 |                                  |             | Add ►       | Remove                       |                              |             |               |              |
|                                                 |                                  |             |             |                              |                              | Same St     |               |              |
|                                                 |                                  |             |             |                              |                              | Save Cr     | langes Can    | cei          |
|                                                 |                                  |             |             |                              |                              |             |               |              |
|                                                 |                                  |             |             |                              |                              |             |               |              |
|                                                 |                                  |             |             |                              |                              |             |               |              |
|                                                 |                                  |             |             |                              |                              |             |               |              |
| 0 💌 Items per page                              |                                  |             |             |                              |                              |             | 5 Total items |              |
| 123 Baxter                                      |                                  |             |             |                              |                              | ute without | prior approv  | 'al<br>Condi |

C

# Dashboard: Patient Device Association Updated

- Moved Patient details to an easier to read area
- Rest of changes are addressed in other modals

# Infusion Dashboard: Audit

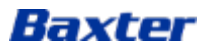

| iii Baxt         | er             |                                                                                           |                      | 0 -                                                                             | Infusion Dashboard | -  |
|------------------|----------------|-------------------------------------------------------------------------------------------|----------------------|---------------------------------------------------------------------------------|--------------------|----|
| < ВАСК ТО        | DASHBOARD      |                                                                                           |                      |                                                                                 |                    |    |
| Audit            |                |                                                                                           |                      |                                                                                 |                    |    |
| 2023-10-03       |                |                                                                                           |                      |                                                                                 | 3 EXPORT AS CS     | sv |
| Context          | Event 🔺        | User Information                                                                          | Timestamp            | Old Values                                                                      | New Values         |    |
| Nurse to Patient | Deleted        | Name: nurse<br>User Id: 75ec0dd9-e639-4d6f-9c95-4b1f0f2a00a7<br>IP Address: 192.168.254.1 | 03 Oct 2023 16:27:26 | User Id: 75ec0dd9-e639-4d6f-9c95-4b1f0f2a00a7<br>Patient Identifier: MRN-10121  |                    |    |
| Nurse to Patient | Deleted        | Name: nurse<br>User Id: 75ec0dd9-e639-4d6f-9c95-4b1f0f2a00a7<br>IP Address: 192.168.254.1 | 03 Oct 2023 16:27:26 | User Id: 75ec0dd9-e639-4d6f-9c95-4b1f0f2a00a7<br>Patient Identifier: MRN-20121  |                    |    |
| Nurse to Patient | Delet 4        | Name: nurse<br>User Id: 75ec0dd9-e639-4d6f-9c95-4b1f0f2a00a7<br>IP Address: 192.168.254.1 | 03 Oct 2023 16:27:26 | User Id: 75ec0dd9-e639-4d6f-9c95-4b1f0f2a00a7<br>Patient Identifier: MRN -12100 |                    |    |
| Nurse to Patient | Deleted        | Name: nurse<br>User Id: 75ec0dd9-e639-4d6f-9c95-4b1f0f2a00a7<br>IP Address: 192.168.254.1 | 03 Oct 2023 16:27:26 | User Id: 75ec0dd9-e639-4d6f-9c95-4b1f0f2a00a7<br>Patient Identifier: MRN-10192  |                    |    |
| Nurse to Patient | Deleted        | Name: nurse<br>User Id: 75ec0dd9-e639-4d6f-9c95-4b1f0f2a00a7<br>IP Address: 192.168.254.1 | 03 Oct 2023 16:27:26 | User Id: 75ec0dd9-e639-4d6f-9c95-4b1f0f2a00a7<br>Patient Identifier: MRN-2913   |                    |    |
| Nurse to Patient | Deleted        | Name: nurse<br>User Id: 75ec0dd9-e639-4d6f-9c95-4b1f0f2a00a7<br>IP Address: 192.168.254.1 | 03 Oct 2023 16:27:48 | User Id: 75ec0dd9-e639-4d6f-9c95-4b1f0f2a00a7<br>Patient Identifier: MRN -12100 |                    |    |
| Nurse to Patient | Deleted        | Name: nurse<br>User Id: 75ec0dd9-e639-4d6f-9c95-4b1f0f2a00a7<br>ID Address: 192-168-254-1 | 03 Oct 2023 16:39:06 | User Id: 75ec0dd9-e639-4d6f-9c95-4b1f0f2a00a7<br>Patient Identifier: MRN -12100 |                    |    |
| 10 -             | Items per page |                                                                                           | <                    |                                                                                 | 9 Total items      |    |

### Dashboard: Audit

- 1. Calendar icon does not work
- 2. User Information, Time Stamp and Old Values do not sort
- 3. Should the button be at the bottom?
- 4. User Information is difficult to scan

© 2023 Baxter

Baxter

Baxter Confidential — Do not distribute without prior approval

1.0.10

Privacy Policy

Terms & Conditions

**?** -

Infusion Dashboard

# Dashboard: Audit Updated

Changed date layout

.

- Added "Select Date"
- Turned calendar icon into button
- Moved Export as CSV to bottom Changed table rows to single line instead of stacked.
  - Added bold labels
- Allow for horizontal scroll Added "sticky columns" (when developers say it is possible)

32

|               |                                | 10 T                                           | otal items         |
|---------------|--------------------------------|------------------------------------------------|--------------------|
| Baxter Confid | lential — Do not distribute wi | thout prior approva<br>1.0.10   Privacy Policy | Terms & Conditions |

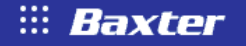

#### < Back to Dashboard

#### Audit

Select Date: 2023-Oct-03

Ē

| Context          | Event   | User Informati | on                                            |                           | Time stamp           | Old Values                         |
|------------------|---------|----------------|-----------------------------------------------|---------------------------|----------------------|------------------------------------|
| Nurse to Patient | Deleted | Name: Nurse    | User ID: 75ec0dd9-e639-4d6f-9c95-4b1f0f2a00a7 | IP Address: 192.168.254.1 | 03 Oct 2023 16:27:26 | User ID: 75ec0dd9-e639-4d6f-9c95-4 |
| Nurse to Patient | Deleted | Name: Nurse    | User ID: 75ec0dd9-e639-4d6f-9c95-4b1f0f2a00a7 | IP Address: 192.168.254.1 | 03 Oct 2023 16:27:26 | User ID: 75ec0dd9-e639-4d6f-9c95-4 |
| Nurse to Patient | Deleted | Name: Nurse    | User ID: 75ec0dd9-e639-4d6f-9c95-4b1f0f2a00a7 | IP Address: 192.168.254.1 | 03 Oct 2023 16:27:26 | User ID: 75ec0dd9-e639-4d6f-9c95-4 |
| Nurse to Patient | Deleted | Name: Nurse    | User ID: 75ec0dd9-e639-4d6f-9c95-4b1f0f2a00a7 | IP Address: 192.168.254.1 | 03 Oct 2023 16:27:26 | User ID: 75ec0dd9-e639-4d6f-9c95-4 |
| Nurse to Patient | Deleted | Name: Nurse    | User ID: 75ec0dd9-e639-4d6f-9c95-4b1f0f2a00a7 | IP Address: 192.168.254.1 | 03 Oct 2023 16:27:26 | User ID: 75ec0dd9-e639-4d6f-9c95-4 |
| Nurse to Patient | Deleted | Name: Nurse    | User ID: 75ec0dd9-e639-4d6f-9c95-4b1f0f2a00a7 | IP Address: 192.168.254.1 | 03 Oct 2023 16:27:26 | User ID: 75ec0dd9-e639-4d6f-9c95-4 |
| Nurse to Patient | Deleted | Name: Nurse    | User ID: 75ec0dd9-e639-4d6f-9c95-4b1f0f2a00a7 | IP Address: 192.168.254.1 | 03 Oct 2023 16:27:26 | User ID: 75ec0dd9-e639-4d6f-9c95-4 |
| Nurse to Patient | Deleted | Name: Nurse    | User ID: 75ec0dd9-e639-4d6f-9c95-4b1f0f2a00a7 | IP Address: 192.168.254.1 | 03 Oct 2023 16:27:26 | User ID: 75ec0dd9-e639-4d6f-9c95-4 |
| Nurse to Patient | Deleted | Name: Nurse    | User ID: 75ec0dd9-e639-4d6f-9c95-4b1f0f2a00a7 | IP Address: 192.168.254.1 | 03 Oct 2023 16:27:26 | User ID: 75ec0dd9-e639-4d6f-9c95-4 |
| Nurse to Patient | Deleted | Name: Nurse    | User ID: 75ec0dd9-e639-4d6f-9c95-4b1f0f2a00a7 | IP Address: 192.168.254.1 | 03 Oct 2023 16:27:26 | User ID: 75ec0dd9-e639-4d6f-9c95-4 |

Export As CSV

Items per page

© 2023 Baxter

10

# Device Management: Device List

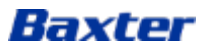

**Device Management** 

Device List 6

Advanced Filters 🗸

| 2: | Serial Number       | Hospita<br>Device I | EMR ID                 | Device<br>Model | Device<br>Type | Enterprise<br>Group | Device<br>Firmware | Library Name<br>(Version) | Device Status | Last<br>Connection    |
|----|---------------------|---------------------|------------------------|-----------------|----------------|---------------------|--------------------|---------------------------|---------------|-----------------------|
|    | 0265249D48E8-<br>1  |                     | deviceEmrId1           | Novum IQ        | LVP            | NPP                 | NS-DBG-<br>v1.1.3  |                           | Active        | 19-JUL-2023,<br>05:36 |
|    | 0265249D48E8-<br>5  |                     | EMR_0265249D48E8-<br>5 | Novum IQ        | SYR            |                     | NS-DBG-<br>v1.1.3  |                           | Unregistered  | 20-JUL-2023,<br>09:13 |
|    | 02BF899A8BD6-<br>1  | 1                   | EMR_02BF899A8BD6-<br>1 | Novum IQ        | LVP            | NPP                 |                    |                           | Active        | 19-JUL-2023,<br>06:16 |
|    | 02BF899A8BD6-<br>2  | _                   | deviceEmrId2           | Novum IQ        | LVP            | NPP                 |                    |                           | Active        | 19-JUL-2023,<br>06:16 |
|    | 02BF899A8BD6-<br>3  |                     | deviceEmrId3           | Novum IQ        | LVP            | NPP                 |                    |                           | Active        | 19-JUL-2023,<br>06:16 |
|    | 02BF899A8BD6-<br>4  |                     | deviceEmrId            | Novum IQ        | LVP            | NPP                 |                    |                           | Active        | 19-JUL-2023,<br>06:16 |
|    | 02BF899A8BD6-<br>5  |                     | deviceEmrId5           | Novum IQ        | LVP            | NPP                 |                    |                           | Active        | 19-JUL-2023,<br>06:16 |
|    | 06DCE2723FAC-<br>46 |                     | deviceEmrId46          | Novum IQ        | SYR            | NPP                 |                    |                           | Active        | 19-JUL-2023,<br>05:38 |
|    | 06DCE2723FAC-<br>47 |                     | deviceEmrId47          | Novum IQ        | SYR            | NPP                 |                    |                           | Active        | 19-JUL-2023,<br>05:38 |
|    | 06DCE2723FAC-<br>48 |                     | deviceEmrId48          | Novum IQ        | SYR            | NPP                 |                    |                           | Active        | 19-JUL-2023,<br>05:38 |

### **Device Management**

- 1. Navigating to screen the header and footer do not appear
- 2. What does triple dot overflow menu do?
- 3. Column names are not inline
- "Word wrap" should not happen, it is better to have a horizontal scroll. This makes scanning more difficult
- 5. Items per page should be inline
- 6. Why is there a tab if there are no other options to select?

10 -

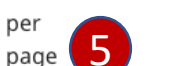

Items

< 1 2 >

1

12 Total items

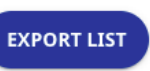

#### **Device Management**

#### Device List

#### Advanced Filters 🗸

| : | Serial Number       | Hospital<br>Device ID | EMR ID                 | Device<br>Model | Device<br>Type | Enterprise<br>Group | Device<br>Firmware | Library Name<br>(Version) | Device Status | Last<br>Connection    |
|---|---------------------|-----------------------|------------------------|-----------------|----------------|---------------------|--------------------|---------------------------|---------------|-----------------------|
|   | 06DC                |                       | deviceEmrId50          | Novum IQ        | SYR            |                     |                    |                           | Unregistered  | 19-JUL-2023,<br>05:38 |
|   | 06DCE2723FAC-<br>49 |                       | deviceEmrId49          | Novum IQ        | SYR            | NPP                 |                    |                           | Active        | 19-JUL-2023,<br>05:38 |
|   | 06DCE2723FAC-<br>48 |                       | deviceEmrId48          | Novum IQ        | SYR            | NPP                 |                    |                           | Active        | 19-JUL-2023,<br>05:38 |
|   | 06DCE2723FAC-<br>47 |                       | deviceEmrId47          | Novum IQ        | SYR            | NPP                 |                    |                           | Active        | 19-JUL-2023,<br>05:38 |
|   | 06DCE2723FAC-<br>46 |                       | deviceEmrId46          | Novum IQ        | SYR            | NPP                 |                    |                           | Active        | 19-JUL-2023,<br>05:38 |
|   | 02BF899A8BD6-<br>5  |                       | deviceEmrId5           | Novum IQ        | LVP            | NPP                 |                    |                           | Active        | 19-JUL-2023,<br>06:16 |
|   | 02BF899A8BD6-<br>4  |                       | deviceEmrId            | Novum IQ        | LVP            | NPP                 |                    |                           | Active        | 19-JUL-2023,<br>06:16 |
|   | 02BF899A8BD6-<br>3  |                       | deviceEmrId3           | Novum IQ        | LVP            | NPP                 |                    |                           | Active        | 19-JUL-2023,<br>06:16 |
|   | 02BF899A8BD6-<br>2  |                       | deviceEmrId2           | Novum IQ        | LVP            | NPP                 |                    |                           | Active        | 19-JUL-2023,<br>06:16 |
|   | 02BF899A8BD6-<br>1  |                       | EMR_02BF899A8BD6-<br>1 | Novum IQ        | LVP            | NPP                 |                    |                           | Active        | 19-JUL-2023,<br>06:16 |

#### 10 -

•

Items

per page

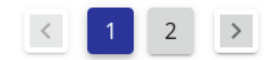

12 Total items

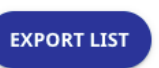

## **Device Management**

1. Sort arrow should be inline with the column name, not below

### **Device Management**

- 1. Top and bottom appeared when Advanced Filters was clicked
- 2. Reset Filters is in a "weird" place
- 3. Apply Filters should be disabled until filters have been selected
- 4. It is not clear all filter selections are disabled until a search is selected
- 5. How does the search work? Where is the search button?

| ::: <b>B</b> a        | oxter 1            |                       |                        |                 |                |                     |                    | <b>0</b> -                | IQ Enterprise | e   ps +              |
|-----------------------|--------------------|-----------------------|------------------------|-----------------|----------------|---------------------|--------------------|---------------------------|---------------|-----------------------|
| Device<br>Device List | Managemei          | nt                    |                        |                 |                |                     |                    |                           |               |                       |
| Advanced Fi           | lters ^            | E                     | Reset All Filters      |                 |                |                     |                    |                           |               |                       |
| Search By             |                    | -                     |                        | 5               |                |                     |                    |                           |               |                       |
| Device Mode           | el Dev             | ice Type              | Drug Library           | Name            | Drug Li        | brary Version       | Device OS          |                           | Device Status |                       |
| All                   | ▼ AI               | I                     | <b>4</b> - All         |                 | - All          |                     | ▼ All              | v                         | All           | ~                     |
| APPLY STUT            | TERS ENTERPRISE    | GROUP                 |                        |                 |                |                     |                    |                           |               | Last                  |
|                       | Serial Number      | Hospital<br>Device ID | EMR ID                 | Device<br>Model | Device<br>Type | Enterprise<br>Group | Device<br>Firmware | Library Name<br>(Version) | Device Status | Connection            |
|                       | 0265249D48E8-<br>1 |                       | deviceEmrId1           | Novum IQ        | LVP            | NPP                 | NS-DBG-<br>v1.1.3  |                           | Active        | 19-JUL-2023,<br>05:36 |
|                       | 0265249D48E8-<br>5 |                       | EMR_0265249D48E8-<br>5 | Novum IQ        | SYR            |                     | NS-DBG-<br>v1.1.3  |                           | Unregistered  | 20-JUL-2023,<br>09:13 |
|                       | 02BF899A8BD6-<br>1 |                       | EMR_02BF899A8BD6-<br>1 | Novum IQ        | LVP            | NPP                 |                    |                           | Active        | 19-JUL-2023,<br>06:16 |
|                       | 02BF899A8BD6-<br>2 |                       | deviceEmrId2           | Novum IQ        | LVP            | NPP                 |                    |                           | Active        | 19-JUL-2023,<br>06:16 |
|                       | 02BF899A8BD6-<br>3 |                       | deviceEmrId3           | Novum IQ        | LVP            | NPP                 |                    |                           | Active        | 19-JUL-2023,<br>06:16 |
| 10 -                  | Items<br>per 1     |                       | < 1 2                  | >               |                | 12 Total            | items              | EXP                       | ORT LIST      |                       |

page

Baxter

36
| iii Baxter                       |                    |              |              |                  | <b>0</b> -      | Infusion Da  | ashboard      | PS -    |
|----------------------------------|--------------------|--------------|--------------|------------------|-----------------|--------------|---------------|---------|
| Device Management                |                    |              |              |                  |                 |              |               |         |
| Device List Access Points        |                    |              |              |                  |                 |              |               |         |
| Search By:                       |                    | Sea          | arch Reset A | All Filters      |                 |              |               |         |
| ✓ Advanced Filters               |                    |              |              |                  |                 |              |               |         |
| Add Device Bulk Device Upload    | Additional Actions | : •          |              |                  |                 |              |               |         |
| Serial Number Hospital Device ID | EMR ID             | Device Model | Device Type  | Enterprise Group | Device Firmware | Library Name | Device Status | Actions |
| 026524D48E8-1                    | deviceEmrId1       | NovumIQ      | LVP          | NPP              | NS-DBG-v1.1.3   |              | Active        | 1       |
| 026524D48E8-1                    | deviceEmrId1       | NovumIQ      | LVP          | NPP              | NS-DBG-v1.1.3   |              | Active        | 1       |
| 026524D48E8-1                    | deviceEmrId1       | NovumIQ      | LVP          | NPP              | NS-DBG-v1.1.3   |              | Active        | 1       |
| 026524D48E8-1                    | deviceEmrId1       | NovumIQ      | LVP          | NPP              | NS-DBG-v1.1.3   |              | Active        | 1       |
| 026524D48E8-1                    | deviceEmrId1       | NovumIQ      | LVP          | NPP              | NS-DBG-v1.1.3   |              | Active        | 1       |
| 026524D48E8-1                    | deviceEmrId1       | NovumIQ      | LVP          | NPP              | NS-DBG-v1.1.3   |              | Active        | 1       |
| 026524D48E8-1                    | deviceEmrId1       | NovumIQ      | LVP          | NPP              | NS-DBG-v1.1.3   |              | Active        | 1       |
| 026524D48E8-1                    | deviceEmrId1       | NovumIQ      | LVP          | NPP              | NS-DBG-v1.1.3   |              | Active        | 1       |
| 026524D48E8-1                    | deviceEmrId1       | NovumIQ      | LVP          | NPP              | NS-DBG-v1.1.3   |              | Active        | 1       |
| 026524D48E8-1                    | deviceEmrId1       | NovumIQ      | LVP          | NPP              | NS-DBG-v1.1.3   |              | Active        | 1       |

## **Device Management** Updated

- Access Points was added (new ٠ feature not part of audit, screens will be available at end of Device Management)
- Search was moved out of the ٠ filters dropdown
  - Reset all Filters is inline with search

•

•

- Most screen actions are more viewable
  - Add Device & Bulk Upload ٠ are visible
  - Edit is in row •
  - All other actions are ٠ available in the overflow menu
- All rows on table are inline ٠
  - Add sticky columns when ٠ developers are able

10  $\mathbf{w}$ 

Items per page

10 Total items

Export List

| iii Baxter                       |                    |                           |                     |                  | <b>8</b> -      | Infusion Da  | ishboard      | PS -    |
|----------------------------------|--------------------|---------------------------|---------------------|------------------|-----------------|--------------|---------------|---------|
| Device Management                |                    |                           |                     |                  |                 |              |               |         |
| Device List Access Points        |                    |                           |                     |                  |                 |              |               |         |
| Search By:                       |                    | s                         | earch Reset         | All Filters      |                 |              |               |         |
| ✓ Advanced Filters               |                    |                           |                     |                  |                 |              |               |         |
| Add Device Bulk Device Upload    | Additional Actions | : 0                       |                     |                  |                 |              |               |         |
| Serial Number Hospital Device ID | EMR ID             | You must se<br>to perform | elect table row (s) | Enterprise Group | Device Firmware | Library Name | Device Status | Actions |
| 026524D48E8-1                    | deviceEmrId1       | NovumIQ                   | LVP                 | NPP              | NS-DBG-v1.1.3   |              | Active        | 1       |
| 026524D48E8-1                    | deviceEmrId1       | NovumIQ                   | LVP                 | NPP              | NS-DBG-v1.1.3   |              | Active        | 1       |
| 026524D48E8-1                    | deviceEmrId1       | NovumIQ                   | LVP                 | NPP              | NS-DBG-v1.1.3   |              | Active        | 1       |
| 026524D48E8-1                    | deviceEmrId1       | NovumIQ                   | LVP                 | NPP              | NS-DBG-v1.1.3   |              | Active        | 1       |
| 026524D48E8-1                    | deviceEmrId1       | NovumIQ                   | LVP                 | NPP              | NS-DBG-v1.1.3   |              | Active        | 1       |
| 026524D48E8-1                    | deviceEmrId1       | NovumIQ                   | LVP                 | NPP              | NS-DBG-v1.1.3   |              | Active        | 1       |
| 026524D48E8-1                    | deviceEmrId1       | NovumIQ                   | LVP                 | NPP              | NS-DBG-v1.1.3   |              | Active        | 1       |
| 026524D48E8-1                    | deviceEmrId1       | NovumIQ                   | LVP                 | NPP              | NS-DBG-v1.1.3   |              | Active        | 1       |
| 026524D48E8-1                    | deviceEmrId1       | NovumIQ                   | LVP                 | NPP              | NS-DBG-v1.1.3   |              | Active        | 1       |
| 026524D48E8-1                    | deviceEmrId1       | NovumIQ                   | LVP                 | NPP              | NS-DBG-v1.1.3   |              | Active        | 1       |

## **Device Management** Updated

Info icon explains how the ٠ overflow menu options work

10 T

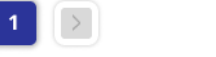

10 Total items

Export List

Baxter Confidential — Do not distribute without prior approval 1.0.10 Privacy Policy Terms & Conditions

| iii Baxter                       |                    |                            |                       | • •             | Infusion Da  | shboard       | PS -    |
|----------------------------------|--------------------|----------------------------|-----------------------|-----------------|--------------|---------------|---------|
| Device Management                |                    |                            |                       |                 |              |               |         |
| Search By: 💌                     |                    | Search                     | Reset All Filters     |                 |              |               |         |
| ✓ Advanced Filters               |                    |                            |                       |                 |              |               |         |
| Add Device Bulk Device Upload    | Additional Actions | : 0                        |                       |                 |              |               |         |
| Serial Number Hospital Device ID | EMR ID             | Register Selected Device(s | )<br>Enterprise Group | Device Firmware | Library Name | Device Status | Actions |
| 026524D48E8-1                    | deviceEmrId1       | Change Selected Device St  | atus NPP              | NS-DBG-v1.1.3   |              | Active        | 1       |
| 026524D48E8-1                    | deviceEmrId1       | Delete Selected Device(s)  | NPP                   | NS-DBG-v1.1.3   |              | Active        | 1       |
| 026524D48E8-1                    | deviceEmrId1       | NovumIQ LVP                | NPP                   | NS-DBG-v1.1.3   |              | Active        | 1       |
| 026524D48E8-1                    | deviceEmrId1       | NovumIQ LVP                | NPP                   | NS-DBG-v1.1.3   |              | Active        | 1       |
| 026524D48E8-1                    | deviceEmrId1       | NovumIQ LVP                | NPP                   | NS-DBG-v1.1.3   |              | Active        | 1       |
| 026524D48E8-1                    | deviceEmrId1       | NovumIQ LVP                | NPP                   | NS-DBG-v1.1.3   |              | Active        | 1       |
| 026524D48E8-1                    | deviceEmrId1       | NovumIQ LVP                | NPP                   | NS-DBG-v1.1.3   |              | Active        | 1       |
| 026524D48E8-1                    | deviceEmrId1       | NovumIQ LVP                | NPP                   | NS-DBG-v1.1.3   |              | Active        | 1       |
| 026524D48E8-1                    | deviceEmrId1       | NovumIQ LVP                | NPP                   | NS-DBG-v1.1.3   |              | Active        | 1       |
| 026524D48E8-1                    | deviceEmrId1       | NovumIQ LVP                | NPP                   | NS-DBG-v1.1.3   |              | Active        | 1       |

## **Device Management** Updated

Overflow menu options available ٠ when a row(s) is selected

10 T

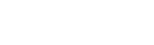

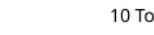

>

1

10 Total items

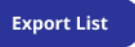

Baxter Confidential — Do not distribute without prior approval 1.0.10 Privacy Policy Terms & Conditions

**8**-

## IQ Enterprise | PS -

## **Device Management**

1. Dropdown should not be over form field. Why is Hospital Device ID available when there is no data in the column?

#### Device Management

Baxter

....

| Device List   |                      |                       |                        |                 |                |                     |                    |                           |               |                       |
|---------------|----------------------|-----------------------|------------------------|-----------------|----------------|---------------------|--------------------|---------------------------|---------------|-----------------------|
| Advanced Filt | ers 🔨                | R                     | eset All Filters       |                 |                |                     |                    |                           |               |                       |
| Serial Num    | nber                 |                       | Enter Serial Number    |                 |                |                     |                    |                           |               |                       |
| Hospital D    | evice ID             |                       | Drug Librar            | y Name          | Drug l         | ibrary Version      | Device             | OS                        | Device Status |                       |
| EMR ID        |                      |                       | ▼ All                  |                 | All            |                     | ▼ All              | ~                         | All           | Ŧ                     |
| APPLY FILTE   | ENTERPRI             | ISE GROUP             |                        |                 |                |                     |                    |                           |               |                       |
|               | Serial Number        | Hospital<br>Device ID | EMR ID                 | Device<br>Model | Device<br>Type | Enterprise<br>Group | Device<br>Firmware | Library Name<br>(Version) | Device Status | Last<br>Connection    |
|               | 0265249D48E8-<br>1   |                       | deviceEmrId1           | Novum IQ        | LVP            | NPP                 | NS-DBG-<br>v1.1.3  |                           | Active        | 19-JUL-2023,<br>05:36 |
|               | 0265249D48E8-<br>5   |                       | EMR_0265249D48E8-<br>5 | Novum IQ        | SYR            |                     | NS-DBG-<br>v1.1.3  |                           | Unregistered  | 20-JUL-2023,<br>09:13 |
|               | 02BF899A8BD6-<br>1   |                       | EMR_02BF899A8BD6-<br>1 | Novum IQ        | LVP            | NPP                 |                    |                           | Active        | 19-JUL-2023,<br>06:16 |
|               | 02BF899A8BD6-<br>2   |                       | deviceEmrId2           | Novum IQ        | LVP            | NPP                 |                    |                           | Active        | 19-JUL-2023,<br>06:16 |
|               | 02BF899A8BD6-<br>3   |                       | deviceEmrId3           | Novum IQ        | LVP            | NPP                 |                    |                           | Active        | 19-JUL-2023,<br>06:16 |
| 10 -          | Items<br>per<br>page |                       | < 1 2                  | >               |                | 12 Total            | items              | EXP                       | ORT LIST      |                       |

#### IQ Enterprise PS 👻

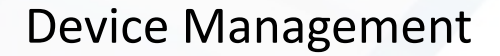

- Why does Apply Filters function 1. as a search button? Why don't any of the filter dropdowns work?
- Why can only one filter be 2. applied at a time? I tried to do a device and serial number as a combined filter and it only works for the latest filter.

#### .... 8-Baxter **Device Management** Device List Advanced Filters A Reset All Filters $\otimes$ Search By EMR ID device $\mathbf{w}$ Device Model Device Type Drug Library Name Drug Library Version Device Status Device OS All All All All All All Ŧ $\overline{}$ Ŧ $\overline{\mathbf{w}}$ ENTERPRISE GROUP APPLY FILTERS

| ÷ | Serial Number      | Hospital<br>Device ID | EMR ID       | Device<br>Model | Device<br>Type | Enterprise<br>Group | Device<br>Firmware | Library Name<br>(Version) | Device Status | Last<br>Connection    |
|---|--------------------|-----------------------|--------------|-----------------|----------------|---------------------|--------------------|---------------------------|---------------|-----------------------|
|   | 0265249D48E8-1     |                       | deviceEmrId1 | Novum IQ        | LVP            | NPP                 | NS-DBG-<br>v1.1.3  |                           | Active        | 19-JUL-2023,<br>05:36 |
|   | 02BF899A8BD6-<br>2 |                       | deviceEmrId2 | Novum IQ        | LVP            | NPP                 |                    |                           | Active        | 19-JUL-2023,<br>06:16 |
|   | 02BF899A8BD6-<br>3 |                       | deviceEmrId3 | Novum IQ        | LVP            | NPP                 |                    |                           | Active        | 19-JUL-2023,<br>06:16 |
|   | 02BF899A8BD6-<br>4 |                       | deviceEmrId  | Novum IQ        | LVP            | NPP                 |                    |                           | Active        | 19-JUL-2023,<br>06:16 |
|   | 02BF899A8BD6-<br>5 |                       | deviceEmrId5 | Novum IQ        | LVP            | NPP                 |                    |                           | Active        | 19-JUL-2023,<br>06:16 |
|   |                    |                       |              |                 |                |                     |                    |                           |               |                       |

Items

| iii Ba        | xter                 |                        |          |      |                |                   | <b>8</b> -    | IQ Enterprise | e   ps -              |
|---------------|----------------------|------------------------|----------|------|----------------|-------------------|---------------|---------------|-----------------------|
| Device I      | Management           |                        |          |      |                |                   |               |               |                       |
| Advanced Filt | iers 🔨               | Reset All Filters      |          |      |                |                   |               |               |                       |
| Search By     | •                    |                        |          |      |                |                   |               |               |                       |
| Device Mode   | Device Type          | Drug Librar            | y Name   | Drug | g Library Vers | ion Device OS     |               | Device Status |                       |
| All           | Enterprise           | e Hierarchy            |          |      |                |                   |               | ×             | *                     |
| APPLY FILTE   | Please Select En     | terprise Group         |          |      |                |                   |               |               |                       |
| :             | Serial N             |                        |          |      |                | APPLY 2           | <u>Cancel</u> | Status        | Last<br>Connection    |
|               | 0265249D48E8-<br>1   | deviceEmrId1           | Novum IQ | LVP  | NPP            | NS-DBG-<br>v1.1.3 |               | Active        | 19-JUL-2023,<br>05:36 |
|               | 0265249D48E8-<br>5   | EMR_0265249D48E8-<br>5 | Novum IQ | SYR  |                | NS-DBG-<br>v1.1.3 |               | Unregistered  | 20-JUL-2023,<br>09:13 |
|               | 02BF899A8BD6-<br>1   | EMR_02BF899A8BD6-<br>1 | Novum IQ | LVP  | NPP            |                   |               | Active        | 19-JUL-2023, 06:16    |
|               | 02BF899A8BD6-<br>2   | deviceEmrId2           | Novum IQ | LVP  | NPP            |                   |               | Active        | 19-JUL-2023,<br>06:16 |
|               | 02BF899A8BD6-<br>3   | deviceEmrId3           | Novum IQ | LVP  | NPP            |                   |               | Active        | 19-JUL-2023,<br>06:16 |
| 10 -          | Items<br>per<br>page | < 1 2                  |          |      | 12             | Total items       | EX            | (PORT LIST    |                       |

## **Device Management**

- 1. How do I access the enterprise groups? If one isn't available why isn't there a message saying that?
- 2. Too much space between Cancel and Apply.

42

Baxter Confidential — Do not distribute without prior approval

PS -

Infusion Dashboard

SOFTWARE

**?** -

iii Baxter

#### **Device Management**

| Device List Access Points           |                      |                      |              |                  |                  |                   |               |         |
|-------------------------------------|----------------------|----------------------|--------------|------------------|------------------|-------------------|---------------|---------|
| Search By: Serial Number 🔹 02       | You must selec       | Sea                  | rch Reset A  | l Filters        |                  |                   |               |         |
| Advanced Filters                    | Device Type.         | selecting            |              |                  |                  |                   |               |         |
| Device Model                        | Device Type 🕕        |                      | Devic        | e OS 🕕           |                  | Device Status     |               |         |
| All                                 | All                  |                      | ▼ All        |                  | T                | All               |               | •       |
| Drug Library Name                   | 1                    | Drug Library Version | 0            |                  | Enterprise Group | 5                 |               |         |
| All                                 | •                    | All                  |              |                  | •                | Select Enterprise | Group         |         |
| Enterprise Group(s): Group 1 🛞 Grou | p 2 🛞 Par            | rent 1: Child 1 😣    | Parent 1: Ch | ild 2 🛞          |                  |                   | Apply F       | ilters  |
| Add Device Bulk Device Upload       | Additional Actions ( | : 0                  |              |                  |                  |                   |               |         |
| Serial Number Hospital Device ID    | EMR ID               | Device Model         | Device Type  | Enterprise Group | Device Firmware  | Library Name      | Device Status | Actions |
| 026524D48E8-1                       | deviceEmrId1         | NovumIQ              | LVP          | NPP              | NS-DBG-v1.1.3    |                   | Active        | 1       |
| ☑ 026524D48E8-1                     | deviceEmrId1         | NovumIQ              | LVP          | NPP              | NS-DBG-v1.1.3    |                   | Active        | 1       |
| 026524D48E8-1                       | deviceEmrId1         | NovumIQ              | LVP          | NPP              | NS-DBG-v1.1.3    |                   | Active        | 1       |
| ☑ 026524D48E8-1                     | deviceEmrId1         | NovumIQ              | LVP          | NPP              | NS-DBG-v1.1.3    |                   | Active        | 1       |
| ☑ 026524D48E8-1                     | deviceEmrId1         | NovumIQ              | LVP          | NPP              | NS-DBG-v1.1.3    |                   | Active        | 1       |
| 026524D48E8-1                       | deviceEmrId1         | NovumIQ              | LVP          | NPP              | NS-DBG-v1.1.3    |                   | Active        | 1       |
| 026524D48E8-1                       | deviceEmrId1         | NovumIQ              | LVP          | NPP              | NS-DBG-v1.1.3    |                   | Active        | 1       |
| 026524D48E8-1                       | deviceEmrId1         | NovumIQ              | LVP          | NPP              | NS-DBG-v1.1.3    |                   | Active        | 1       |
| 026524D48E8-1                       | deviceEmrId1         | NovumIQ              | LVP          | NPP              | NS-DBG-v1.1.3    |                   | Active        | 1       |
| 026524D48E8-1                       | deviceEmrId1         | NovumIQ              | LVP          | NPP              | NS-DBG-v1.1.3    |                   | Active        | 1       |

## **Device Management** Updated

- Device Type & OS are disabled as ٠ they cannot be selected until a device is selected
- There are info icons explaining • this

•

•

- Select Enterprise Group button was changed from a primary blue to a secondary white and moved inline to the fields so it won't be confused as a primary action
- Selected Enterprise groups are changed to white pills instead of primary button blue
  - The pills have a label ٠
  - Pills show parent:child ٠

Items per page

10 Total items

1

Export List

Baxter Confidential — Do not distribute without prior approval

1.0.10 Privacy Policy Terms & Conditions

# Device Management: Access Points

(Screens have no audit, were a new feature)

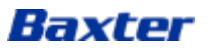

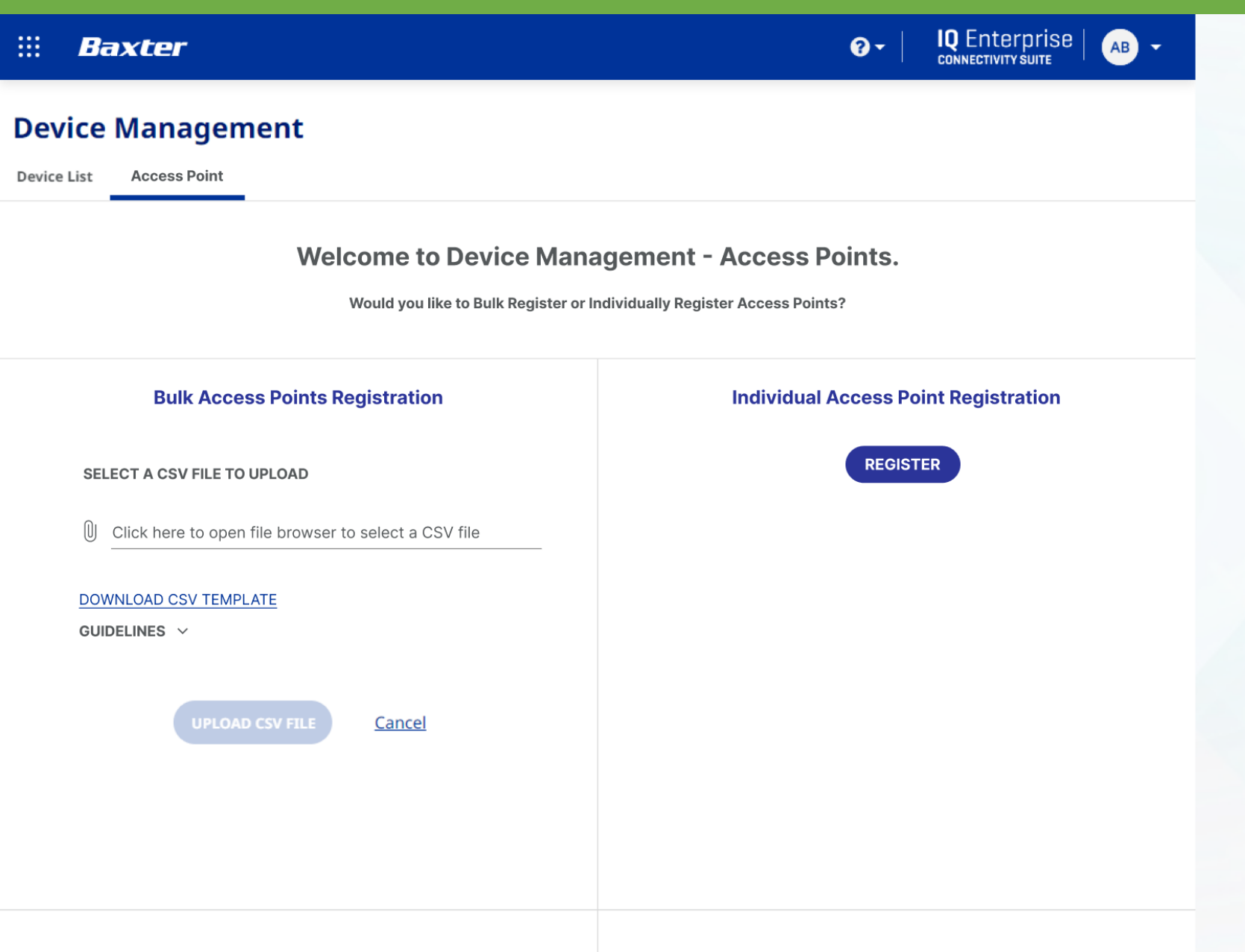

## Device Management Access Point

If a user comes in for the first time they are given the options to bulk upload devices for registration. They can also download a template and view guidelines.

If they want to individually register access points they can do that also.

| ::: <b>I</b> | Baxter                         |                        | 8- | IQ Enterprise  <br>connectivity suite | AB - |
|--------------|--------------------------------|------------------------|----|---------------------------------------|------|
| Devic        | e Management                   |                        |    |                                       |      |
| Device Lis   | t Access Point                 |                        |    |                                       |      |
|              |                                |                        |    |                                       |      |
|              | Register Access Point          |                        |    | ×<br>*REQUIRED                        |      |
|              | Device Detail                  |                        |    |                                       |      |
|              | ACCESS POINT MAC ADDRESS*      | LOCATION*              |    |                                       |      |
|              | Enter Access Mac Address Point | Enter Location         |    |                                       |      |
|              | NOTE                           | Active                 |    |                                       |      |
|              | Enter Note                     | All O Active           |    |                                       |      |
|              |                                |                        |    |                                       |      |
|              |                                |                        |    |                                       |      |
|              |                                |                        |    |                                       |      |
|              | COMPLETE REGISTRATION REGISTER | R ANOTHER ACCESS POINT | 2  | Cancel                                |      |
|              |                                |                        |    |                                       |      |

## Device Management Access Point

Individual registration of access points.

| iii Baxter                           |              |                |                   |            | ♂ - Infusion D<br>SOFTWARE | ashboard | PS -    |
|--------------------------------------|--------------|----------------|-------------------|------------|----------------------------|----------|---------|
| Device List Access Points Search By: |              | s              | earch             |            |                            |          |         |
| Advanced Filters V                   |              |                |                   |            |                            |          |         |
| Add Access Point Bulk Access Point   | Addit        | tional Actions | ) 0               |            |                            |          |         |
| MAC Address Location                 | Status       | Created By     | Created Date/Time | Updated By | Updated Date/Time          | Note     | Actions |
| 026524D48E8-1                        | deviceEmrId1 | NovumIQ        | LVP               | NPP        | NS-DBG-v1.1.3              | Active   | 1       |
| 026524D48E8-1                        | deviceEmrId1 | NovumIQ        | LVP               | NPP        | NS-DBG-v1.1.3              | Active   | 1       |
| 026524D48E8-1                        | deviceEmrId1 | NovumIQ        | LVP               | NPP        | NS-DBG-v1.1.3              | Active   | 1       |
| 026524D48E8-1                        | deviceEmrId1 | NovumIQ        | LVP               | NPP        | NS-DBG-v1.1.3              | Active   | 1       |
| 026524D48E8-1                        | deviceEmrId1 | NovumIQ        | LVP               | NPP        | NS-DBG-v1.1.3              | Active   | 1       |
| 026524D48E8-1                        | deviceEmrId1 | NovumIQ        | LVP               | NPP        | NS-DBG-v1.1.3              | Active   | 1       |
| 026524D48E8-1                        | deviceEmrId1 | NovumIQ        | LVP               | NPP        | NS-DBG-v1.1.3              | Active   | 1       |
| 026524D48E8-1                        | deviceEmrId1 | NovumIQ        | LVP               | NPP        | NS-DBG-v1.1.3              | Active   | 1       |
| □ 026524D48E8-1                      | deviceEmrId1 | NovumIQ        | LVP               | NPP        | NS-DBG-v1.1.3              | Active   | 1       |

## Device Management Access Point

Access Point List, follows previous design styles by exposing Add and Bulk Upload functionality.

Added in row edit actions

Additional actions available through overflow menu

10 🔻

026524D48E8-1

deviceEmrId1

NovumIQ

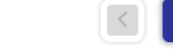

LVP

10 Total items

NS-DBG-v1.1.3

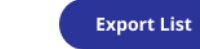

Active

1

Baxter Confidential — Do not distribute without prior approval 1.0.10 Privacy Policy Terms & Conditions

NPP

|          | Baxter                   |                       |                         |                |                                 | <b>0</b> -  | IQ Enterpr    | ise 🗛 🗸         |
|----------|--------------------------|-----------------------|-------------------------|----------------|---------------------------------|-------------|---------------|-----------------|
| Devi     | Bulk Acc                 | ess Points Up         | oad                     |                |                                 |             |               | ×               |
| Device I | List SELECT A CSV        | / FILE TO UPLOAD      |                         |                |                                 |             |               |                 |
| Advan    | cec                      | Û                     | Click here to open file | browser to sel | ect a CSV file                  |             |               |                 |
| □ :      | DOWNLOAD C               | SV TEMPLATE           |                         |                |                                 |             |               | k Deleted       |
|          | E GUIDELINES             | /                     |                         |                |                                 |             |               |                 |
|          | E                        |                       |                         |                |                                 |             |               |                 |
|          | 8                        |                       |                         |                | UPLO                            | AD CSV FILE | <u>Cancel</u> |                 |
|          | 86.00.01.20.10.70        | west one building #2  |                         | aog.           | 02/10/2020 11:00                | uogi        | 02/13/2023    |                 |
|          | 8e:0b:0f:2b:fa:75        | West Site building #2 | The 5ghz D              | dog1           | 02/13/2023 11:09                | dog1        | 02/13/2023    |                 |
|          | 8e:0b:0f:2b:fa:75        | West Site building #2 | The 5ghz D              | dog1           | 02/13/2023 11:09                | dog1        | 02/13/2023    |                 |
|          | 8e:0b:0f:2b:fa:75        | West Site building #2 | The 5ghz D              | dog1           | 02/13/2023 11:09                | dog1        | 02/13/2023    |                 |
|          | 8e:0b:0f:2b:fa:75        | West Site building #2 | The 5ghz D              | dog1           | 02/13/2023 11:09                | dog1        | 02/13/2023    |                 |
|          | 8e:0b:0f:2b:fa:75        | West Site building #2 | The 5ghz D              | dog1           | 02/13/2023 11:09                | dog1        | 02/13/2023    |                 |
|          | 8e:0b:0f:2b:fa:75        | West Site building #2 | The 5ghz D              | dog1           | 02/13/2023 11:09                | dog1        | 02/13/2023    |                 |
| APPL     | Y CHANGES                |                       |                         |                |                                 |             |               |                 |
| 10       | ▼ Items<br>▼ per<br>page | < 1 2 3               | 4 8                     | 9 10           | 91 Total<br>Baxter Items dentia |             | t distribute  | vithout prior a |

## Device Management Access Point

Bulk Access Point upload

|                                                                                                    |                    |                                                                                                    |                                                                                                    |                                                                                                    |                                                                                                    | Infusion [       SOFTWARE                                                                                                    | Dashboard                                                                                                    | PS -                                                                                                    |
|----------------------------------------------------------------------------------------------------|--------------------|----------------------------------------------------------------------------------------------------|----------------------------------------------------------------------------------------------------|----------------------------------------------------------------------------------------------------|----------------------------------------------------------------------------------------------------|----------------------------------------------------------------------------------------------------|----------------------------------------------------------------------------------------------------|----------------------------------------------------------------------------------------------------|
| Device Managem                                                                                                    | ient               |                                                                                                    |                                                                                                    |                                                                                                    |                                                                                                    |                                                                                                    |                                                                                                    |                                                                                                    |
| Device List Access Point                                                                                                    | rs.                |                                                                                                    |                                                                                                    |                                                                                                    |                                                                                                    |                                                                                                    |                                                                                                    |                                                                                                    |
| Accession                                                                                                    |                    |                                                                                                    |                                                                                                    |                                                                                                    |                                                                                                    |                                                                                                    |                                                                                                    |                                                                                                    |
| Search By: Serial Number                                                                                                    | ▼ 02               |                                                                                                    | 8 S                                                                                                    | earch Reset All Filters                                                                                                    |                                                                                                    |                                                                                                    |                                                                                                    |                                                                                                    |
| Advanced Filters 🥎                                                                                                    |                    |                                                                                                    |                                                                                                    |                                                                                                    |                                                                                                    |                                                                                                    |                                                                                                    |                                                                                                    |
| Access Point Status                                                                                                    |                    |                                                                                                    |                                                                                                    |                                                                                                    |                                                                                                    |                                                                                                    |                                                                                                    |                                                                                                    |
| All                                                                                                    | •                  |                                                                                                    |                                                                                                    |                                                                                                    |                                                                                                    |                                                                                                    |                                                                                                    |                                                                                                    |
|                                                                                                    |                    |                                                                                                    |                                                                                                    |                                                                                                    |                                                                                                    |                                                                                                    |                                                                                                    |                                                                                                    |
| Group 1 😣                                                                                                    |                    |                                                                                                    |                                                                                                    |                                                                                                    |                                                                                                    |                                                                                                    | Apply                                                                                                    | Filters                                                                                                    |
|                                                                                                    |                    |                                                                                                    |                                                                                                    |                                                                                                    |                                                                                                    |                                                                                                    |                                                                                                    |                                                                                                    |
| Add Access Point Bu                                                                                                    | Ilk Access Point U | pload Add                                                                                                    | itional Actions                                                                                                    | ) 🕒                                                                                                    |                                                                                                    |                                                                                                    |                                                                                                    |                                                                                                    |
| Add Access Point Bu                                                                                                    | Ilk Access Point U | pload Add                                                                                                    | itional Actions                                                                                                    | Created Date/Time                                                                                                    | Updated By                                                                                                    | Updated Date/Time                                                                                                    | Note                                                                                                    | Actions                                                                                                    |
| Add Access Point Bu                                                                                                    | Ilk Access Point U | DeviceEmrId1                                                                                                    | itional Actions ()<br>Created By<br>NovumIQ                                                                                                    | Created Date/Time                                                                                                    | Updated By                                                                                                    | Updated Date/Time<br>NS-DBG-v1.1.3                                                                                                    | <b>Note</b><br>Active                                                                                                    | Actions                                                                                                    |
| Add Access Point Bu                                                                                                    | Ik Access Point U  | pload     Add       Status     deviceEmrId1       deviceEmrId1     deviceEmrId1                                                                                                    | Created By<br>NovumIQ<br>NovumIQ                                                                                                    | Created Date/Time                                                                                                    | Updated By<br>NPP<br>NPP                                                                                                    | Updated Date/Time<br>NS-DBG-v1.1.3<br>NS-DBG-v1.1.3                                                                                                    | Note<br>Active<br>Active                                                                                                    | Actions<br>,                                                                                                    |
| Add Access Point Bu                                                                                                    | Ik Access Point U  | pload Add<br>Status<br>deviceEmrId1<br>deviceEmrId1<br>deviceEmrId1                                                                                                    | Created By<br>NovumIQ<br>NovumIQ<br>NovumIQ                                                                                                    | Created Date/Time LVP LVP LVP LVP                                                                                                    | Updated By<br>NPP<br>NPP<br>NPP                                                                                                    | Updated Date/Time<br>NS-DBG-v1.1.3<br>NS-DBG-v1.1.3<br>NS-DBG-v1.1.3                                                                                                    | Note<br>Active<br>Active<br>Active                                                                                                    | Actions<br>i<br>i<br>i                                                                                                    |
| Add Access Point Bu                                                                                                    | Ik Access Point U  | pload Add<br>Status<br>deviceEmrId1<br>deviceEmrId1<br>deviceEmrId1<br>deviceEmrId1                                                                                                    | itional Actions (i)<br>Created By<br>NovumIQ<br>NovumIQ<br>NovumIQ<br>NovumIQ                                                                  | Created Date/Time LVP LVP LVP LVP LVP LVP                                                                                                    | Updated By<br>NPP<br>NPP<br>NPP<br>NPP<br>NPP                                                                                                    | Updated Date/Time NS-DBG-v1.1.3 NS-DBG-v1.1.3 NS-DBG-v1.1.3 NS-DBG-v1.1.3                                                                                                    | Note<br>Active<br>Active<br>Active<br>Active                                                                                                    | Actions<br>i<br>i<br>i<br>i<br>i<br>i<br>i<br>i<br>i<br>i<br>i<br>i<br>i                                                                                                    |
| Add Access Point Bu<br>MAC Address<br>026524D48E8-1<br>026524D48E8-1<br>026524D48E8-1<br>026524D48E8-1<br>026524D48E8-1                                                                                                    | Ik Access Point U  | pload     Add       Status     deviceEmrId1       deviceEmrId1     deviceEmrId1       deviceEmrId1     deviceEmrId1       deviceEmrId1     deviceEmrId1                                                                                                    | itional Actions (i)<br>Created By<br>NovumIQ<br>NovumIQ<br>NovumIQ<br>NovumIQ<br>NovumIQ                                                       | Created Date/Time LVP LVP LVP LVP LVP LVP LVP LVP                                                                                                    | Updated By NPP NPP NPP NPP NPP NPP NPP NPP NPP                                                                                                    | Updated Date/Time           NS-DBG-v1.1.3           NS-DBG-v1.1.3           NS-DBG-v1.1.3           NS-DBG-v1.1.3           NS-DBG-v1.1.3           NS-DBG-v1.1.3           NS-DBG-v1.1.3                                                                                                    | Note       Active       Active       Active       Active       Active       Active       Active                                                                                                    | Actions<br>i<br>i<br>i<br>i<br>i<br>i<br>i<br>i<br>i<br>i<br>i<br>i<br>i                                                                                                    |
| Add Access Point Bu<br>MAC Address<br>026524D48E8-1<br>026524D48E8-1<br>026524D48E8-1<br>026524D48E8-1<br>026524D48E8-1<br>026524D48E8-1                                                                                                    | Ik Access Point U  | pload Add<br>Status<br>deviceEmrId1<br>deviceEmrId1<br>deviceEmrId1<br>deviceEmrId1<br>deviceEmrId1<br>deviceEmrId1                                                                                                    | itional Actions (i)<br>Created By<br>NovumIQ<br>NovumIQ<br>NovumIQ<br>NovumIQ<br>NovumIQ<br>NovumIQ                                            | Created Date/Time           LVP           LVP           LVP           LVP           LVP           LVP           LVP           LVP           LVP                                                                                                    | Updated By       NPP       NPP       NPP       NPP       NPP       NPP       NPP       NPP       NPP       NPP                                                                       | Updated Date/Time           NS-DBG-v1.1.3           NS-DBG-v1.1.3           NS-DBG-v1.1.3           NS-DBG-v1.1.3           NS-DBG-v1.1.3           NS-DBG-v1.1.3           NS-DBG-v1.1.3           NS-DBG-v1.1.3                                                                                                    | Note<br>Active<br>Active<br>Active<br>Active<br>Active<br>Active                                                                                                    | Actions<br>/<br>/<br>/<br>/<br>/<br>/<br>/<br>/                                                                                                    |
| Add Access Point       Bu         MAC Address       026524D48E8-1         026524D48E8-1       026524D48E8-1         026524D48E8-1       026524D48E8-1         026524D48E8-1       026524D48E8-1         026524D48E8-1       026524D48E8-1         026524D48E8-1       026524D48E8-1         026524D48E8-1       026524D48E8-1                                                                                                    | Ik Access Point U  | pload     Add       Status     deviceEmrId1       deviceEmrId1     deviceEmrId1       deviceEmrId1     deviceEmrId1       deviceEmrId1     deviceEmrId1       deviceEmrId1     deviceEmrId1                                                                                                    | itional Actions ()<br>Created By<br>NovumIQ<br>NovumIQ<br>NovumIQ<br>NovumIQ<br>NovumIQ<br>NovumIQ<br>NovumIQ                                  | Created Date/Time           LVP           LVP           LVP           LVP           LVP           LVP           LVP           LVP           LVP           LVP           LVP           LVP           LVP           LVP           LVP                                                                                                   | Updated By       NPP       NPP       NPP       NPP       NPP       NPP       NPP       NPP       NPP       NPP       NPP       NPP       NPP       NPP       NPP       NPP           | Updated Date/Time           NS-DBG-v1.1.3           NS-DBG-v1.1.3           NS-DBG-v1.1.3           NS-DBG-v1.1.3           NS-DBG-v1.1.3           NS-DBG-v1.1.3           NS-DBG-v1.1.3           NS-DBG-v1.1.3           NS-DBG-v1.1.3           NS-DBG-v1.1.3           NS-DBG-v1.1.3                                                                         | Note       Active       Active       Active       Active       Active       Active       Active       Active       Active       Active       Active                                                                                                    | Actions<br>Actions<br>Act |
| Add Access Point       Bu         MAC Address       026524D48E8-1         026524D48E8-1       026524D48E8-1         026524D48E8-1       026524D48E8-1         026524D48E8-1       026524D48E8-1         026524D48E8-1       026524D48E8-1         026524D48E8-1       026524D48E8-1         026524D48E8-1       026524D48E8-1         026524D48E8-1       026524D48E8-1                                                                                                    | Ik Access Point U  | pload     Add       Status     deviceEmrId1       deviceEmrId1     deviceEmrId1       deviceEmrId1     deviceEmrId1       deviceEmrId1     deviceEmrId1       deviceEmrId1     deviceEmrId1       deviceEmrId1     deviceEmrId1                                                                                                    | itional Actions ()<br>Created By<br>NovumIQ<br>NovumIQ<br>NovumIQ<br>NovumIQ<br>NovumIQ<br>NovumIQ<br>NovumIQ<br>NovumIQ                       | Created Date/Time           LVP           LVP | Updated By       NPP       NPP       NPP       NPP       NPP       NPP       NPP       NPP       NPP       NPP       NPP       NPP       NPP       NPP       NPP       NPP       NPP | Updated Date/Time           NS-DBG-v1.1.3           NS-DBG-v1.1.3           NS-DBG-v1.1.3           NS-DBG-v1.1.3           NS-DBG-v1.1.3           NS-DBG-v1.1.3           NS-DBG-v1.1.3           NS-DBG-v1.1.3           NS-DBG-v1.1.3           NS-DBG-v1.1.3           NS-DBG-v1.1.3           NS-DBG-v1.1.3           NS-DBG-v1.1.3                         | Note       Active       Active       Active       Active       Active       Active       Active       Active       Active       Active       Active       Active       Active       Active       Active                                                     | Actions<br>Actions<br>Act |
| Add Access Point       Bu         MAC Address       0         026524D48E8-1       0         026524D48E8-1       0         026524D48E8-1       0         026524D48E8-1       0         026524D48E8-1       0         026524D48E8-1       0         026524D48E8-1       0         026524D48E8-1       0         026524D48E8-1       0         026524D48E8-1       0         026524D48E8-1       0         026524D48E8-1       0         026524D48E8-1       0         026524D48E8-1       0 | Ik Access Point U  | pload     Add       Status     Add       deviceEmrId1     Add       deviceEmrId1     Add       deviceEmrId1     Add       deviceEmrId1     Add       deviceEmrId1     Add       deviceEmrId1     Add       deviceEmrId1     Add       deviceEmrId1     Add       deviceEmrId1     Add       deviceEmrId1     Add       deviceEmrId1     Add | itional Actions ()<br>Created By<br>NovumIQ<br>NovumIQ<br>NovumIQ<br>NovumIQ<br>NovumIQ<br>NovumIQ<br>NovumIQ<br>NovumIQ<br>NovumIQ<br>NovumIQ | Created Date/Time           LVP           LVP | Updated By NPP NPP NPP NPP NPP NPP NPP NPP NPP NP                                                                                                    | Updated Date/Time           NS-DBG-v1.1.3           NS-DBG-v1.1.3           NS-DBG-v1.1.3           NS-DBG-v1.1.3           NS-DBG-v1.1.3           NS-DBG-v1.1.3           NS-DBG-v1.1.3           NS-DBG-v1.1.3           NS-DBG-v1.1.3           NS-DBG-v1.1.3           NS-DBG-v1.1.3           NS-DBG-v1.1.3           NS-DBG-v1.1.3           NS-DBG-v1.1.3 | Note       Active       Active       Active       Active       Active       Active       Active       Active       Active       Active       Active       Active       Active       Active       Active       Active       Active       Active       Active | Actions<br>Actions<br>Act |

>

## Device Management Access Point

**Filter View** 

© 2023 Baxter

Items per page

10

10 Total items

Export List

# Reports: Select Drug Library

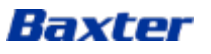

| Reports 1            |                                              |
|----------------------|----------------------------------------------|
| Library              | <u>Select a Drug Library to View Reports</u> |
| Quick Search         | Search By                                    |
| Advanced Filters ~ 4 |                                              |
| Compliance Limits D  | ose Rate Change Device Usage                 |
|                      |                                              |

Select a Drug Library to View Reports

## Reports: Select Drug Library

- 1. Header and footer missing when first navigating to page
- 2. Why are dates available before selecting drug reports?
- 3. Apply button is too far away from everything
- 4. Why are advanced filters unavailable?

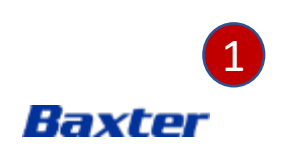

| Baxter                                                        | <b>8</b> - | Infusion Dashboard   PS - |
|---------------------------------------------------------------|------------|---------------------------|
| Reports                                                       |            |                           |
| Drug Library: <u>Select a Drug Library to View Reports</u>    |            |                           |
| Search By  Date Range: 01/JAN/2023 - 25/OCT/2023              |            |                           |
| ✓ Advanced Filters                                            |            |                           |
| Compliance Limits Dose Rate Change Device Usage Syringe Usage |            |                           |

#### Select a Drug Library to View Reports

## Reports: Select Drug Library Updates

- Moved "Select Drug Library..." text link next to label
- Removed Quick Search label
- Changed the date selection to be easier to use
- Grayed out everything that is unavailable until a library is selected
- Made the font from "Select a Drug Library..." at center of screen much larger to get user's attention

| Joherner Celect a Deuts Library     Search By Library Name Enter Library Name     Device Model Device Type     Imported By Import Date     OvUMI IQ LVP     ap 19-JUL-2023                                                                                                    |      |
|----------------------------------------------------------------------------------------------------|------|
| Search By Library Name Enter Library Name   Library Name Device Model   Device Type Imported By   Import Date   ImprovemLVPSYRUS_Demo NOVUM IQ   NOVUM IQ LVP   NOVUM IQ LVP   NOVUM IQ LVP   Import Date   NOVUM IQ LVP   Import Date   NOVUM IQ LVP   Import Date   Import Date < |      |
| Search By Library Name       Enter Library Name       SEARCH         Library Name       Device Model       Device Type       Imported By         NOVUM LVPSYRUS_Demo       NOVUM IQ       LVP       ap       19.JUL-2023         npp       NOVUM IQ       LVP       ap       19.JUL-2023                                                                                                    | ×    |
| Library NameDevice ModelDevice TypeImported ByImport DateImport DyvumLVPSYRUS_DemoNOVUM IQLVPap19-JUL-2023Import DyvumLVPSYRUS_DemoNOVUM IQLVPap19-JUL-2023                                                                                                    |      |
| DyvumLVPSYRUS_DemoNOVUM IQLVPap19-JUL-2023nppNOVUM IQLVPap19-JUL-2023                                                                                                    |      |
| npp NOVUM IQ LVP ap 19-JUL-2023                                                                                                    |      |
|                                                                                                    |      |
| 10 - 2 items 2 items VIEW RE                                                                                                    | ORTS |

## Reports: Select Drug Library

- 1. Since only one report can be selected it should be radio buttons not checkmarks
- 2. Should be inline

53

| iii Baxter                                  |                           |                   |             |              | <b>9</b> -    | Infu<br>softw | sion Dashboard | PS |
|---------------------------------------------|---------------------------|-------------------|-------------|--------------|---------------|---------------|----------------|----|
| Reports                                     | Select a Drug Librar      | 'y                |             |              |               | ×             |                |    |
| Drug Library: Select a Drug Library to Viev | Search by Library Name: E | nter Library Name |             | Search       |               |               |                |    |
| ∼ Advanced Filters                          | Library Name              | Device Model      | Device Type | Imported By  | Imported Date | e             |                |    |
| Compliance Limits Dose Rate Ch              | O Random Library Name     | Novum IQ          | LVP         | Jim Morrison | 19/JUL/2023   |               |                |    |
|                                             | O Random Library Name     | Novum IQ          | LVP         | Jim Morrison | 19/JUL/2023   |               |                |    |
|                                             | O Random Library Name     | Novum IQ          | LVP         | Jim Morrison | 19/JUL/2023   |               |                |    |
|                                             | O Random Library Name     | Novum IQ          | LVP         | Jim Morrison | 19/JUL/2023   |               |                |    |
|                                             |                           |                   |             |              |               |               |                |    |
|                                             | 10 💌 Items per p          | bage <            | 1           |              | 4 Total ite   | ms            |                |    |
|                                             |                           |                   |             | View         | Reports C     | ancel         |                |    |

## Reports: Select Drug Library Updates

• Swapped checkboxes for radio buttons as these are single select

| eports                       |              |             |             |              |
|------------------------------|--------------|-------------|-------------|--------------|
| Select Drug Library          |              |             |             | ×            |
| Search By Library Name novur | n 🙁 Si       | EARCH       |             |              |
| Library Name: novum 😣 2      |              |             |             |              |
| Library Name                 | Device Model | Device Type | Imported By | Import Date  |
| NovumLVPSYRUS_Demo           | NOVUM IQ     | LVP         | ар          | 19-JUL-2023  |
|                              |              |             |             |              |
|                              |              |             |             |              |
|                              |              |             |             |              |
| 10 Tems<br>per<br>page       |              |             | 1 items     | VIEW REPORTS |
|                              |              |             |             |              |
|                              |              |             |             |              |

## Reports: Select Drug Library

- Why does the field say "Search by Library Name?" when the device model is the search result?
- 2. Why is there a "filter" bubble when this is a search?

55

| iii Baxter                                  |                         |                     |             |              | <b>0</b> -    | Infus<br>softwar | ion Dashboard<br>• | PS |
|---------------------------------------------|-------------------------|---------------------|-------------|--------------|---------------|------------------|--------------------|----|
| Reports                                     | Select a Drug Libr      | ary                 |             |              |               | ×                |                    |    |
| Drug Library: Select a Drug Library to Viev | Search by Library Name: | Random Library Name | • 🛛 (       | Search       |               |                  |                    |    |
| ✓ Advanced Filters                          | Library Name            | Device Model        | Device Type | Imported By  | Imported Date |                  |                    |    |
| Compliance Limits Dose Rate Ch              | O Random Library Name   | Novum IQ            | LVP         | Jim Morrison | 19/JUL/2023   |                  |                    |    |
|                                             | 10 V Items pe           | er page             | 1           |              | 4 Total iter  | ns               |                    |    |
|                                             |                         |                     |             | View         | Reports Ca    | ancel            |                    |    |

## Reports: Select Drug Library Updates

• Swapped checkboxes for radio buttons as these are single select

# Reports: Drug Library Selected, Filters

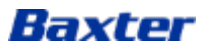

| Advand       | ced Filters 🔺 |                         |              |                          |              |                                                       | <u>Save / Manage Filters</u> |
|--------------|---------------|-------------------------|--------------|--------------------------|--------------|-------------------------------------------------------|------------------------------|
| Shifts       | <b>1</b> 🗆 s  | hift 1 - 07:00 to 15:00 |              | Shift 2 - 15:00 to 23:00 |              | Shift 3 - 23:00 to 07:00                              |                              |
| Enterp       | rise Units    | Default                 | 3            |                          |              |                                                       |                              |
| Care A       | reas          | Adult ICU               |              |                          | Drugs        | Enter a name                                          |                              |
|              |               | Adult ICU AP            |              |                          |              |                                                       |                              |
|              |               | Anesthesia              |              |                          |              |                                                       |                              |
|              |               | Emergency               |              |                          |              |                                                       |                              |
|              |               | L&D                     |              |                          |              |                                                       |                              |
|              |               | MedSurg                 |              |                          |              |                                                       |                              |
|              |               | NICU                    |              |                          |              |                                                       |                              |
|              |               | NICU AP                 |              |                          |              |                                                       |                              |
|              |               |                         |              |                          |              |                                                       |                              |
|              |               |                         |              |                          |              |                                                       | APPLY                        |
| Complia      | nce Limits    | s Dose Rate Change      | Device Usage |                          |              |                                                       |                              |
| View Infu    | isions:       | 1                       | 100.00%      |                          |              | Manual + Basic <sub>∩</sub> Auto + Basic              |                              |
| $\checkmark$ | Auto Program  | n 0                     | 0.00%        |                          |              | 0% 0 0% 0 Auto + DERS                                 |                              |
| _            | Manual        | 1                       | 100.00%      | Bax                      | ter Confiden | Auto<br>trai — Do nôt <sup>®</sup> distribute without | prior approval               |

## Reports: Drug Library Selected Advanced Filters

- Shifts, Enterprise Units, Care Area & Drugs should at least be bold or a larger font to make more clear these are labels to form a hierarchy
- 2. Are Care Areas and Drugs related?
- 3. Are there other possible options? Is this an on/off? If yes it should be a toggle.

| iii Baxter                                                                            | ? -     Infusion Dashboard       SOFTWARE                                                                                                    |
|---------------------------------------------------------------------------------------|----------------------------------------------------------------------------------------------------|
| Reports                                                                               |                                                                                                    |
| Drug Library: NovumLVPSYRUS_Demo 🧪                                                    |                                                                                                    |
| Search By 💌                                                                           | Date Range: 01/Jan/2023 - 25/Oct/2023 📰 Search Reset All Filters                                                                                                    |
| ✓ Advanced Filters<br>Select Pump<br>□ SYR Pump □ LVP Pump                            | Select Shifts       Enterprise Units         Shift 1: 07:00 to 15:00       Shift 2: 15:00 to 23:00       Shift 3: 23:00 to 07:00         Select Enterprise Units       Select Enterprise Units |
| Select Care Area Adult ICU Adult ICU AP Anesthesia Emergency L&D Medsurg NICU NICU AP | Select Drugs<br>Search by Drug Name<br>Acylovir  Basic Cisatracurium Dopamine C<br>Esmolol Fentanyl C                                                                                          |
|                                                                                       | Save/Manage Filters Apply Filters                                                                                                    |

Reports: Drug Library Selected Advanced Filters Updates

- White backgrounds added behind checkbox options
- Filter areas more "pronounced"
- Labels above field options
- Select Drugs is new label
  - Added "Search by Drug Name"
  - Made search results pills more organized
- Moved "Save/Manage Filters" next t "Apply Filters"

# Reports: Compliance

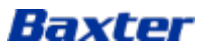

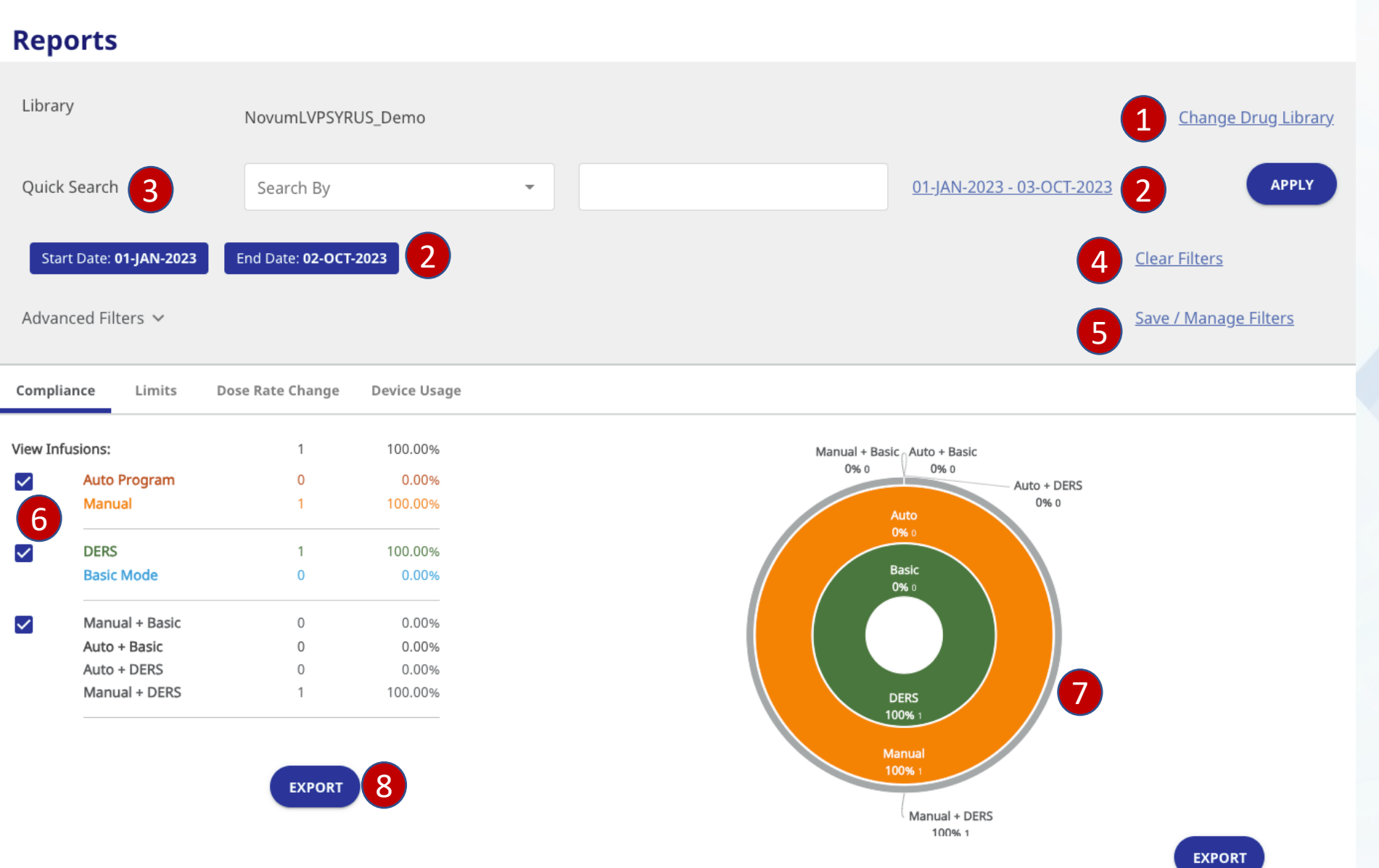

### **Reports: Compliance**

- 1. Change drug library is disconnected from drug library
- The dates in blue look like buttons but are not clickable. When I change the dates in the text link it is not reflected in the blue (note: text link shows oct 3 while blue shows oct 2).
- 3. What is a quick search? It functions like a filter.
- Clear filters is separated from everything. Also should be below advanced filters as I am assuming it will clear all filters. (it's not obvious when filters are cleared as nothing changes)
- 5. See above (4)
- It is not clear checks control doughnut chart. It is not clear they are related
- 7. Gray is difficult to read. Also, are there other colors in that area?
- 8. When exporting pdf why is there an export button in the pdf?

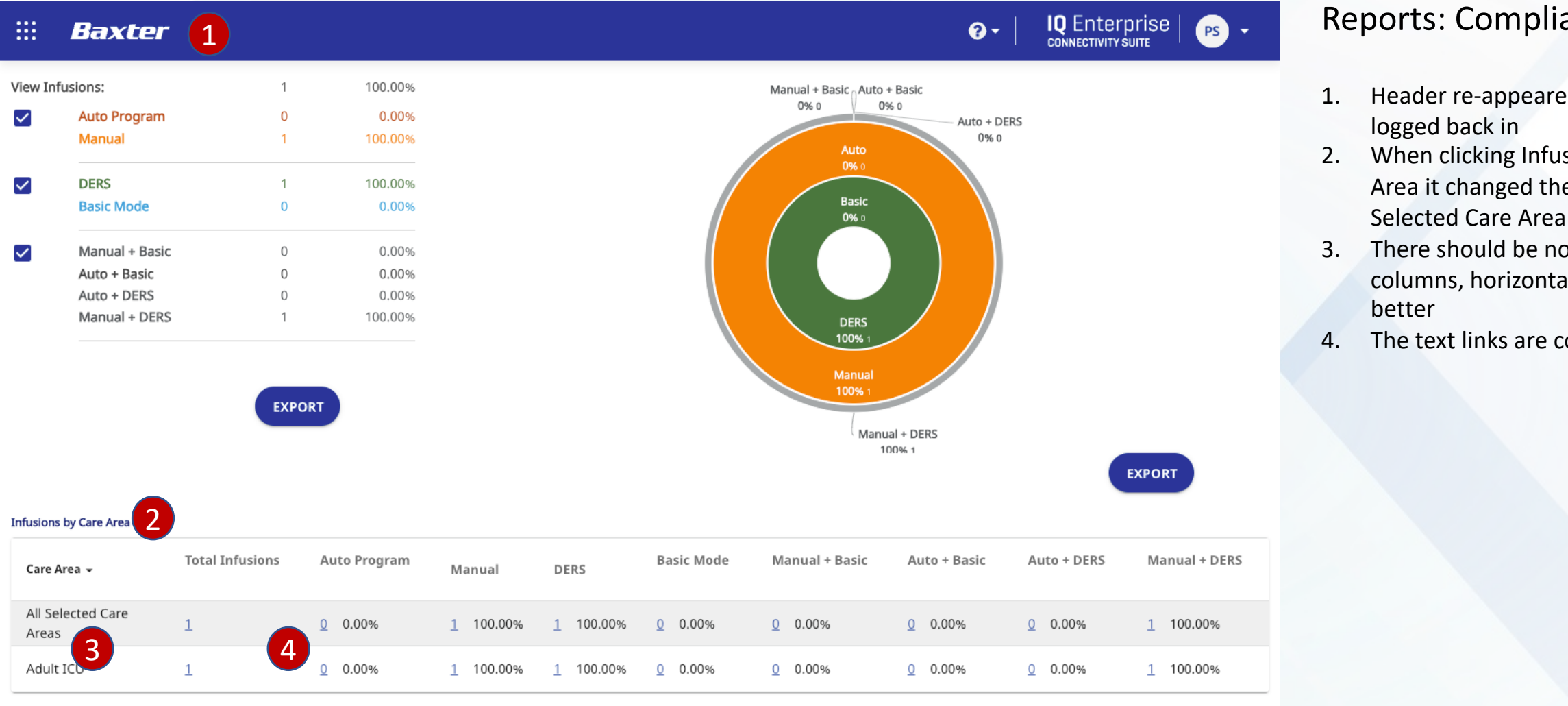

#### **Reports: Compliance**

- Header re-appeared when I
- When clicking Infusion by Care Area it changed the sorting of All
- There should be no word wrap in columns, horizontal scroll is
- The text links are confusing

### Baxter

EXPORT

| iii Baxter           |                    |              |                         |             | Ø      | - Infusion Dashboard PS - |
|----------------------|--------------------|--------------|-------------------------|-------------|--------|---------------------------|
| Reports              |                    |              |                         |             |        |                           |
| Drug Library: NovumL | /PSYRUS_Demo 🧪     |              |                         |             |        |                           |
| Search By            | •                  |              | Date Range: 01/Jan/2023 | 25/Oct/2023 | Search | Reset All Filters         |
| ∽ Advanced Filters   |                    |              |                         |             |        |                           |
| Compliance Limit     | s Dose Rate Change | Device Usage | Syringe Usage           |             |        |                           |

**Infusions Data View** 

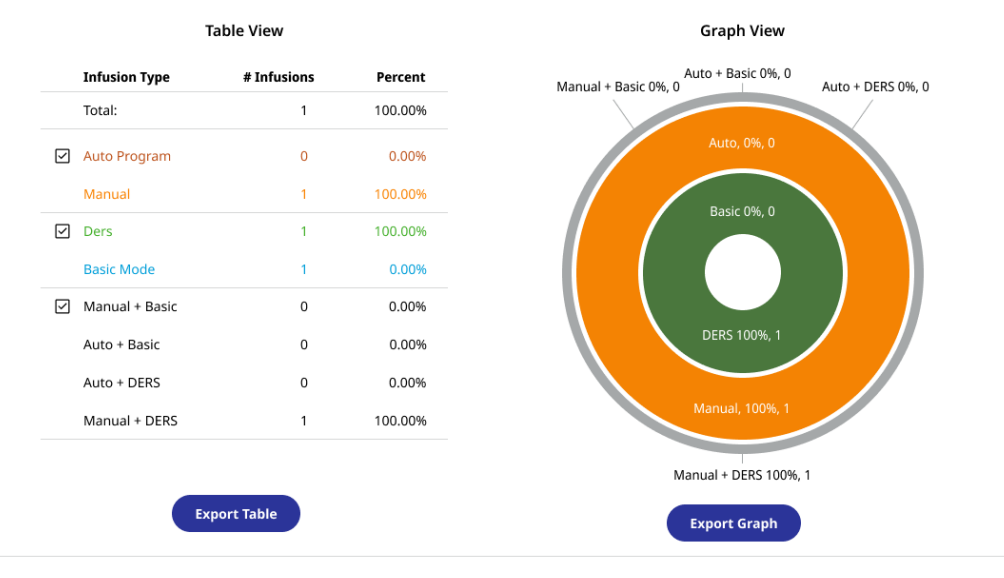

#### Infusions by Care Area

| Care Area               | Total Infusions | Auto Program   | Manual           | DERS             | Basic Mode     | Manual + Basic | Auto + Basic   | Auto + DERS    | Manual + DE     |
|-------------------------|-----------------|----------------|------------------|------------------|----------------|----------------|----------------|----------------|-----------------|
| All Selected Care Areas | 1               | <u>0</u> 0.00% | <u>1</u> 100.00% | <u>1</u> 100.00% | <u>0</u> 0.00% | <u>0</u> 0.00% | <u>0</u> 0.00% | <u>0</u> 0.00% | <u>0</u> 100.00 |
| Adult ICU               | 1               | <u>0</u> 0.00% | <u>1</u> 100.00% | <u>1</u> 100.00% | <u>0</u> 0.00% | <u>0</u> 0.00% | <u>0</u> 0.00% | <u>0</u> 0.00% | <u>0</u> 100.00 |
|                         |                 |                |                  |                  |                |                |                | _              |                 |

## Reports: Compliance Updates

- Added an edit icon next to drug library for easier editing
- Overhauled the date selection
  - Dates are now contained in one field
  - Removed date selected
     blue pills
- Moved Reset All Filters Next to search button as it also controls search results
- Moved Clear Filters & Save/Manage Filters to expanded advanced filters
- Added a border between search & advanced filters
- Added a title to table and graph
- Added additional borders to left table
- When possible label export buttons with what they will export
- Infusions by Care Area table added a sticky column 63

Export List

1.0.10 Privacy Policy Terms & Conditions

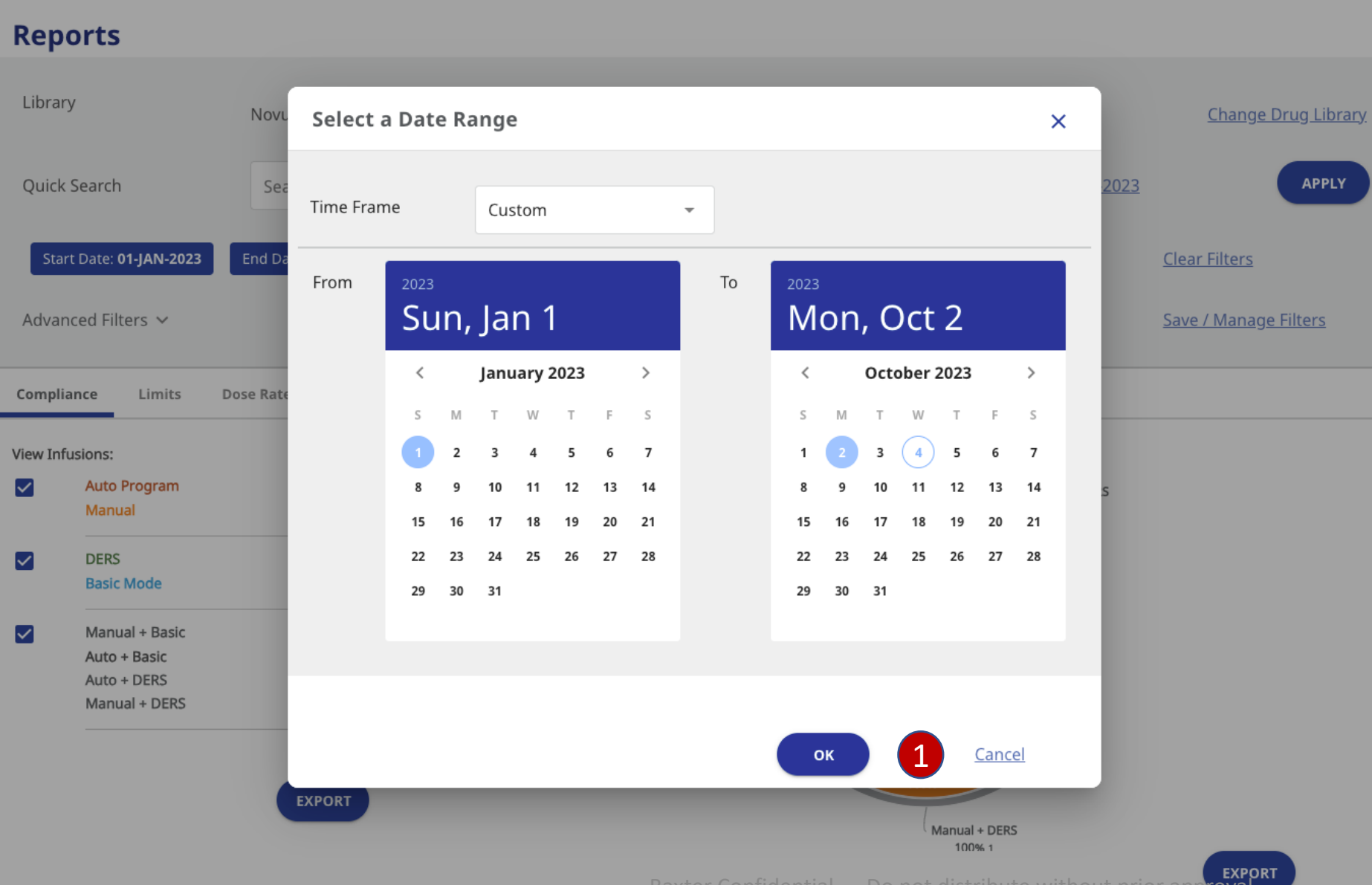

## Reports: Drug Library Selected & Compliance

1. Buttons too far apart

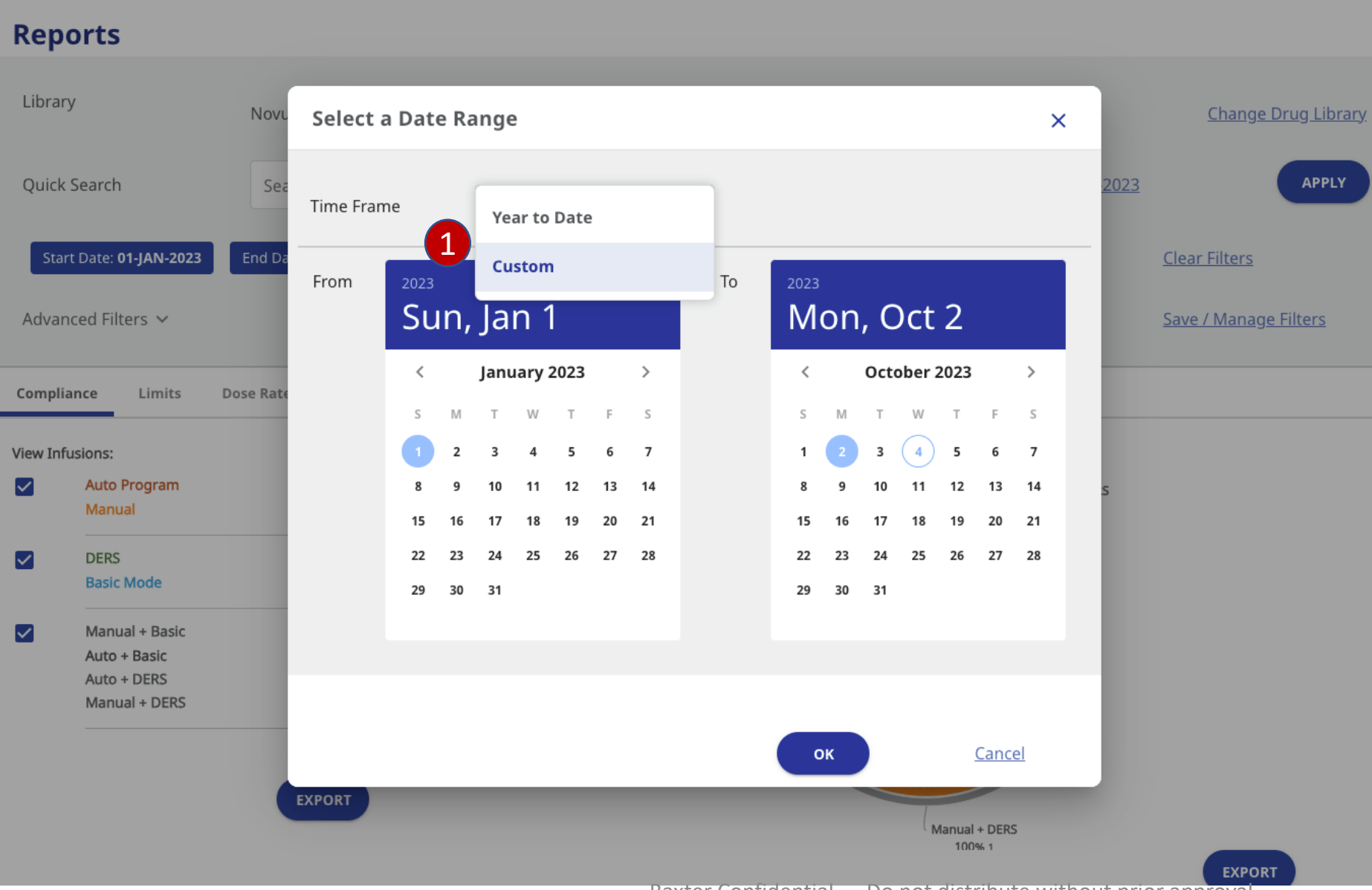

## Reports: Drug Library Selected & Compliance

1. Drop down should not cover form field

65

#### Baxter

Baxter Confidential — Do not distribute without prior approval

|        | Baxter                |                              |               |              |                  | <b>0</b> - ∣            | Q Enterprise   ps -          |
|--------|-----------------------|------------------------------|---------------|--------------|------------------|-------------------------|------------------------------|
| Rep    | orts                  |                              |               |              |                  |                         |                              |
| Libra  | Ŋ                     | NovumLVPSYRUS_Demo           |               |              |                  |                         | <u>Change Drug Library</u>   |
| Quick  | Search                | Search By                    | •             |              | <u>01-JAN-20</u> | <u>23 - 03-OCT-2023</u> | APPLY                        |
| Sta    | rt Date: 01-JAN-2023  | End Date: <b>03-OCT-2023</b> |               |              |                  |                         | <u>Clear Filters</u>         |
| Advai  | nced Filters 🗸        |                              |               |              |                  |                         | <u>Save / Manage Filters</u> |
| Compli | ance 2 mits Dos       | e Rate Change Device Usage   |               |              |                  |                         |                              |
| < BAC  | K TO COMPLIANCE REPOR | T All Selected Care Areas    |               |              |                  |                         |                              |
| 3      | Date / Time           | Drug Name (Modifier)         | Concentration | Program Type | Mode             | Care Area               | Starting Dose Rate           |
| ~      | 19-JUL-2023, 05:03:21 | ceFAZolin                    | 1 g / 50 mL   | Manual       | DERS             | Adult ICU               | 90.909 mL/hr                 |
| 10     | ▼ Items Per Pag       | e                            | < 1           | >            |                  | 1 Items                 | EXPORT                       |

## Reports: Drug Library Selected & Compliance

- 1. Looks like a button yet isn't clickable
- 2. Why is the doughnut gone when clicking a button in a table below the doughnut? That is confusing
- 3. Text link is wrong color

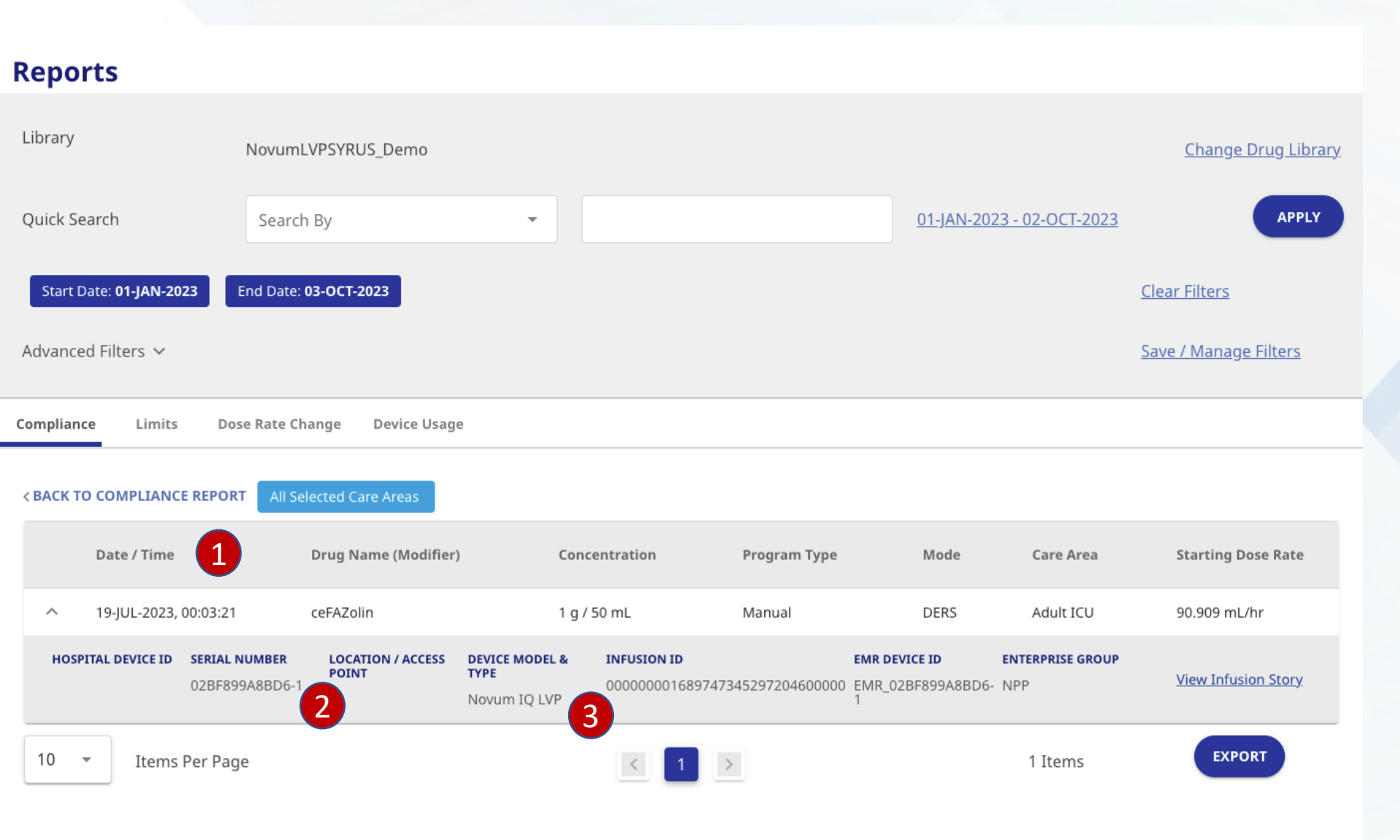

## Reports: Drug Library Selected & Compliance

- 1. When table row expanded columns shift right
- 2. Expanded row color should remain the same color as its master row
- 3. Data rows should be inline

Infusion Dashboard .... Baxter **?** -PS 🔽 SOFTWARE Reports Drug Library: NovumLVPSYRUS\_Demo 🧪 Ē Date Range: 01/Jan/2023 - 25/Oct/2023 Search By  $\mathbf{w}$ Search Reset All Filters ✓ Advanced Filters Compliance Limits Dose Rate Change Device Usage Syringe Usage < Back to Compliance Report View DERS 区 Adult ICU 区 Emergency 😣 Manual 区 Date/Time Drug Name (Modifier) Concentration Program Type Mode Care Area Starting Dose Rate Adult ICU 90.909 mL/hr 19-Jul-2023, 00:03:21 ceFAZolin 1 g/50mL Manual DERS ✓ 19-Jul-2023, 00:03:21 ceFAZolin 1 g/50mL DERS 90.909 mL/hr Manual Emergency ^ 19-Jul-2023, 00:03:21 ceFAZolin 1 g/50mL Manual DERS Emergency 90.909 mL/hr Hospital Device ID Location/Access Point Device Model & Type Infusion ID EMR Device ID **Enterprise Group** Serial Number 02BF899A8BD6-1 Novum IQ LVP 00000000016897473452972046000000 EMR 02BF899A8BD6-1 NPP View Infusion Story 19-Jul-2023, 00:03:21 ceFAZolin 1 g/50mL Manual DERS 90.909 mL/hr Emergency Hospital Device ID Serial Number Location/Access Point Device Model & Type Infusion ID EMR Device ID **Enterprise Group** Novum IQ LVP NPP 02BF899A8BD6-1 0000000001689747345297204600000 EMR 02BF899A8BD6-View Infusion Story 19-Jul-2023, 00:03:21 ceFAZolin 1 g/50mL Manual DERS Emergency 90.909 mL/hr

## Reports: Compliance Updates

- Changed the selected Care Areas to pill format. Allows user to deselect filters without having to navigate back & forth (long term idea, also add filters when devs can do it)
- Changed zebra striping color to show expanded row
- Changed labels to black instead of text link color
- Changed labels from all caps to normal

•

Export List

- Aligned the the labels for better use of space and no word wrapping
- Changed button to Export list

Infusion Dashboard .... Baxter **?** -PS 🔽 SOFTWARE Reports Drug Library: NovumLVPSYRUS\_Demo 🧪 Ē Date Range: 01/Jan/2023 - 25/Oct/2023 Search By  $\mathbf{w}$ Search **Reset All Filters** ✓ Advanced Filters Compliance Limits Dose Rate Change Device Usage Syringe Usage < Back to Compliance Report View **Filter Table View** Select Care Areas Select Mode Select Program Type \* Starting Dose Rate Adult ICU ıg Basic n Manual Care Area Adult ICU AP DERS Auto Adult ICU 90.909 mL/hr Anesthesia 1 g/50mL DERS 90.909 mL/hr AZolin Manual Emergency Emergency 🗌 L&D AZolin 1 g/50mL Manual DERS Emergency 90.909 mL/hr Medsurg Location/Access Point Device Model & Type Infusion ID EMR Device ID **Enterprise Group** nber □ NICU BD6-1 Novum IQ LVP 00000000016897473452972046000000 EMR 02BF899A8BD6-1 NPP View Infusion Story □ NICU AP AZolin 1 g/50mL Manual DERS 90.909 mL/hr Emergency Hospital Device ID Serial Number Location/Access Point Device Model & Type Infusion ID EMR Device ID **Enterprise Group** Novum IQ LVP NPP 02BF899A8BD6-1 0000000001689747345297204600000 EMR 02BF899A8BD6-1 View Infusion Story ✓ 19-Jul-2023, 00:03:21 ceFAZolin 1 g/50mL Manual DERS Emergency 90.909 mL/hr

## Reports: Compliance Updates

•

Export List

Long term we should add filters to this screen, currently the user has to go back to the "Compliance Report View" to change their table view by clicking numbers in a table. This is a terrible user experience. This functionality should be replaced by on screen filters so the user can alter their at will and not have to navigate between two different screens any time they want to see something different.

# Reports: Limits

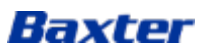

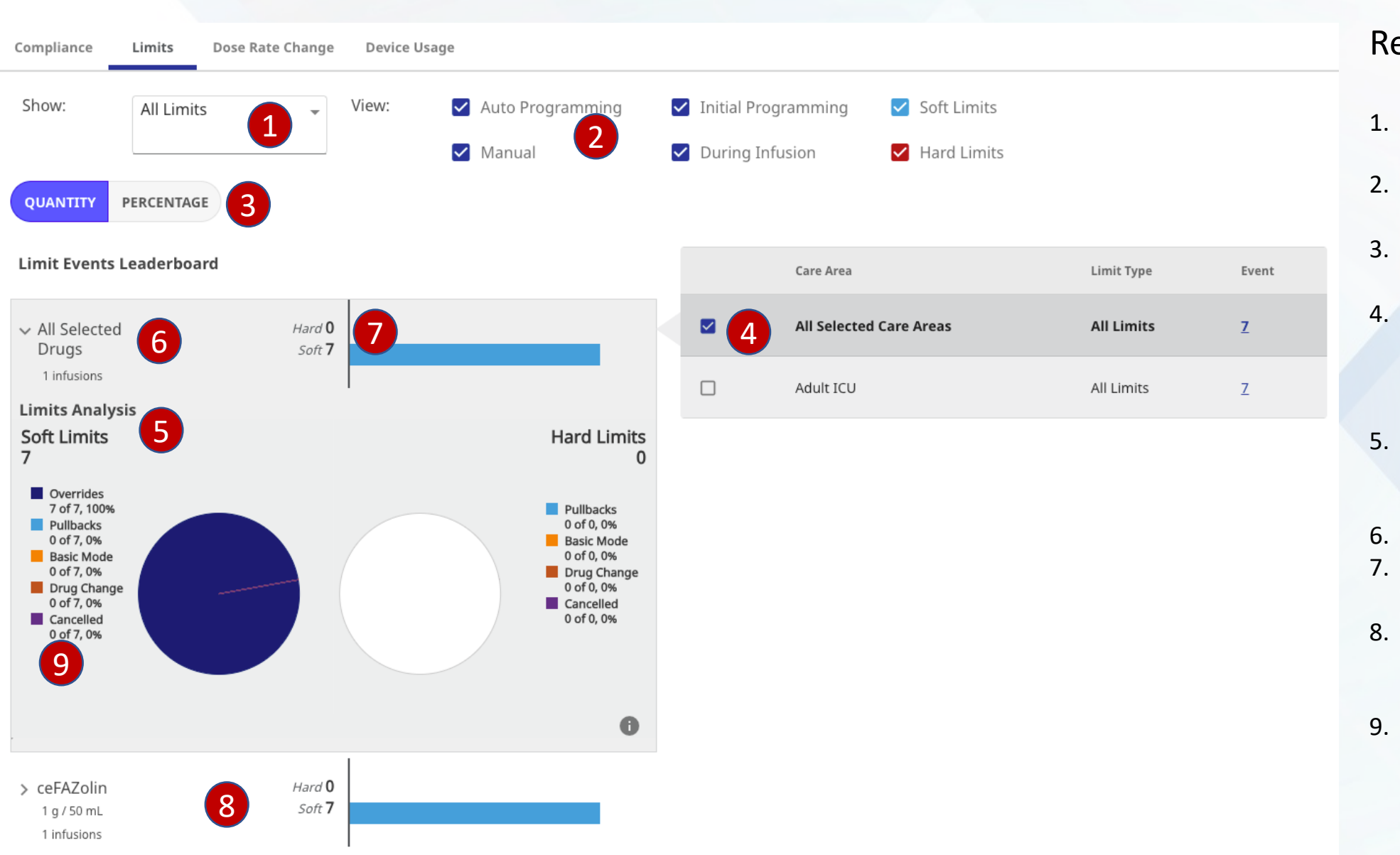

### **Reports Limits**

- The dropdown should not be so tall
- 2. It's not clear these check boxes control the events
- It's not clear this toggle controls the views on the charts
- These should be radio buttons not check marks since user can only select one. Not clear these control the pie chart.
- 5. Limits Analysis, Soft Limits and Hard Limits: no clear hierarchy due to font sizes
- 6. Should be inline
- Should this be below "All Drugs Selected?"
- 8. Is the bar chart part of the expansion? Is it at the same level or a subset?
- It's not clear these items control what is visible in the pie chart. I discovered it by accident.

| керогтя                                                                   |                                |                    |                       |                                  |                              |
|---------------------------------------------------------------------------|--------------------------------|--------------------|-----------------------|----------------------------------|------------------------------|
| Library                                                                   | NovumLVPSYRUS_Demo             |                    |                       |                                  | <u>Change Drug Library</u>   |
| Quick Search                                                              | Search By                      | •                  |                       | <u>01-JAN-2023 - 02-OCT-2023</u> | APPLY                        |
| Start Date: 01-JAN-2023                                                   | End Date: 02-0CT-2023          |                    |                       |                                  | <u>Clear Filters</u>         |
| Advanced Filters $$                                                       |                                |                    |                       |                                  | <u>Save / Manage Filters</u> |
| Compliance Limits Do                                                      | ose Rate Change Device Us      | age                |                       |                                  |                              |
| Show: All Limits                                                          | View:                          | 🗹 Auto Programming | ✓ Initial Programming | ✓ Soft Limits                    |                              |
|                                                                           |                                | 🖌 Manual           | 🖌 During Infusion     | ✓ Hard Limits                    |                              |
| QUANTITY PERCENTAGE                                                       |                                |                    |                       |                                  |                              |
| Limit Events Leaderboard                                                  |                                |                    |                       |                                  |                              |
| <ul> <li>&gt; All Selected</li> <li>Drugs</li> <li>1 infusions</li> </ul> | Hard <b>0</b><br>Soft <b>7</b> |                    |                       |                                  |                              |
| > ceFAZolin<br>1 g / 50 mL<br>1 infusions                                 | Hard <b>0</b><br>Soft <b>7</b> |                    |                       |                                  |                              |

## **Reports Limits**

1. Not enough space between groups. No clear divisions
| iii Baxter                                            |                                                         |                                        |                       | ? - │ Inf               | usion Dashboard    | PS - |
|-------------------------------------------------------|---------------------------------------------------------|----------------------------------------|-----------------------|-------------------------|--------------------|------|
| Reports                                               |                                                         |                                        |                       |                         |                    |      |
| Drug Library: NovumLVPSYRUS_Dem                       | o 🌶                                                     |                                        |                       |                         |                    |      |
| Search By 💌                                           |                                                         | Date Range: 01/Jan/2023 - 25/Oct/2     | 023 🗮 Searc           | h Reset All F           | ilters             |      |
| ✓ Advanced Filters                                    |                                                         |                                        |                       |                         |                    |      |
| Compliance Limits Dose Rat                            | e Change Device Usage Syringe I                         | Usage                                  |                       |                         |                    |      |
| Set Data View All Limits                              | ✓ Auto Programming<br>✓ Manual                          | ✓ Initial Programming✓ During Infusion | ☑ So<br>☑ Ha          | ft Limits<br>ard Limits | 🗹 Project Guardian |      |
| Limit Events Leaderboard View By: Quantity Percentage |                                                         |                                        |                       |                         |                    |      |
| ✓ All Selected Drugs i<br>Infusions: 3                | Soft Limits: 4 Hard Limits: 4                           |                                        |                       |                         |                    |      |
| Limits Analysis                                       |                                                         |                                        | Change Limits Analysi | s View By Selecting     | g Care Are         |      |
| Soft Limits: 4                                        | Hard Limits: 4                                          |                                        | All Selected Care A   | Limit i                 | its 8              |      |
| 3 of 4, 75%                                           | 4 of 4, 100%                                            |                                        | O Emergency           | All Lin                 | its 2              |      |
| 1 of 25%                                              | 0 of 4, 0%                                              |                                        | O NICU                | All Lim                 | iits <u>3</u>      |      |
| 0 of 4, 0%                                            | 0 of 4, 0%                                              |                                        | O PICU                | All Lim                 | its <u>3</u>       |      |
| 0 of 4, 0%<br>Cancelled<br>0 of 4, 0%                 | 0 of 4, 0%                                              |                                        |                       |                         |                    |      |
| ∧ DOBUTamine<br>Infusions: 1 4 mg / 1 mL              | Soft Limits: 1<br>Hard Limits: 2<br>Project Guardian: 0 |                                        |                       |                         |                    |      |
| ∧ DOBUTamine                                          | Soft Limits: 1 Hard Limits: 2                           |                                        |                       |                         |                    |      |
| ∧ CeFAZolin                                           | Soft Limits: 1                                          |                                        |                       |                         |                    |      |

Hard Limits: 0

Infusions: 1 250 mg / 20 mL

## **Reports Limits Updates**

- Added a label to the top checkboxes & toggle to help instruct user they control the view.
- Added a background to include Care Area table to help user understand the data is related
  - Changed checkboxes to radio buttons as table is single select
- Reorganized data in expandable
- Added checkmarks to colored boxes to inform user they control data in pie chart.
- Put borders around collapsed views to create space and groupings.

| Star    | t Date: 01-JAN-2023       | End Date: <b>02-OCT-2023</b> |               |            |                |             |               | Clear           | <u>Filters</u>          | Re       | eports Limits             |
|---------|---------------------------|------------------------------|---------------|------------|----------------|-------------|---------------|-----------------|-------------------------|----------|---------------------------|
| Advan   | aced Filters $\checkmark$ |                              |               |            |                |             |               | <u>Save</u>     | <u>/ Manage Filters</u> | 1.       | Filters look like buttons |
| Complia | ance Limits Do            | ose Rate Change Device       | Usage         |            |                |             |               |                 |                         | 2.<br>3. | Columns not inline        |
| Show:   | All Limits                | • View:                      | 🗹 Auto Progr  | amming     | 🗹 Initial Prog | ramming     | Soft Limits   |                 |                         | 4.       | All rows should be inline |
| 2.      | O LIMITS EVENTS LEADE     | RBOARD All Selected Drug     | Manual        | are Areas  | 🗹 During Infu  | ision       | ✓ Hard Limits |                 |                         |          |                           |
|         |                           |                              |               |            |                |             |               |                 |                         |          |                           |
|         | Date / Time               | Drug Name (Modifier)         | Concentration | Limit Type | Alert 3        | Next Action | Care Area     | Attempted Value | Limits Exceeded         |          |                           |
| ~       | 19-JUL-2023,<br>00:50:17  | ceFAZolin                    | 1 g / 50 mL   | Time       | DERS -<br>Soft | Override    | Adult ICU     | 56 min          | Soft: 10 - 30 min       |          |                           |
| ~       | 19-JUL-2023,<br>00:50:00  | ceFAZolin                    | 1 g / 50 mL   | Time       | DERS -<br>Soft | Override    | Adult ICU     | 80 min          | Soft: 10 - 30 min       |          |                           |
| ~       | 19-JUL-2023,<br>00:28:14  | ceFAZolin                    | 1 g / 50 mL   | Time       | DERS -<br>Soft | Override    | Adult ICU     | 57 min          | Soft: 10 - 30 min       |          |                           |
| ~       | 19-JUL-2023,<br>00:24:58  | ceFAZolin                    | 1 g / 50 mL   | Time       | DERS -<br>Soft | Override    | Adult ICU     | 82 min          | Soft: 10 - 30 min       |          |                           |
| ~       | 19-JUL-2023,<br>00:11:01  | ceFAZolin                    | 1 g / 50 mL   | Time       | DERS -<br>Soft | Override    | Adult ICU     | 64 min          | Soft: 10 - 30 min       |          |                           |
| ~       | 19-JUL-2023,<br>00:09:07  | ceFAZolin                    | 1 g / 50 mL   | Time       | DERS -<br>Soft | Override    | Adult ICU     | 31 min          | Soft: 10 - 30 min       |          |                           |
| ~       | 19-JUL-2023,<br>00:03:32  | ceFAZolin                    | 1 g / 50 mL   | Time       | DERS -<br>Soft | Override    | Adult ICU     | 33 min          | Soft: 10 - 30 min       |          |                           |
| 10      | • Items Per Page          | e                            |               | <          | 1              |             |               | 7 items         | EXPORT                  |          |                           |

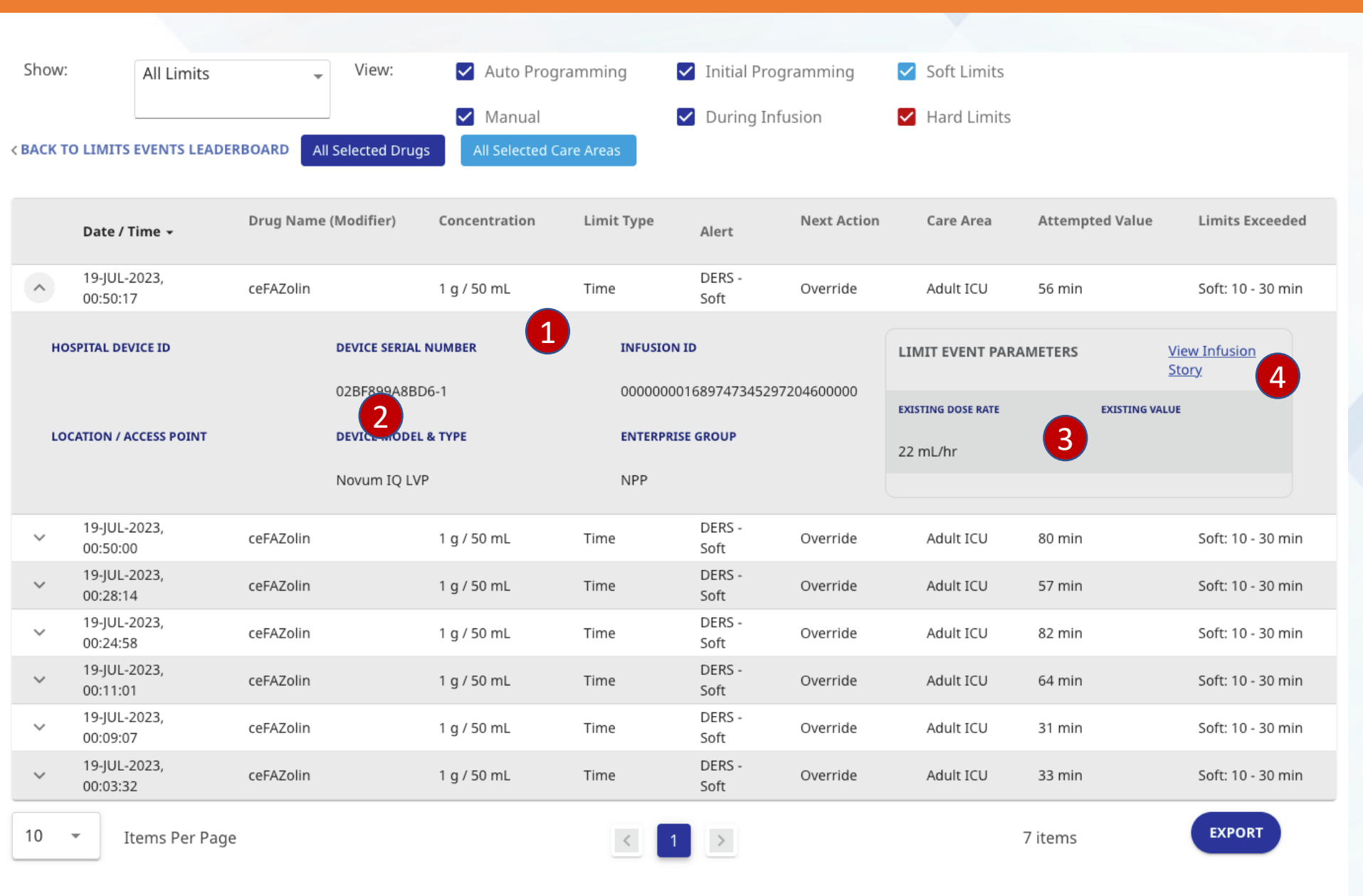

#### **Reports Limits**

- 1. Expanded row background should be same color throughout
- Too much vertical space between headers and data
- Very difficult to distinguish between sub square and rest of row due to subtle color variations
- 4. Should be inline

| <b>Baxter</b>                                                 |                         |                                    |                |                      |               | • •        | Infusion Das<br>  SOFTWARE | shboard   ps -          |  |
|---------------------------------------------------------------|-------------------------|------------------------------------|----------------|----------------------|---------------|------------|----------------------------|-------------------------|--|
| Reports                                                       |                         |                                    |                |                      |               |            |                            |                         |  |
| Drug Library: NovumLVPSYRU                                    | S_Demo 🧪                |                                    |                |                      |               |            |                            |                         |  |
| Search By                                                     | v                       |                                    | Date Range: 01 | /Jan/2023 - 25/Oct/2 | 023 🛗 🧲       | Search Re  | eset All Filters           |                         |  |
| ✓ Advanced Filters                                            |                         |                                    |                |                      |               |            |                            |                         |  |
| Compliance Limits Dose Rate Change Device Usage Syringe Usage |                         |                                    |                |                      |               |            |                            |                         |  |
| < Back to Limits Events Report View                           |                         |                                    |                |                      |               |            |                            |                         |  |
| Filter Table View                                             |                         |                                    |                |                      |               |            |                            |                         |  |
| Select Drug(s)   Select Care Areas                            |                         |                                    |                |                      |               |            |                            |                         |  |
| All Selected Drugs 🛞                                          | All Selected Care Areas |                                    |                |                      |               |            |                            |                         |  |
| Date/Time                                                     | Drug Name (Modifier)    | Concentration                      | Limit Type     | Alert                | Next Action   | Care Area  | Attempted Value            | Limits Exceeded         |  |
| ✓ 19-Jul-2023, 00:03:21                                       | ceFAZolin               | 250 mg / 20 mL                     | Time           | DERS-Soft            | Pullback      | Emergency  | 1 minute                   | Soft: 15 - 30 minutes   |  |
| ✓ 19-Jul-2023, 00:03:21                                       | ceFAZolin               | 250 mg / 20 mL                     | Time           | DERS-Soft            | Override      | Emergency  | 3 minutes                  | Soft: 15 - 30 minutes   |  |
| ∧ 19-Jul-2023, 00:03:21                                       | DOBUTamine              | 4 g / 1 mL                         | Dose Rate      | DERS-Hard            | Pullback      | NICU       | 30 mcg/kg/min              | Hard: N/A - 25 mcg/kg/m |  |
| Hospital Device ID                                            | Device Serial Number    | Infusion ID<br>9090145120231018063 | Next           | Drug                 |               |            |                            |                         |  |
| Location/Access Point                                         | Device Model & Type     | Enterprise Group                   | 510 505        | o namine             | Limit Event   | Parameters | View Infusion Story        |                         |  |
|                                                               | EVO SYR                 | EVO SYR                            |                |                      | Existing Dose | e Rate     | Existing Value             |                         |  |
|                                                               |                         |                                    |                |                      | 50 mL/hr      |            | 50 mL/hr                   |                         |  |
|                                                               |                         |                                    |                |                      |               |            |                            |                         |  |
|                                                               |                         |                                    |                |                      |               |            |                            | Export List             |  |

## **Reports Limits Updates**

- Removed checkboxes at top as it appeared they did not impact this view
- Added filters (for DEMO only) to make it easier for the user to updated the data instead of having to navigate back and forth.
- Replaced the button looking pills with actual pills to not confuse the user into thinking they were calls to action.
- Put data table data "inline"
  - Rearranged the data in the expanded row to make it easier to read.
  - Changed background color of "Limit Event Parameters" to white so it would stand out more and be easier to read

Baxter Confidential — Do not distribute without prior approval 1.0.10 | Privacy Policy | Terms & Conditions

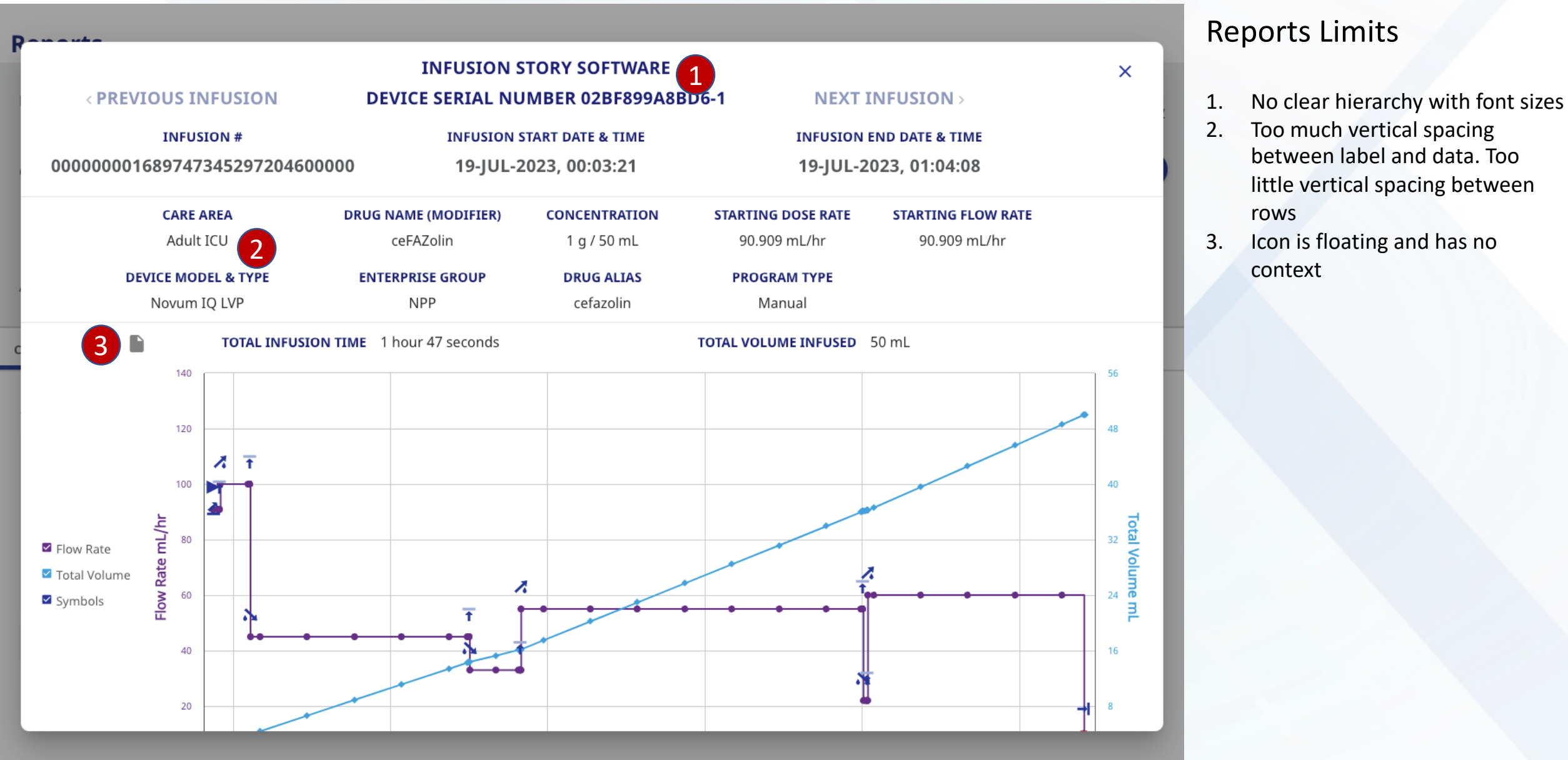

| Baxter                        |                                                   |               |                                   |                                                                  | ଡ - Infu<br>ଃ୦୮TW                     | sion Dashboard   PS -                        |
|-------------------------------|---------------------------------------------------|---------------|-----------------------------------|------------------------------------------------------------------|---------------------------------------|----------------------------------------------|
| eports                        |                                                   |               |                                   |                                                                  |                                       |                                              |
| < Previous Ir                 | nfusion                                           |               | Inf<br>Device                     | usion Story Software<br>Serial Number: 720609<br>Export Pump Log | e<br>047                              | X<br>Next Infusion >                         |
| <b>In</b><br>00               | <b>fusion #</b><br>0000000169                     | 9770471483488 | 800000                            | <b>Infusion Start Date &amp; Tim</b><br>19-Oct-2023, 14:49:46    | e Infu<br>19                          | usion End Date & Time<br>-Oct-2023, 14:49:46 |
| <b>Ca</b><br>Ac               | <b>re Area</b><br>dult ICU                        |               | Drug Name (Modifier)<br>NaCl 0.9% | Concentration                                                    | <b>Starting Dose Rate</b><br>50 mL/hr | <b>Starting Flow Rate</b><br>50 mL/hr        |
| <b>De</b><br>No               | Device Model & Type Enterprise Group Novum IQ LVP |               |                                   | Drug Alias<br>1111                                               | <b>Program Type</b><br>Manual         |                                              |
|                               |                                                   |               | <b>Total Infusion Time:</b> 9 min | utes 42 seconds Total Volum                                      | <b>te Infused:</b> 22.7026 mL         |                                              |
|                               | 200                                               |               |                                   | T TE                                                             | •                                     | 20                                           |
| ✓ Flow Rate<br>✓ Total Volume | גען 150<br>ש פ                                    |               |                                   |                                                                  |                                       | 15 TH MAN                                    |
| Symbols                       | Flow Rat                                          | )             |                                   |                                                                  |                                       | 10 Log                                       |
|                               |                                                   |               |                                   |                                                                  |                                       | Export                                       |

# **Reports Limits Updates**

- Changed title and labels to a normal font color (not text link color).
- Moved Next & Previous toward the edges
- Added Export Pump Log to the top
- Rearranged the data to make it easier to read, left aligned data to labels
- Moved page icon next to infusion time data
- Moved chart view icons above chart

٠

approval

# Reports: Dose Rate Change

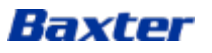

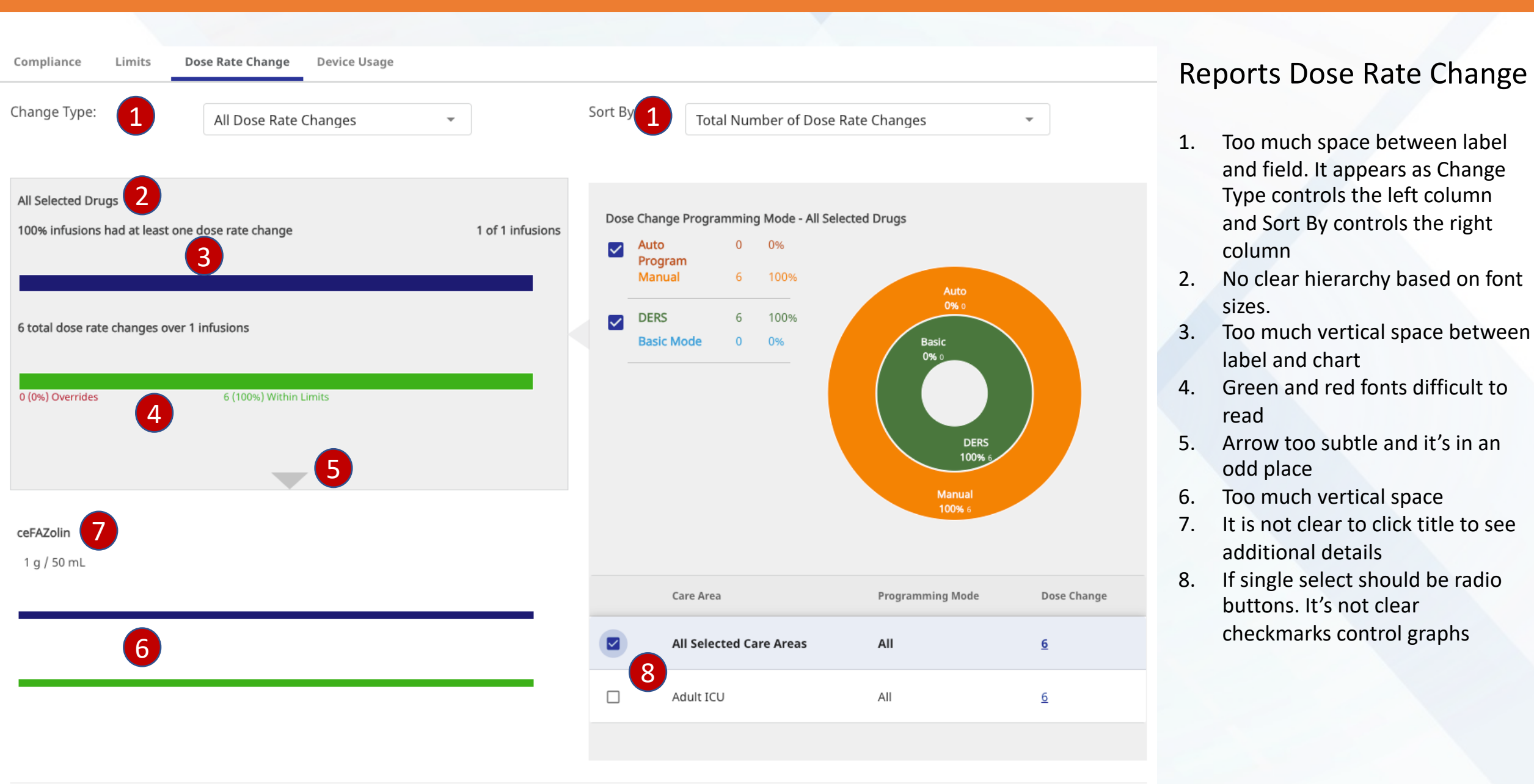

| iii Baxter                     |                              |                                |            |                         | • •                | Infusi<br>software | on Dashboard<br>• | PS |
|--------------------------------|------------------------------|--------------------------------|------------|-------------------------|--------------------|--------------------|-------------------|----|
| Reports                        |                              |                                |            |                         |                    |                    |                   |    |
| Drug Library: NovumLVPSYRU:    | S_Demo 🧪                     |                                |            |                         |                    |                    |                   |    |
| Search By                      | •                            | Date Range: 01/Jar             | n/2023 - 2 | 25/Oct/2023 🛗           | Search Re          | set All Filters    |                   |    |
| ✓ Advanced Filters             |                              |                                |            |                         |                    |                    |                   |    |
| Compliance Limits Do           | ose Rate Change Device Usage | Syringe Usage                  |            |                         |                    |                    |                   |    |
| Set Data View                  |                              |                                |            |                         |                    |                    |                   |    |
| Change Type: All Limits        | Sort By:                     | Total Number of Dose Rate Chan | nges 💌     |                         |                    |                    |                   |    |
|                                |                              |                                |            |                         |                    |                    |                   |    |
| All Selected Drugs             |                              |                                | Do         | se Change Programmin    | g Mode - All Selec | ted Drugs          | uto               |    |
| 51.2% infusions had at least ( | one dose rate change         | 6873 of 13431 infusions        |            | Auto Program            | 0 0.00%            |                    | %, 0<br>Basic     |    |
| 20617 total dose rate changes  | over 6873 infusions          |                                |            | Manual                  | 1 100.00%          |                    |                   |    |
| 0 (0%) Pullbacks               | 1 (0%) Overrides             | 40290 (100%) Within Limits     |            | Ders                    | 1 100.00%          |                    | DERS<br>100%, 1   |    |
| Caffeine Citrate               |                              |                                |            | Basic Mode              | 1 0.00%            |                    | Manual<br>100%, 1 |    |
| 10 mg / 1 mL                   |                              |                                |            | Care Area               | Programming        | a Mode             | Dose Changes      |    |
| 0 (0%) Pullbacks               | 0 (0%) Overrides             | 1 (100%) Within Limits         |            | All Selected Care Areas | All                | ,                  | 123               |    |
| Caffeine Citrate               |                              |                                |            | NICU                    | All                |                    | <u>157</u>        |    |
| 10 mg / 1 mL                   |                              |                                |            |                         |                    |                    |                   |    |
| 0 (0%) Pullbacks               | 0 (0%) Overrides             | 1 (100%) Within Limits         |            |                         |                    |                    |                   |    |
| Caffeine Citrate               |                              |                                |            |                         |                    |                    |                   |    |
| 0 (0%) Pullbacks               | 0 (0%) Overrider             | 1 (100%) Within Limits         |            |                         |                    |                    |                   |    |
| U (Uvo) Pulibacks              | 0 (0%) Overrides             | i (100%) within Limits         |            |                         |                    |                    |                   |    |

# Reports Dose Rate Change Updates

- Added title and corrected spacing between dropdowns
- Created visual hierarchy and vertically aligned data with bar charts
- Made dropdown arrow more visible
- Tried to create a better relationship between Drugs and flyout with pie chart
- Fit table inside pie chart flyout to help them "fit together"
- Added outlines around the other drug bar charts to create seperation

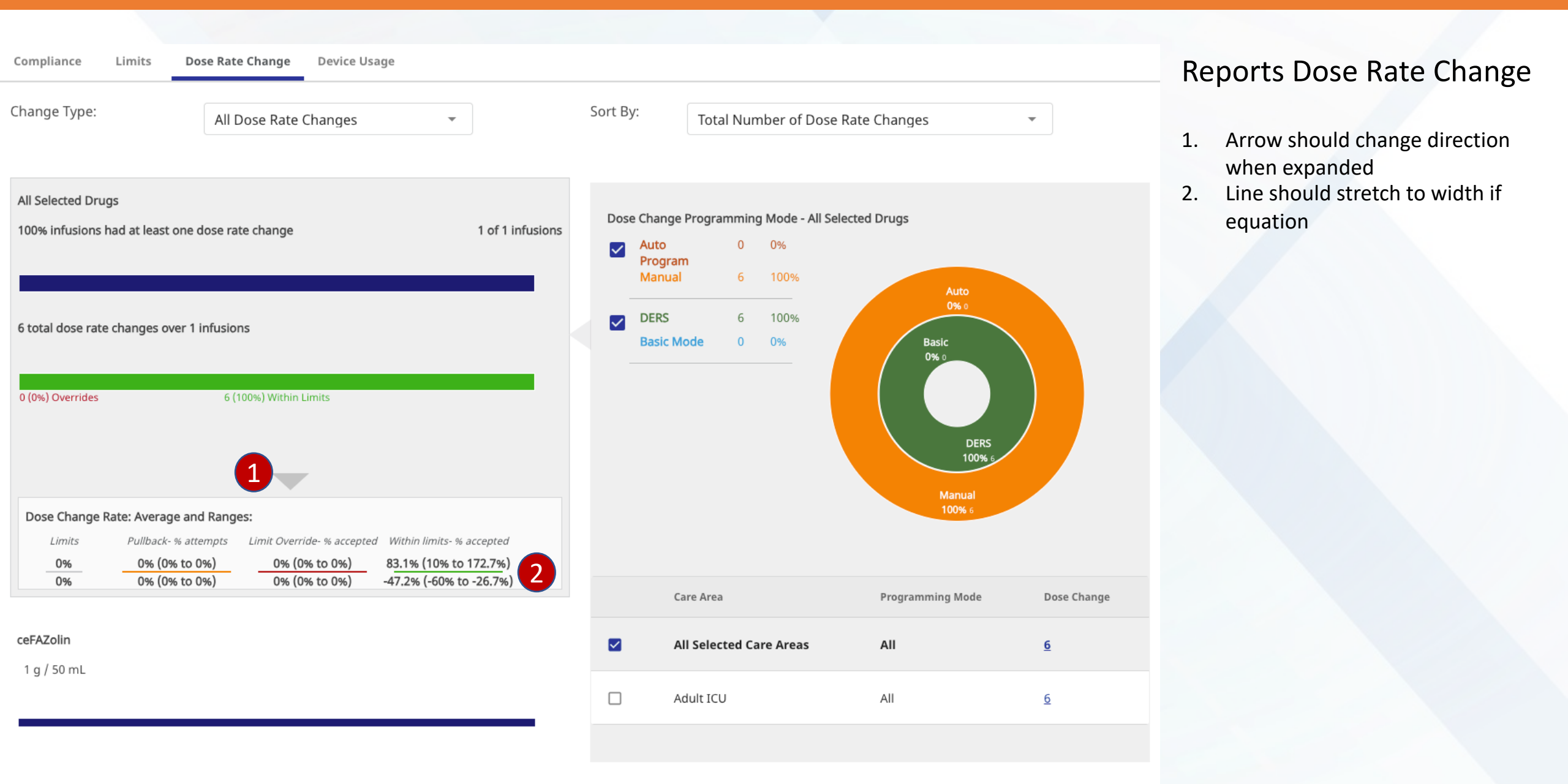

| Baxter                                                                 | ? -     Infusion Dashboard       SOFTWARE |
|------------------------------------------------------------------------|-------------------------------------------|
| Reports                                                                |                                           |
| Drug Library: NovumLVPSYRUS_Demo 🖍                                     |                                           |
| Search By 🔹 Date Range: 01/jan/2023 - 25/Oct/2023 🛗                    | Search Reset All Filters                  |
| ✓ Advanced Filters                                                     |                                           |
| Compliance Limits Dose Rate Change Device Usage Syringe Usage          |                                           |
| Set Data View                                                          |                                           |
| Change Type: All Limits v Sort By: Total Number of Dose Rate Changes v |                                           |

6873 of 13431 infusions

40290 (100%) Within Limits

Within Limits - % attempts

83.1% (10% to 172.7%)

-47.2% (-60% to -26.7%)

1 (100%) Within Limits

# Reports Dose Rate Change Updates

- Changed arrow direction when expanded
- Rounded edges of outline
- made colored lines fit width of equations

#### Caffeine Citrate

Limits

0%

0 (0%) Pullbacks

51.2% infusions had at least one dose rate change

20617 total dose rate changes over 6873 infusions

Pullback - % attempts

0% (0% to 0%)

0% (0% to 0%)

| 0 (0%) Pullbacks | 0 (0%) Overrides | 1 (100%) Within Limits |
|------------------|------------------|------------------------|
| Caffeine Citrate |                  |                        |
| 10 mg / 1 mL     |                  |                        |
| 0 (0%) Pullbacks | 0 (0%) Overrides | 1 (100%) Within Limits |
| Caffeine Citrate |                  |                        |
| 10 mg / 1 ml     |                  |                        |

0 (0%) Overrides

1 (0%) Overrides

Dose Change Rate: Averages and Ranges
ttempts Limit Override - % attempts Within

0% (0% to 0%)

0% (0% to 0%)

| Auto Program           | 0 | 0.00%            | Auto<br>0%, 0     |
|------------------------|---|------------------|-------------------|
| Manual                 | 1 | 100.00%          | Basic<br>0%, 0    |
| ✓ Ders                 | 1 | 100.00%          | DERS              |
| Basic Mode             | 1 | 0.00%            | Manual<br>100%, 1 |
|                        |   |                  |                   |
| Care Area              |   | Programming Mode | Dose Changes      |
| All Selected Care Area | s | All              | <u>123</u>        |
| NICU                   |   | All              | 157               |

#### Baxter Confidential — Do not distribute without prior approval

| Quick    | Search                             | NovumLVPSYRUS_Demo<br>Search By | •                       |              |           | <u>01-JAN-2023 - 02-OCT-</u> | <u>Char</u><br>2023 | age Drug Library | Re | eports Dose Rate Change |
|----------|------------------------------------|---------------------------------|-------------------------|--------------|-----------|------------------------------|---------------------|------------------|----|-------------------------|
| Star     | t Date: <b>01-JAN-2023</b> E       | nd Date: <b>02-OCT-2023</b>     |                         |              |           |                              | <u>Clear Filter</u> | 2                | 1. | Green hard to read      |
| Advan    | aced Filters $\checkmark$          |                                 |                         |              |           |                              | <u>Save / Mar</u>   | lage Filters     |    |                         |
| Complia  | ance Limits Dose                   | e Rate Change Device Usa        | ge                      |              |           |                              |                     |                  |    |                         |
| < BACK T | O DOSE RATE CHANGE REP             | ORT All Selected Drugs          | All Selected Care Areas |              |           |                              |                     |                  |    |                         |
|          | Date / Time                        | Drug Name (Modifier)            | Concentration           | Program Type | Mode Type | Change Requested             | Result              | Care Area        |    |                         |
| ~        | 19-JUL-2023, 00:50:20              | ceFAZolin                       | 1 g / 50 mL             | Manual       | DERS      | +172.7%                      | Within Limits       | Adult ICU        |    |                         |
| ~        | 19-JUL-2023, 00:50:03              | ceFAZolin                       | 1 g / 50 mL             | Manual       | DERS      | -60%                         | Within Limits       | Adult ICU        |    |                         |
| ~        | 19-JUL-2023, 00:28:17              | ceFAZolin                       | 1 g / 50 mL             | Manual       | DERS      | +66.7%                       | Within Limits       | Adult ICU        |    |                         |
| ~        | 19-JUL-2023, 00:25:01              | ceFAZolin                       | 1 g / 50 mL             | Manual       | DERS      | -26.7%                       | Within Limits       | Adult ICU        |    |                         |
| ~        | 19-JUL-2023, 00:11:04              | ceFAZolin                       | 1 g / 50 mL             | Manual       | DERS      | -55%                         | Within Limits       | Adult ICU        |    |                         |
| ~        | 19-JUL-2023, 00:09:10              | ceFAZolin                       | 1 g / 50 mL             | Manual       | DERS      | +10%                         | Within Limits       | Adult ICU        |    |                         |
| 10       | <ul> <li>Items Per Page</li> </ul> |                                 |                         | < 1 >        |           | 6 Item                       | s                   | EXPORT           |    |                         |

| Compliance Limits Dose                          | Rate Change Device Usage            |                     |                                        |                                     |                       |                        |                                                | Reports Dose Rate Change                                                                 |
|-------------------------------------------------|-------------------------------------|---------------------|----------------------------------------|-------------------------------------|-----------------------|------------------------|------------------------------------------------|------------------------------------------------------------------------------------------|
| < BACK TO DOSE RATE CHANGE REP                  | ORT All Selected Drugs              | All Selected Care A | reas                                   |                                     |                       |                        |                                                | 1. Background color should be                                                            |
| Date / Time 🔺                                   | Drug Name (Modifier)                | Concentration       | Program Typ                            | e Mode Type                         | Change Requ           | lested Result          | Care Area                                      | <ol> <li>Outline is difficult to see</li> <li>Too much vortical space between</li> </ol> |
| 19-JUL-2023, 00:09:10                           | ceFAZolin                           | 1 g / 50 mL         | Manual                                 | DERS                                | +10%                  | Within Lir             | nits Adult ICU                                 | rows                                                                                     |
| HOSPITAL DEVICE ID                              | PUMP SERIAL NUMBER                  |                     | Dose Rate Change                       | Parameters                          | 2                     | View Infusion St       | <u>ory</u>                                     |                                                                                          |
| LOCATION / ACCESS POINT                         | DEVICE MODEL & TYPE<br>Novum IQ LVP |                     | <b>DOSE RATE-PRIOR</b><br>90.909 mL/hr | <b>DOSE RATE-AFTER</b><br>100 mL/hr | <b>CHANGE</b><br>+10% | CHANGE LIMITS<br>% / % | <b>DATE / TIME</b><br>19-JUL-2023,<br>00:09:10 |                                                                                          |
| <b>INFUSION ID</b><br>0000000016897473452972046 | ENTERPRISE GROUP                    |                     |                                        |                                     |                       |                        |                                                |                                                                                          |
| ✓ 19-JUL-2023, 00:11:04                         | ceFAZolin                           | 1 g / 50 mL         | Manual                                 | DERS                                | -55%                  | Within Lir             | nits Adult ICU                                 |                                                                                          |
| ✓ 19-JUL-2023, 00:25:01                         | ceFAZolin                           | 1 g / 50 mL         | Manual                                 | DERS                                | -26.7%                | Within Lir             | nits Adult ICU                                 |                                                                                          |
| ✓ 19-JUL-2023, 00:28:17                         | ceFAZolin                           | 1 g / 50 mL         | Manual                                 | DERS                                | +66.7%                | Within Lir             | nits Adult ICU                                 |                                                                                          |
| ✓ 19-JUL-2023, 00:50:03                         | ceFAZolin                           | 1 g / 50 mL         | Manual                                 | DERS                                | -60%                  | Within Lir             | nits Adult ICU                                 |                                                                                          |
| ✓ 19-JUL-2023, 00:50:20                         | ceFAZolin                           | 1 g / 50 mL         | Manual                                 | DERS                                | +172.7%               | Within Lir             | nits Adult ICU                                 |                                                                                          |
| 10 👻 Items Per Page                             |                                     |                     | < 1                                    | >                                   |                       | 6 Items                | EXPORT                                         |                                                                                          |

| iii Baxt         | er       |                  |              | ♂ - Infusion Dashboard software       | PS - |
|------------------|----------|------------------|--------------|---------------------------------------|------|
| Reports          |          |                  |              |                                       |      |
| Drug Library: No | ovumLVPS | /RUS_Demo 🧪      |              |                                       |      |
| Search By        |          | •                |              | Date Range: 01/Jan/2023 - 25/Oct/2023 |      |
| ∽ Advanced Filte | rs       |                  |              |                                       |      |
| Compliance       | Limits   | Dose Rate Change | Device Usage | Syringe Usage                         |      |

#### < Back to Dose Rate Change Report View

| Filter | Table | View |
|--------|-------|------|
|--------|-------|------|

| Select Drug(s)       | •      | Select Care Areas   | • |
|----------------------|--------|---------------------|---|
| All Selected Drugs 😣 | All Se | lected Care Areas 🛞 |   |

|        | Date/Time                                                                         | Drug Name (Modifier)                                      | Concentration           | Program Type | Mode Type                                         | Change Reque                                        | sted           | Result                                  | Care Area                                                                 |
|--------|-----------------------------------------------------------------------------------|-----------------------------------------------------------|-------------------------|--------------|---------------------------------------------------|-----------------------------------------------------|----------------|-----------------------------------------|---------------------------------------------------------------------------|
| $\sim$ | 19-Jul-2023, 00:03:21                                                             | ceFAZolin                                                 | 1 mg / 50 mL            | Manual       | DERS                                              | +172.7%                                             |                | Within Limits                           | Adult ICU                                                                 |
| $\sim$ | 19-Jul-2023, 00:03:21                                                             | ceFAZolin                                                 | 1 mg / 50 mL            | Manual       | DERS                                              | -60%                                                |                | Within Limits                           | Adult ICU                                                                 |
| ^      | 19-Jul-2023, 00:03:21                                                             | ceFAZolin                                                 | 1 mg / 50 mL            | Manual       | DERS                                              | +66.7%                                              |                | Within Limits                           | Adult ICU                                                                 |
|        | Hospital Device ID                                                                | Pump Serial Number                                        | Location / Access Poin  | ıt           |                                                   |                                                     |                |                                         |                                                                           |
|        |                                                                                   | 02BF899A8BD6-1                                            |                         |              | Dose Rate Change Parameters                       |                                                     |                |                                         |                                                                           |
|        |                                                                                   |                                                           |                         | Dos          | Pate Change P                                     | arameters                                           |                |                                         | View Infusion Story                                                       |
|        | Location/Access Point                                                             | Device Model & Type                                       | Enterprise Group        | Dos          | e Rate Change P                                   | arameters                                           |                |                                         | View Infusion Story                                                       |
|        | Location/Access Point                                                             | Device Model & Type<br>Novum IQ LVP                       | Enterprise Group<br>NPP | Dos          | e Rate Change P<br>ose Rate Prior                 | arameters<br>Dose Rate After                        | Change         | Change Limits                           | Date / Time                                                               |
|        | Location/Access Point<br>Infusion ID<br>0000000168974734529720460                 | Device Model & Type<br>Novum IQ LVP<br>00000              | Enterprise Group<br>NPP | Dos<br>D     | e Rate Change P<br>ose Rate Prior                 | arameters<br>Dose Rate After<br>100 mL/hr           | Change<br>+10% | Change Limits<br>% / %                  | View Infusion Story           Date / Time           19-Jul-2023, 00:09:10 |
|        | Location/Access Point<br>Infusion ID<br>0000000168974734529720460                 | Device Model & Type<br>Novum IQ LVP<br>00000              | Enterprise Group<br>NPP | Dos<br>D     | e Rate Change P<br>ose Rate Prior                 | arameters<br>Dose Rate After<br>100 mL/hr           | Change<br>+10% | Change Limits<br>% / %                  | View Infusion Story Date / Time 19-Jul-2023, 00:09:10                     |
|        | Location/Access Point<br>Infusion ID<br>00000000168974734529720460                | Device Model & Type<br>Novum IQ LVP<br>00000              | Enterprise Group<br>NPP | Dos<br>D     | e Rate Change P<br>ose Rate Prior                 | arameters<br>Dose Rate After<br>100 mL/hr           | Change<br>+10% | Change Limits<br>% / %                  | <u>View Intusion Story</u><br>Date / Time<br>19-jul-2023, 00:09:10        |
| ~      | Location/Access Point Infusion ID 0000000168974734529720460 19-Jul-2023, 00:03:21 | Device Model & Type<br>Novum IQ LVP<br>00000<br>ceFAZolin | Enterprise Group<br>NPP | Manual       | e Rate Change P<br>ose Rate Prior 1<br>.909 mL/hr | arameters<br>Dose Rate After<br>100 mL/hr<br>-26.7% | Change<br>+10% | Change Limits<br>% / %<br>Within Limits | Date / Time 19-Jul-2023, 00:09:10 Adult ICU                               |

# Reports Dose Rate Change Updates

- Green is still hard to read
- Made additional table changes addressed in earlier views

Baxter Confidential — Do not distribute without prior approval

Export List

# Reports: Device Usage

\*Note at the time of the audit there was no data. Design updates were created post-audit.

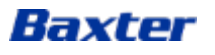

| Library                   | NovumLVPSYRU       | US_Demo       |                  |           |                 |                          | <u>Change Drug Library</u>   | Reports Device Usage              |
|---------------------------|--------------------|---------------|------------------|-----------|-----------------|--------------------------|------------------------------|-----------------------------------|
| Quick Search              | Search By          |               | •                |           | <u>01-JAN-2</u> | <u>023 - 02-OCT-2023</u> | APPLY                        | 1. Should be inline               |
| Start Date: 01-JAN-2023   | End Date: 02-OCT-2 | 2023          |                  |           |                 |                          | <u>Clear Filters</u>         | Can't judge too much with no data |
| Advanced Filters 🗸        |                    |               |                  |           |                 |                          | <u>Save / Manage Filters</u> |                                   |
| Compliance Limits D       | ose Rate Change    | Device Usage  |                  |           |                 |                          |                              |                                   |
| View : CONNECTIVITY       | UTILIZATION        |               |                  |           | TIME OF DAY     | DAY OF WEEK SEASON/      | AL                           |                                   |
|                           |                    |               |                  |           |                 |                          |                              |                                   |
|                           |                    |               |                  |           |                 |                          |                              |                                   |
|                           |                    |               |                  |           |                 |                          |                              |                                   |
| Serial Number Co          | nnection %         | Device Status | Avg. Utilization | Infusions | Errors          | Last Updated             | Certificate Exp.             |                                   |
|                           |                    |               | No data availa   | ble       |                 |                          |                              |                                   |
| 10 - Items<br>per<br>page | 1                  | ۲             | >                | 0 items   | 5               | EXPO                     | RT                           |                                   |

| iii Baxter                                                                        | 🛛 🗸 🛛 Infusion Dashboard 🛛 🥑 🗸                          |
|-----------------------------------------------------------------------------------|---------------------------------------------------------|
| Reports                                                                           |                                                         |
| Drug Library: NovumLVPSYRUS_Demo 🖍                                                |                                                         |
| Search By   Date Range: 01/Jan/2023 - 25/Oct/2023                                 | Search Reset All Filters                                |
| ✓ Advanced Filters                                                                |                                                         |
| Compliance Limits Dose Rate Change Device Usage Syringe Usage                     |                                                         |
| View By: Connectivity Utilization                                                 | Time of Day         Day of Week         Seasonal        |
| 100%                                                                              |                                                         |
| 50%                                                                               |                                                         |
| Average     Novum SYR                                                             |                                                         |
| 0%<br>6 PM 7 PM 8 PM 9 PM 10 PM 11 PM 12 AM 1 AM 2 AM 3 AM 4 AM 5 AM 6 AM 7 AM 8. | AM 9 AM 10 AM 11 AM 12 PM 1 PM 2 PM 3 PM 4 PM 5 PM 5 PM |

#### Serial Number **Connection %** Device Status Avg. Utilization Infusions Errors Last Updated Certificate Exp. 1032 0% Active 0.03% 1 <u>0</u> 1033 74.14% Active 74.14% 1 <u>2</u> 0% 1 0 1036 Active 0.01% 0% 0.01% 1 <u>0</u> 1037 Active 1038 0% 0.03% 1 0 Active

# Reports Device Usage Updates

• Basic table clean up

Export List

| iii Baxter                                |                       |                                     |                                                                          | <b>0</b> -              | Infusion Dashboard  | PS -      |
|-------------------------------------------|-----------------------|-------------------------------------|--------------------------------------------------------------------------|-------------------------|---------------------|-----------|
| Reports                                   |                       |                                     |                                                                          |                         |                     |           |
| Drug Library: NovumLVPSYRUS_Demo          | 1                     |                                     |                                                                          |                         |                     |           |
| Search By 💌                               |                       | Date Range: 0                       | 01/Jan/2023 - 25/Oct/2023 🛗 💽 Se                                         | arch Rese               | et All Filters      |           |
| ✓ Advanced Filters                        |                       |                                     |                                                                          |                         |                     |           |
| Compliance Limits Dose Rate Cl            | hange Device Usage    | Syringe Usage                       |                                                                          |                         |                     |           |
| < Back to Device Usage Report View        | w                     |                                     |                                                                          |                         |                     |           |
| Date/Time                                 | Drug Name (Modifier)  | Concentration                       | n Error Name                                                             | Dose Ra                 | ate Care Area       |           |
| ✓ 19-Oct-2023, 18:32:44                   | Dextrose 5%           |                                     | Syringe Misloaded                                                        |                         | NICU                |           |
| ∧ 19-Oct-2023, 18:32:42                   | Dextrose 5%           |                                     | Syringe Misloaded                                                        |                         | NICU                |           |
| Hospital Device IDSerial NumberH-10221033 | Location/Access Point | Device Model & Type<br>Novum IQ SYR | Infusion ID         E           000000001698327203312476200000         E | MR Device ID<br>MR-1033 | View Infusion Story |           |
|                                           |                       |                                     |                                                                          |                         | Ехр                 | oort List |

# Reports Device Usage Updates

• Same table updates as displayed in previous screens

# Reports: Syringe Usage

\*Note at the time of the audit Syringe Usage was not available. Design updates were created post-audit as a sperate project.

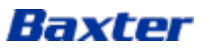

# IQ Enterprise AU CONNECTIVITY SUITE AU

# Reports Syringe Usage

# Remaining Drug Leaderboard

Baxter

....

| <b>()</b> Q | Quantity 🔘 Infusion       |                  |                                |
|-------------|---------------------------|------------------|--------------------------------|
|             | Drug Name                 | Remaining Volume | Remaining Volume<br>Percentage |
| •           | NaCI 0.9%                 | <u>88.94 mL</u>  | 37.3%                          |
|             |                           |                  |                                |
| •           | Dextrose 5%               | <u>28.46 mL</u>  | 30.1%                          |
| ,           |                           |                  |                                |
| •           | DOBUTamine<br>2 mg / 1 mL | <u>10.80 mL</u>  | 27.4%                          |
|             |                           |                  |                                |

#### Syringe Usage by Care Area

Sort :#|<u>%</u>

| Care Area | Number of Syringes | Percentage Value |
|-----------|--------------------|------------------|
| Emergency | 2                  | <u>16.7%</u>     |
| NICU      | <u>4</u>           | <u>33.3%</u>     |
| PICU      | <u>6</u>           | <u>50%</u>       |

#### Syringe Usage by Brand/Size

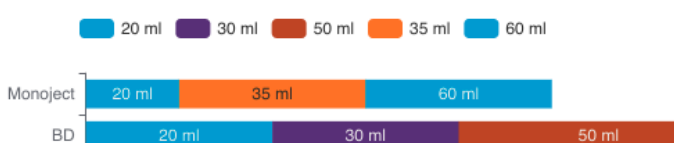

The original screen (was not audited)

| iii Baxter                                     | ♂ ↓ Infusion Dashboard   PS ↓<br>software                        |
|------------------------------------------------|------------------------------------------------------------------|
| Reports                                        |                                                                  |
| Drug Library: NovumLVPSYRUS_Demo 🧪             |                                                                  |
| Search By                                      | Date Range: 01/Jan/2023 - 25/Oct/2023 🔛 Search Reset All Filters |
| ✓ Advanced Filters                             |                                                                  |
| Compliance Limits Dose Rate Change Device Usaç | e Syringe Usage                                                  |
|                                                |                                                                  |

#### **Remaining Drug Leaderboard**

| View By | y: Quantity               | Infusion |                      | Sort #   %           |
|---------|---------------------------|----------|----------------------|----------------------|
|         | Drug Name                 |          | Remaining Volume (#) | Remaining Volume (%) |
| ^       | NaCl 0.9%                 |          | <u>88.94 mL</u>      | 37.3%                |
| ^       | Dextrose 5%               |          | <u>28.46 mL</u>      | 30.1%                |
| ~       | DOBUTamine<br>2 mg / 1 mL |          | <u>10.80 mL</u>      | 27.4%                |
|         | Emergency                 |          | 0.12 ml              | 0.2%                 |
|         | NICU                      |          | 29.64 mL             | 90.8%                |
|         | PICU                      |          | <u>59.17 mL</u>      | 43.1%                |
|         |                           |          |                      |                      |

#### Syringe Usage by Care Area

| Care Area | Number of Syringes | Percent Value |
|-----------|--------------------|---------------|
| Emergency | 2                  | <u>16.7%</u>  |
| NICU      | <u>4</u>           | <u>33.3%</u>  |
| PICU      | <u>6</u>           | <u>50%</u>    |
|           |                    |               |

#### Syringe Usage by Brand/Size & Alerts

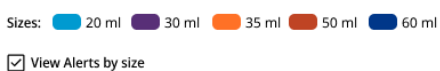

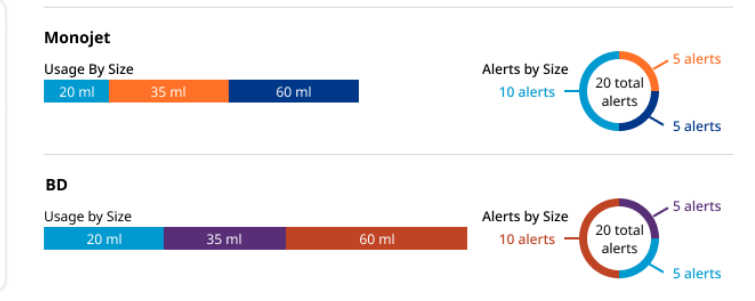

# Reports Syringe Usage Updates

- Added a label and toggle in place of radio buttons
- Added outlines to expand/collapse drugs
- "Cleaned up" Syringe Usage by Care Area
- Added View Alerts by Brand/Size check box
- Added Alerts by Size wagon wheel charts

# Configuration Management Configuration Note: No Audit performed

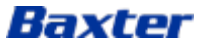

Infusi

| on Dashboard | PS |  |
|--------------|----|--|
|--------------|----|--|

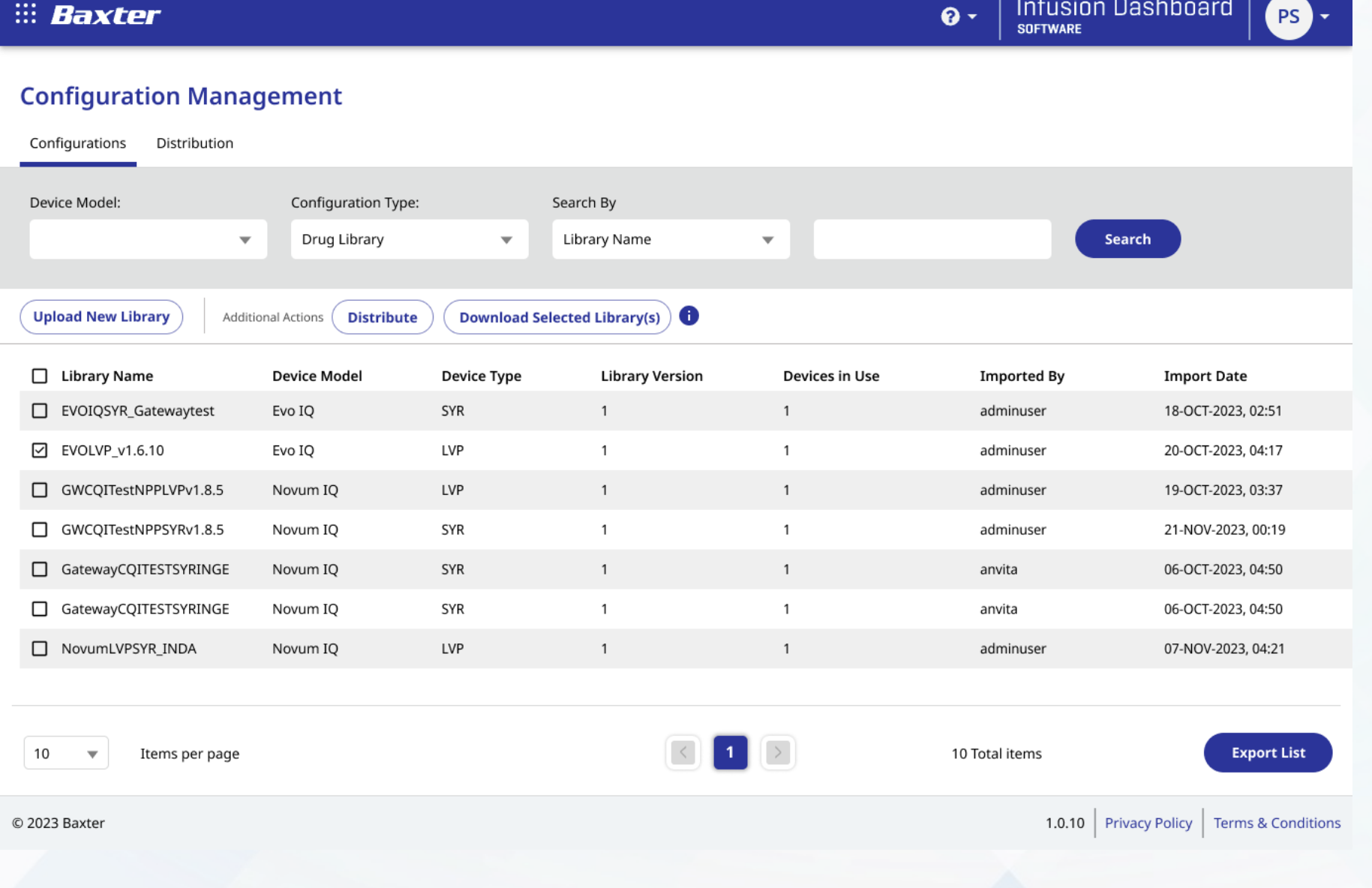

# Configuration Management: **Configuration Updates**

- **Reconfigured Search parameters** ٠ removing need for filters
- Removed 3 dot overflow menu and ٠ replaced with exposed buttons
- Distribute and Download Selected ٠ Library(s) require a row to be selected

Baxter

**?** -

Infusion Dashboard

# iii Baxter

#### **Configuration Management**

#### Configurations Distribution

| Device Model:         | Configuration Type            |             | Search By         |                                                                    |                |                                   |
|-----------------------|-------------------------------|-------------|-------------------|--------------------------------------------------------------------|----------------|-----------------------------------|
|                       | Drug Library                  | •           | Library Name      | <b>•</b>                                                           |                | Search                            |
|                       |                               |             |                   |                                                                    |                |                                   |
| Upload New Library    | Additional Actions Distribute | Download S  | elected Library(s |                                                                    |                |                                   |
| Library Name          | Device Model                  | Device Type | Library           | Distribute<br>You must select only one table<br>row to distribute. | Imported By    | Import Date                       |
| EVOIQSYR_Gatewaytest  | Evo IQ                        | SYR         | 1                 | Download Libraries                                                 | adminuser      | 18-OCT-2023, 02:51                |
| EVOLVP_v1.6.10        | Evo IQ                        | LVP         | 1                 | You must select table row(s) to<br>download libraries.             | adminuser      | 20-OCT-2023, 04:17                |
| GWCQITestNPPLVPv1.8.5 | Novum IQ                      | LVP         | 1                 | 1                                                                  | adminuser      | 19-OCT-2023, 03:37                |
| GWCQITestNPPSYRv1.8.5 | Novum IQ                      | SYR         | 1                 | 1                                                                  | adminuser      | 21-NOV-2023, 00:19                |
| GatewayCQITESTSYRING  | E Novum IQ                    | SYR         | 1                 | 1                                                                  | anvita         | 06-OCT-2023, 04:50                |
| GatewayCQITESTSYRING  | E Novum IQ                    | SYR         | 1                 | 1                                                                  | anvita         | 06-OCT-2023, 04:50                |
| NovumLVPSYR_INDA      | Novum IQ                      | LVP         | 1                 | 1                                                                  | adminuser      | 07-NOV-2023, 04:21                |
|                       |                               |             |                   |                                                                    |                |                                   |
| 10 V Items per par    | ge                            |             |                   |                                                                    | 10 Total items | Export List                       |
| D 2023 Baxter         |                               |             |                   |                                                                    | 1.0.10         | Privacy Policy Terms & Conditions |
|                       |                               |             |                   |                                                                    |                |                                   |

# Configuration Management: Configuration Updates

• Tool tip

# Configuration Management Distribution

Note: No Audit performed

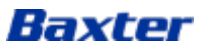

| iii Baxter                           |                                        |                 | ♂ - Infusion D<br>software | ashboard PS -        |
|--------------------------------------|----------------------------------------|-----------------|----------------------------|----------------------|
| Configuration Managon                | pont                                   |                 |                            |                      |
|                                      | nent                                   |                 |                            |                      |
| Configurations Distribution          |                                        |                 |                            |                      |
| Device Model:                        | Configuration Type:                    | Search By       |                            |                      |
| · · · · ·                            | Drug Library                           | Library Name    | •                          | Search               |
| Sort By: Date of Distribution        | ▼ ✓ View Archived Distri               | outions         |                            |                      |
| Name                                 | Supported Devices                      | Status          | Date & Time                |                      |
| GatewayCQITESTSYRINGE, v1            | tewayCQITESTSYRINGE, v1 Novum IQ SYR   |                 | 21-Nov-2023, 12:55         |                      |
|                                      |                                        | Distribution P  | rogress                    |                      |
| View Distribution                    |                                        | 25%             | 75%                        |                      |
| $\sim$ View Distribution By Enterpri | se Groups                              | 5 Failed        | 15 Sending                 |                      |
| Enterprise Group Aff                 | ected Devices Distributio              | n Progress      |                            |                      |
| Default > Novum SYR 20               | 25%                                    | 75%             |                            |                      |
|                                      | 5 Falled                               | 15 Senaing      |                            |                      |
|                                      |                                        |                 |                            |                      |
| Name                                 | Supported Devices                      | Status          | Date & Time                |                      |
| GatewayCQITESTSYRINGE, v1            | GatewayCQITESTSYRINGE, v1 Novum IQ SYR |                 | 21-Nov-2023, 12:55         |                      |
| View Distribution                    |                                        | Distribution P  | rogress                    |                      |
| $\sim$ View Distribution By Enterpri | se Groups                              | 25%<br>5 Failed | 75%<br>15 Sending          |                      |
| 10 v Items per page                  |                                        |                 | 10 Total items             | Export List          |
| © 2023 Baxter                        |                                        | Baxte           | r Confidential — Do not c  | IISTRIBUTE WITHOUT P |

# Configuration Management: **Configuration Updates**

- Added borders around each section •
- Added borders around expanded • area
- Rearranged labels and data ٠

rior approval

| ii Baxter                     |                       |             |                          |                 | 😗 - 🛛 Infus<br>Softwar   | ion Dashboard<br>**                      | PS -                      |
|-------------------------------|-----------------------|-------------|--------------------------|-----------------|--------------------------|------------------------------------------|---------------------------|
| Configuration Manag           | jement                |             |                          |                 |                          |                                          |                           |
| Configurations Distribution   |                       |             |                          |                 |                          |                                          |                           |
| Device Model:                 | Device List           |             |                          |                 | ×                        |                                          |                           |
| •                             | Name                  |             | Devices Distribution Pro | gress           |                          | Sear                                     | ch                        |
| Sort By: Date of Distribution | GatewayCQITESTSYRI    | NGE, v1     | 20 25%<br>5 Failed       | 15 S            | 75%                      |                                          |                           |
|                               | View Distribution Sta | All         | ▼                        |                 |                          |                                          |                           |
| Name                          | へ Novum IQ SYR        | : 20        |                          |                 |                          |                                          |                           |
| GatewayCQITESTSYRINGE, v1     | Serial Number         | Status      | Reason                   | Imported By     | Last Connected           |                                          |                           |
| View Distribution             | 1031                  | Sending     | Sending                  | Novum SYR       | 26-OCT-2023, 08:33       |                                          |                           |
|                               | 1032                  | Failed      | Max Retries Attempted    | Novum SYR       | 26-OCT-2023, 08:33       |                                          |                           |
| ∧ View Distribution By Er     | 1033                  | Sending     | Max Retries Attempted    | Novum SYR       | 26-OCT-2023, 08:33       |                                          |                           |
| Enterprise Group              | 20 🔻 Items p          | er page     |                          |                 | 20 Total items           |                                          |                           |
|                               |                       |             |                          |                 | Close                    |                                          |                           |
| Name                          | Supported Devices     | Status      | Date & Time              | Distribution Pr | ogress                   |                                          |                           |
| GatewayCQITESTSYRINGE, v1     | Novum IQ SYR          | Distributed | 21-Nov-2023, 12:55       | 25%             | 75%                      |                                          |                           |
| <u>View Distribution</u>      | nterprise Groups      |             |                          | 5 Falled        | to Senaing               |                                          |                           |
| 10 • Items per page           |                       |             | 1                        |                 | 10 Total items           |                                          | export List               |
| ව 2023 Baxter                 |                       |             |                          |                 | onfidential — Do<br>1.0. | not-distribute<br>10 Privacy Policy Terr | without<br>ms & Condition |

# Configuration Management: Configuration Updates

• Rearranged data to make it easier to read